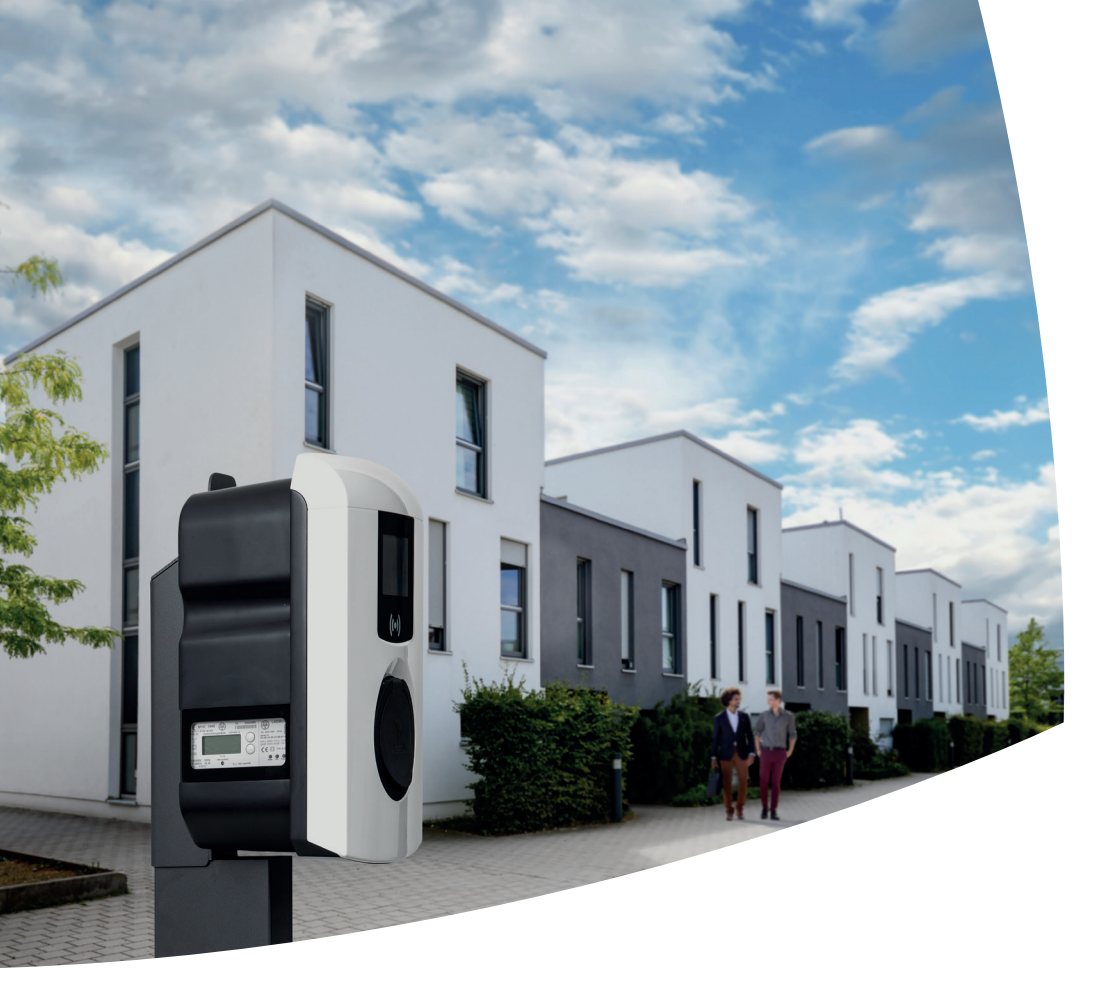

# Eve Single Pro-line DE

**Pro-line DE** 

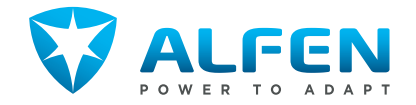

# **EVE SINGLE PRO-LINE DE**

# <complex-block>

### INSIDE/ INNENSEITE

BOTTOM/ UNTERSEITE

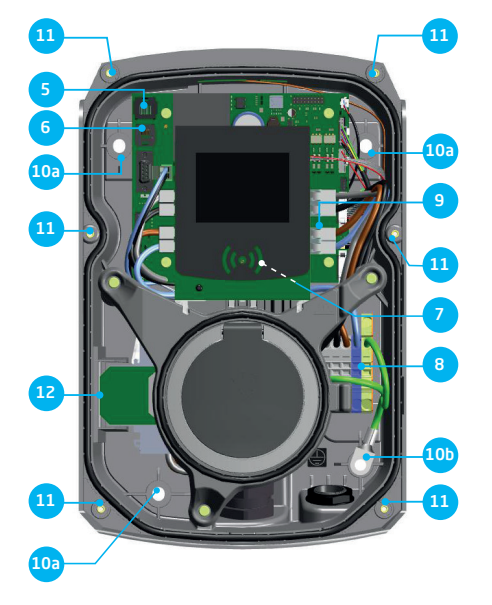

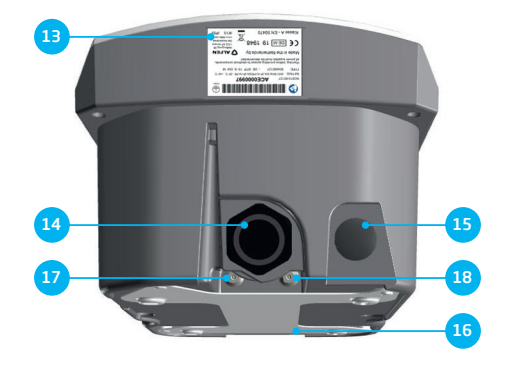

# Step-by-step Eve Single Pro-line DE installation and commissioning

# Congratulations on your purchase of an Alfen charging station for electric vehicles!

To ensure safe installation, and full utilisation, of all advanced features of your charging station, we recommend that you read this manual carefully and save it for future reference.

While we have done our utmost to provide you with a complete and comprehensive manual, it may occasionally be subject to updates and content improvement. The latest version will always be available for download at www.alfen.com.

# **TABLE OF CONTENTS**

Safety and usage instructions

1

| Purpose and intended audience<br>General safety<br>Disclaimer<br>Copyright                                                                                                    | 7<br>7<br>7<br>7                                                                                                    |
|----------------------------------------------------------------------------------------------------|----------------------------------------------------------------------------------------------------|
| <b>Product</b><br>The charging station<br>User interface<br>Status indications on Eve Single Pro-line                                                                                                    | <b>8</b><br>9                                                                                                    |
| DE models<br>Status indicator symbols<br>Operation<br>Eichrecht<br>Access control for local authorization                                                                                                    | 9<br>9<br>10<br>11                                                                                                    |
| (RFI), only Pro-line models)<br>Installing the Master Key<br>Adding and removing passes in                                                                                                    | 12<br>12                                                                                                    |
| the local database<br>Removing the Master Key<br>Technical specifications<br>Eve Single Pro-line DE models<br>The Eve Single Pro-line DE specifications<br>Eve Single Pro-line DE specifications<br>Communication and protocols<br>Communication and protocols<br>Communications security<br>General product spacifications<br>Available memory<br>Use conditions<br>Casing<br>Installation instructions<br>External protection according to | 12<br>13<br>13<br>13<br>13<br>13<br>14<br>14<br>15<br>15<br>16                                                                                                    |
| EV/ZE-Ready<br>Optional factory settings<br>Accessories                                                                                                    | 17<br>17<br>18                                                                                                    |
| Assembly and connecting<br>Installing and connecting<br>Assembly and installation requirements<br>Mechanical installation<br>Electrical installation                                                                                                    | <b>19</b><br>19<br>20<br>20<br>22                                                                                                    |
| Commissioning the charging station<br>Safety instructions before use<br>Commissioning Eve single Pro-line DE models<br>Configuring the charging station with                                                                                                    | <b>23</b><br>23<br>23                                                                                                    |
| Preparation<br>Preparation<br>Using the Service Installer application<br>Changing language settings<br>Activate functionality with the<br>Service Installer application                                                                                                    | 23<br>23<br>24<br>24<br>24<br>24                                                                                                    |
| Connectivity<br>Management systems<br>Setting up a connection<br>Wireless connection<br>UTP (Ethernet) connection                                                                                                    | <b>25</b><br>25<br>25<br>25<br>25                                                                                                    |
|                                                                                                    | Purpose and intended audience<br>General safety<br>Disclaimer<br>Copyright<br>Product<br>The charging station<br>Jser interface<br>Status indications on Eve Single Pro-line<br>DE models<br>Status indicator symbols<br>Distribution of local authorisation<br>RFID, only Pro-line models)<br>nstalling the Master Key<br>Adding and removing passes in<br>the local database<br>Removing the Master Key<br>Technical specifications<br>Eve Single Pro-line DE models<br>The Eve Single Pro-line DE overview<br>Eve Single Pro-line DE specifications<br>Communication and protocols<br>Communication security<br>General product spacifications<br>Available memory<br>Jse conditions<br>External protection according to<br>EV/ZE-Ready<br>Ditional factory settings<br>Accessories<br>Assembly and installation requirements<br>Mechanical installation<br>Electrical installation<br>Electrical installation<br>Electrical installation<br>Electrical installation<br>Electrical installation<br>Electrical installation<br>Electrical installation<br>Electrical installation<br>Electrical installation<br>Electrical installation<br>Electrical installation<br>Electrical installation<br>Commissioning Eve single Pro-line DE models<br>Configuring the charging station<br>Dising the Service Installer application<br>Changing language settings<br>Activate functionality with the<br>Service Installer (application)<br>Preparation<br>Jsing the Service Installer application<br>Connectivity<br>Management systems<br>Setting up a connection<br>Vireless connection<br>TP (Erherner) connection |

| 5.3        | Register your ICU EZ account           | 26 |
|------------|----------------------------------------|----|
| 5.4        | Managing settings                      | 26 |
| 5.5        | Register your charging station to your |    |
|            | own management system                  | 26 |
|            |                                        |    |
| Appendices |                                        |    |
| Annon      | div A: Error codos and problem colving | 77 |

| Appendix A: Error codes and problem-solving      | 27 |
|--------------------------------------------------|----|
| Appendix B: Default selections for optional      |    |
| factory settings                                 | 29 |
| Waste Electrical and electronic equipment (WEEE) | 34 |

# **DECLARATION OF CONFORMITY**

### Manufacturer information:

Alfen ICU B.V. Hefbrugweg 28 1332 AP Almere The Netherlands

7

Declares that the charging station of the type Alfen Eve Single Pro-line DE, to which this declaration applies, complies with:

- 1) The provisions of the low voltage directive 2014/35/EU
- 2) The provisions of the EMC guideline 2014/30/EU
- The following harmonised standards: IEC 61851-1 ed. 3 (2017)- Electric vehicle conductive charging system - General requirements, on national level implemented under DIN-EN 61851-1.
- 4) Eichrecht certified by CSA Group Bayern GmbH (1948) Module-B: DE MTP 19 B 004 M Module-D: DE MTP 19 D 003 MI-003
- Mess- und Eichgesetzes vom 25.07.2013 (BGBI. I S. 2722), zuletzt geändert durch Artikel 1 des Gesetzes vom 11.04.2016 (BGBI. I S. 718)
- Mess- und Eichverordnung vom 11.12.2014 (BGBI. I S. 2010), zuletzt geändert durch Artikel 10 der Verordnung vom 30.04.2019 (BGBI. I S. 2034).
- REA-Dokument 6-A "Regeln und Erkenntnisse des Regelermittlungsausschusses nach § 46 des Mess- und Eichgesetzes für Messgeräte und Zusatzeinrichtungen im Anwendungsbereich der E-Mobilität" Stand: 16. März 2017.
- PTB-Anforderungen an elektronische und software-gesteuerte Messgeräte und Zusatzeinrichtungen für Elektrizität, Gas, Wasser und Wärme [PTB-A 50.7] vom April 2002.

All mentioned products are labelled with the CE mark.

Almere, The Netherlands, 3 februari 2020.

Ir. M. Roeleveld

# **1. SAFETY AND USAGE INSTRUCTIONS**

### 1.1 Purpose and intended audience

The Alfen Charging station (the "Product") is intended exclusively for charging electric vehicles and, when installed correctly, may be used by untrained individuals.

Installation, commissioning and maintenance of this Product may only be performed by a qualified electrician (Alfen certified partner). It is essential that the qualified technician has:

- Expertise on all relevant general and specific rules regarding safety and incident prevention
- Comprehensive knowledge of applicable electrical regulations.
- The ability to identify risks and avoid potential hazards.
- Received and read these installation and operation instructions.

### 1.2 General safety

# DANGER!

These safety instructions are important to ensure safe operation. Failure to comply with them in accordance with general electrical safety regulations could result in a risk of electrical shock, fire and/or life threatening injury.

Using this product is expressly prohibited in the following situations:

- In the vicinity of explosive or highly flammable substances.
- If the product is located in or close to water.
- If the product or its individual components are damaged.
- Usage by children or individuals not able to properly assess the risks associated with using this product.

Alfen ICU B.V. ("Alfen") shall not be liable in any way, for any kind of damage, and all warranties on both the product and accessories shall become void where:

- The Products have been subject to misuse, faulty installation or maintenance; or
- The Products have been dissembled, modified or repaired; or
- The manuals, use conditions and maintenance instructions which are applicable for (parts) of the Products or have been provided by Alfen are not complied with; or
- The Products are used in the vicinity of explosive or highly flammable substances or in or near to water; or
- In case of normal wear and tear; or
- There is a failure of the distribution network; or
- There is a force majeure situation, or the defect is otherwise caused from the outside.

More extensive safety information is available in the relevant sections of this document.

### 1.3 Disclaimer

This manual applies to the Product equipped with firmware version 4.7.0 or higher.

This document has been subjected to rigorous technical review before being published. It is revised at regular intervals, and any modifications and amendments are included in the subsequent issues. The content of this document has been compiled for information purposes only.

Although Alfen has made its best efforts to keep the document as precise and up-to-date as possible, Alfen shall not assume any liability for defects and damage which results from the use of the information contained herein.

In no event will Alfen be liable for direct, indirect, special or consequential damages (incl. loss of profits) resulting from any errors or omissions in this manual. All obligations of Alfen are stated in the relevant contractual agreements. Alfen reserves the right to revise this document from time to time.

Any deviation to the Products including, but not limited to, customer-specific modifications (like customisation by placing stickers, SIM cards or the usage of different colours), hereafter referred to as 'Customisation', can alter the final product experience, product appearance, product quality and/or product lifespan. Alfen is not liable for any damage to, or caused by, the product (including applied Customisation) if this damage is caused by this applied Customisation. Contact your dealer for more information on Customisation versus the default product.

### 1.4 Copyright

Copyright © Alfen N.V. 2020. All rights reserved. The disclosure, duplication, distribution and editing of this document, or utilization and communication of the content are not permitted, unless authorized in writing. All rights, including rights created by patent grant or registration of a utility model or a design, are reserved.

### 2.1 The charging station

On page 3 of this manual, you will find the images of the Eve Single Pro-line DE product line. In this chapter, you will find more information on the contents of these charging stations and how they can be used to charge your vehicle.

### Eve Single Pro-line DE (page 3)

| Outs  | ide                          |
|-------|------------------------------|
| 1     | Colour display               |
| 2 F   | RFID pass reader             |
| 3 T   | Type 2 socket or plug holder |
| (4) E | Energy meter viewing window  |
|       |                              |

### Inside

- S UTP (Ethernet) connector
- 6 RJ11 connector
- ⑦ SIM card holder
- (8) Terminal block for the power cable
- (9) Clamps for outbound charging cable (model without socket outlet)
- a. Screws for wall-mounting frame
- b. Screws for wall-mounting frame with earth connection
- Screws for front cover
- 12 Eichrecht compliant electricity meter

### Bottom

- Identification label
- (14) Cable gland for the power cable
- 15 Cable gland for charging cable
- 16 Wall-mounting frame
- ① Grommet for UTP cable/Ethernet cable
- IB Grommet for P1 cable

### Identification label

The identification label 🚯 found on the bottom of the charging station specifies elements such as:

- Model, production date and serial number.
- Technical specification number.
- · Article number and maximum charging current.

When contacting Alfen, always have your serial number available to facilitate quick support.

### 2.2 User interface

The Eve Single Pro-line DE has a colour display which informs the user on the progress of the charging by using status indications

### 2.2.1 Status indications on Eve Single Pro-line DE models

### General information on charging station

- ① The charging station ID: Identification is determined by the reseller or operator of the central management system. Use this ID to convey to a helpdesk for which charging station you need support.
- ② Date and time: these are set through a central managemant system (automatically) or during installation, using the Service Installer application. If the product does not have a current time, this field is hidden.

### Status and information screen

Status and information screen: the charging station informs the user of its current status and provides the user with a response to the actions performed. The following information is available:

- ③ Status information.
- ④ Maximum charging capacity of the outlet.
- ⑤ Current charging capacity to the connected vehicle.
- 6 Status indicator (refer to paragraph 2.2.2).
- Energy picked up during the current transaction.
- (8) Duration of the current transaction

### Instruction field

- Ouring a charging session the public key is shown on the display
- User instructions will be displayed in this location. Where an error occurs, an error code and instruction will be shown (see Appendix A for more information).
- (11) A full progress bar indicates the necessary steps are completed and charging will start.

### 2.2.2 Status indicator symbols

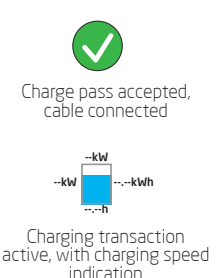

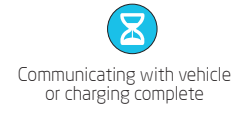

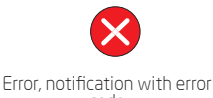

rode

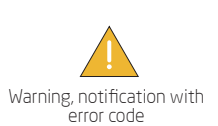

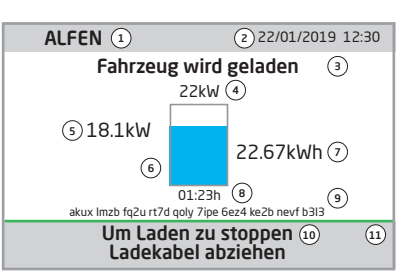

Figure 1: Display of Eve Single Pro-line DE during charging with type 2 Socket

### 2.3 Operation

Specific user actions are presented in a sequence that clearly shows the progress and corresponding status indications. The first steps can be conducted in any sequence. Upon detecting a charging cable or charge pass, all Eve Single Pro-line DE products will show the green check mark symbol. The light blue (cyan) hourglass symbol will only be displayed if and when a connection between the vehicle and charging station is established. During charging the status indicator will show the charging transaction is active.

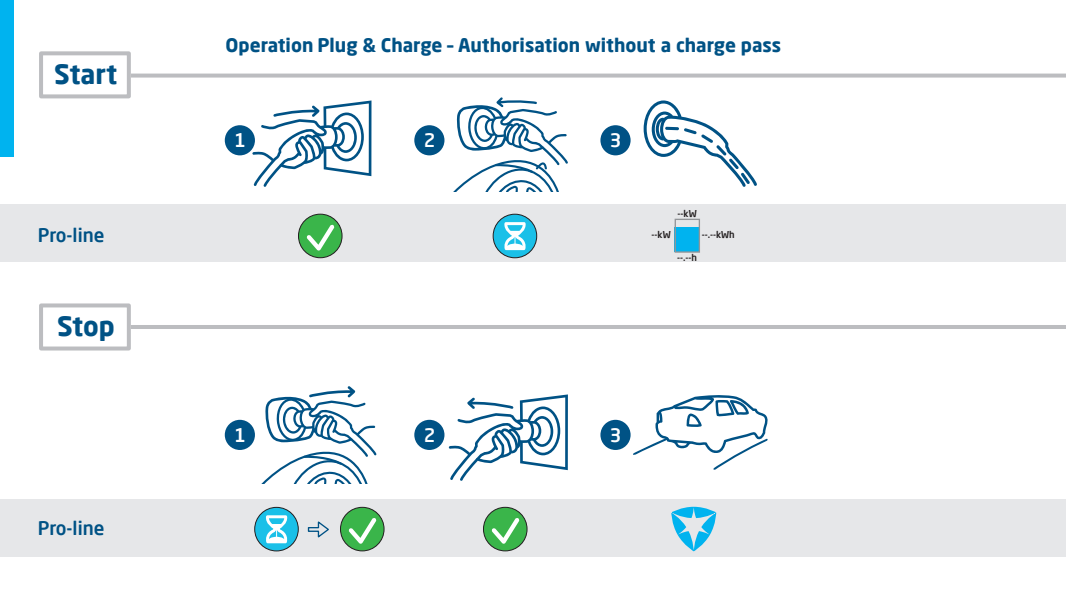

 RFID - Charging station with user authorisation

 Start
 Image: Colspan="4">Image: Colspan="4">Image: Colspan="4" Image: Colspan="4" Image: Colspa="4" Image: Colspan="4" Image: Colspan="4"

### 2.4 Eichrecht

The Eve Single Pro-line DE charging stations are Mess- and Eichrecht compliant. The charge stations are outfitted with measuring equipment to ensure the meter values can be verified and validated by the end user. According to the Eichrecht law and regulation the operator must provide the correct value on the energy meter at the time of Invoicing. In addition the charging station will show how much has been charged at the end of a charging session.

A digital signature protects the meter values according to the calibration law and regulations. With this digital signature, the end user can check the correct kWh counter value on the Eichrecht compliant electricity meter. The Eichrecht compliant energy meter is located on the side of the charging station.

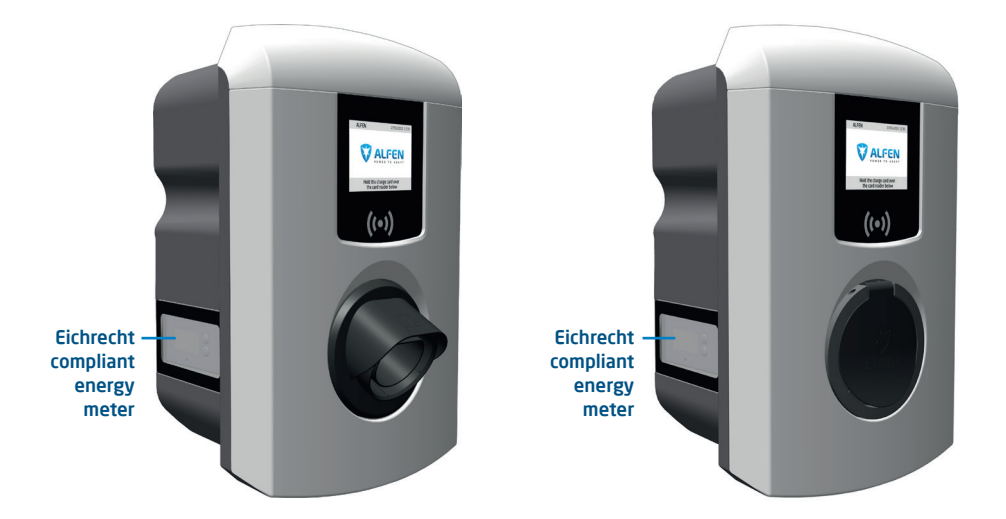

### Figure 2: The Eve Single Pro-line DE with the Eichrecht compliant electricity meter on the side

During a charging session the public key and the kWh value are shown on the measurement unit. The measurement unit is illuminated making it readable at all time.

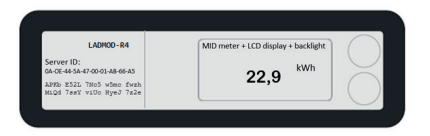

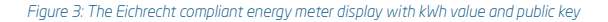

### REMARK

For more information and operation of the Eichrecht feature please refer to the 'Eichrecht Benutzerhandbuch Anhang Eichrecht-konforme EV-Ladelösung'-Addendum to this manual delivered with your product.

### 2.5 Access control for local authorisation (RFID)

To control local user access to an Alfen Eve Single Pro-line DE charging station, you need to install an RFID pass as the 'Master key'. With this Master Key, you can determine who can use your charging station.

### REMARK

Your charging station must be configured correctly in order to accept Master Keys. For stand-alone charging stations this functionality is automatically ON. If the charging station is delivered with a pre-programmed management system, this functionality will be OFF.

### 2.5.1. Installing the Master Key

A Master Key can be easily installed using the following steps:

- ① Select an RFID pass like the included Alfen pass, that complies with the specifications mentioned in paragraph 2.6.3.
- ② Hold the RFID pass in front of the pass reader for 10 seconds. The charging station does not recognise the pass and will give a warning first. You can ignore this.
- ③ After 10 seconds, the RFID pass will be registered as the Master key. The following icon appears on the screen:

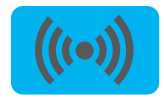

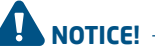

The Master Key cannot be used for charging. It is only used for access control of the charging station.

The charging station will only recognise one RFID pass as the Master Key.

### 2.5.2 Adding and removing passes in the local database

Once the Master Key is registered, it can be used to add or remove charging passes from the local database. For every pass held in front of the charging station, the station will give a sound signal. Follow the on-screen instructions to manage access control:

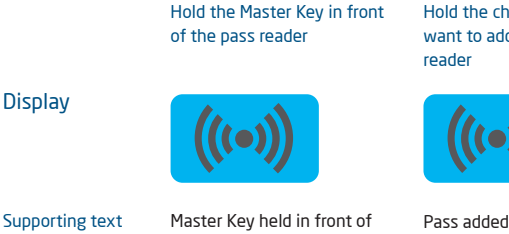

on display

Display

reader Add or remove charge passes Hold the charge pass that you want to add in front of the pass

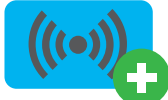

Hold the charge pass that you want to remove in front of the pass reader

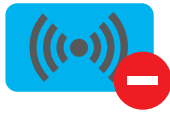

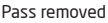

If you add or remove a charge pass accidently, immediately hold it in front of the pass reader to undo the action.

To close the database, hold the Master Key in front of the pass reader once more.

### REMARK

To prevent the local database from being 'open' to access control, the menu will close automatically if no card has been detected or removed after 10 seconds. The symbol will disappear from the display.

### 2.5.3 Removing the Master Key

A Master Key can only be removed using the Service Installer application. If necessary, you can ask for help from one of our technicians. This might, however, incur costs. Therefore, always keep the Master Key in a safe location. More information on the use of the Service Installer application can be found in paragraph 4.3.2.

### 2.6 Technical specifications

### 2.6.1 Eve Single Pro-line DE models

### Models

| Pro-line DE                                                                                   |           |             |
|-----------------------------------------------------------------------------------------------|-----------|-------------|
| Eve Single Pro-line DE, 3 phase, display, type 2 socket                                       | 904460123 | NG910-60123 |
| Eve Single Pro-line DE, 3 phase, display,<br>charging cable (5 or 8 meter, see 'Accessories') | 904460127 | NG910-60127 |

### 2.6.2 The Eve Single Pro-line DE overview

| 3 phase                         | •                                       |
|---------------------------------|-----------------------------------------|
| RFID pass reader                | •                                       |
| RGB LED                         | -                                       |
| Display                         | •                                       |
| Energy meter                    | MID certified, encrypted data transport |
| Eichrecht support               | •                                       |
| Max. 6mA DC detection           | •                                       |
| Residual Current Breakers       | -                                       |
| Short-circuit protection        | -                                       |
| Mobile network communication    | •                                       |
| Ethernet/LAN network connection | •                                       |
|                                 |                                         |

### 2.6.3 Eve Single Pro-line DE specifications

| Operation                             | Plug & Charge authorisation<br>RFID authorisation<br>Central system<br>Third-party apps   |  |
|---------------------------------------|-------------------------------------------------------------------------------------------|--|
| Display                               | 3.5" TFT colour display, 320 x 240 pixels                                                 |  |
| RFID pass reader                      | RFID (NFC) ISO/IEC 14443A/B, MiFare Classic 13.56 MHz, DESFire<br>Maximum length: 7 bytes |  |
| Mobile network possibilities          | GPRS                                                                                      |  |
| Energy meter                          | MID certified & Eichrecht compliant                                                       |  |
| Status indication                     | Integrated in the display                                                                 |  |
| Access                                | Locations with restricted access<br>Locations with non-restricted access                  |  |
| 2.6.4 Communication and protocols     |                                                                                           |  |
| Controller                            | Central unit for charging currents and communication                                      |  |
| Vehicle communication                 | Mode 3 in accordance with IEC 61851-1 ed. 3 (2017)                                        |  |
| Internet/networking possibilities     | Mobile network communication, Ethernet/LAN                                                |  |
| Communication protocol Central System | OCPP 1.5 (JSON), OCPP 1.6 (JSON)                                                          |  |
| Supported RJ45 protocols              | OCPP<br>TCP/IP                                                                            |  |
| Supported RJ11 protocols              | DSMR 4.0-4.2 and SMR5.0 (P1 port)<br>I/O for supporting external relay                    |  |
| Modbus (Master/slave)                 | TCP/IP                                                                                    |  |

### 2.6.5 Communications security

| SIM card                            | Mini SIM card<br>APN username and password                                                                                            |
|-------------------------------------|----------------------------------------------------------------------------------------------------|
| Central System authentication       | TLS 1.2 x509 2048/4096 bit root certificate                                                                                           |
| EVSE authentication                 | HTTP Basic authentication, with or without TLS                                                                                        |
| Remote console access (SSH, telnet) | Not supported                                                                                                    |
| Diagnostic files                    | Encryption: AES 128 bit                                                                                                    |
| Firmware update files               | Encrypted and digitally signed<br>Encryption: SHA256 hash (pkcs1/PSS padding with 2048 RSA key)<br>Signature: RSA public key 2048 bit |
| EVSE Interal Flash                  | AES 128 bit (erased when read)                                                                                                    |
| Root certificate                    | Installed in the factory, update through UpdateFirmwire file                                                                          |

For more information on the implementation of information security in Alfen Charging Equipment, you can contact ace.salessupport@alfen.com

### 2.6.6 General product specifications

| Number of outlets                | 1                                                                                                    |
|----------------------------------|----------------------------------------------------------------------------------------------------|
| Types of outlets                 | Fixed cable<br>Type 2 socket, in accordance with IE62196-2                                                                                                    |
| Supported power systems          | TN-C, TN-C-S, TT, IT grid                                                                                                    |
| Nominal output voltage (+/- 10%) | 400VAC (3x230VAC)                                                                                                    |
| Maximum design current           | 32A per phase                                                                                                    |
| Maximum design power             | 22kW                                                                                                    |
| Connection clamps                | Cable gland, clamping range for 14-25.5mm cable thickness<br>Cable clamps on input filter block. Range:<br>• 10mm <sup>2</sup> per vein: solid (VD) wire<br>• Max. 6mm <sup>2</sup> per vein: stranded (VDS) wire with ferrules |
| Activation relay                 | Integrated, simultaneous activation<br>Extra safety relay in series                                                                                                    |
| Residual current protection      | Integrated 6mA DC leakage current detection<br>Response time: 1-5 seconds                                                                                                    |
| Overcurrent protection           | Integrated in firmware; shut down at: 105% after 1,000 seconds;<br>110% after 100 seconds; 120% after 10 seconds; 150% after 2 seconds.                                                                                         |
| Available in- and outputs        | RJ45 (Ethernet/LAN)<br>RJ11 (active load balancing)                                                                                                    |

# 

Alfen Eve Single charge stations contain a 6mA DC detector that protects the earth leakage circuit breaker against DC leakage currents. The DC detector prevents type A earth leakage circuit breakers from becoming 'blind' to dangerous leakage currents. The charging station will respond well in advance of any dangerous situation (6mA vs 30mA). Instead of jumping the earth leakage circuit breakers, the charging station will stop the charging process in a controlled manner if leakage currents are detected. After a time-out, and provided that the 6mA leakage current is no longer measured, the charging process will be restarted. Three restarts are possible before the charging process is stopped permanently and an error code is displayed. This function does not, nor will it ever, replace an earth leakage circuit breaker and cannot be tested as such by the installer. If legislation and regulations require a type B earth leakage circuit breaker to be installed, regardless of the presence of a 6mA DC detector, this can be installed without any problems.

### 2.6.7 Available memory

| Charge passes                              | Local list: approx. 800 charge passes (via the Backend)<br>White list: approx. 1,200 charge passes (local) |  |
|--------------------------------------------|----------------------------------------------------------------------------------------------------|--|
| Transaction database                       | Approx. 1,500 transactions (of 4u with 15min Wh-metering values)                                           |  |
| Logging for diagnostics                    | Approx. 45,000 lines                                                                                       |  |
| 2.6.8 User circumstances                   |                                                                                                    |  |
| Operating temperature                      | -25°C - 40°C                                                                                               |  |
| Relative atmospheric humidity              | 5 - 95 %                                                                                                   |  |
| Electrical safety class                    |                                                                                                    |  |
| Degree of protection (casing)              | IP55                                                                                                    |  |
| IK protection (mechanical impact)          | K10                                                                                                    |  |
| Stand-by use                               | Pro-line: approx. 3.9 – 4.1 W                                                                              |  |
| Environmental conditions                   | <ul><li>Indoor use</li><li>Outdoor use</li></ul>                                                           |  |
| Electromechanical environmental conditions | E2 according to the Measuring Instruments Directive (2014/32/EG)                                           |  |
| Mechanical environmental conditions        | s M1 according to the Measuring Instruments Directive (2014/32/EG)                                         |  |

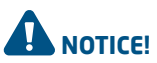

Where products are exposed to the elements, the case can be subject to gradual aging of the material, which can result in product discolouration over time. Therefore, wherever possible, place the product in a sheltered place to optimise the life of the materials.

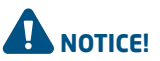

The operating temperature assumes the ambient temperature of a product delivered in the default casing colour 'RAL9016'. Direct exposure to sunlight may have an adverse effect on the temperature range.

The ambient temperatures in the table above refer to a product in its default casing, colour RAL9016. Other (darker) colours may have an adverse effect on the product. If the product is exposed to lower or higher temperatures, continuous operation cannot be guaranteed. If temperatures exceed the maximum values, the charging station will automatically decrease the charging current

to decrease the internal temperature. This stabilises the internal temperature and makes it less likely that a transaction will be unexpectedly paused. If the product is directly exposed to sunlight, the automated temperature management may automatically start below the maximum ambient temperature.

| Туре                                                 | Wall-mounted unit                                                      |
|------------------------------------------------------|------------------------------------------------------------------------|
| Mounting options                                     | Wall mounting or mounting post (accessory)                             |
| Material                                             | Polycarbonate, UV resistant and flame retardant                        |
| Colour                                               | RAL9016 (Traffic White): front side<br>RAL 7043 (Traffic Grey B): rear |
| Locking                                              | Torx T20 screws                                                        |
| Dimensions Eve Single Pro-line DE Socket (H x W x D) |                                                                        |
| Casing                                               | 370 x 240 x 175mm                                                      |
| Packaging                                            | 470 x 320 x 290mm                                                      |
| Dimensions Eve Single Pro-line DE Fixed (H x W x D)  |                                                                        |
| Casing                                               | 470 x 320 x 290mm                                                      |
| Packaging                                            | 470 x 320 x 410mm                                                      |
| Weight                                               |                                                                        |
| Casing                                               | Approx. 4,5 kg                                                         |
| Total, incl. packaging                               | Approx. 5 kg                                                           |

### 2.6.10 Installation instructions

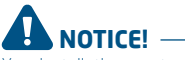

Your installation must comply with the standards and regulations of the location (country) where it is installed. The tables below are recommended and based on the proper practical functioning of the charging stations, provided all necessary conditions are met.

Printing errors are expressly reserved

| Input: minimal<br>recommended cable<br>diameters (based on<br>assumed max. 50m<br>cable length) | 3-phase 11kW charging, 16A per phase: 5 x 4 mm².<br>3-phase 22kW charging, 32A per phase: 5 x 6 mm².                                                                                                    |                                                                                 |
|-------------------------------------------------------------------------------------------------|----------------------------------------------------------------------------------------------------|---------------------------------------------------------------------------------|
| Short-circuit protection                                                                        | With breaker circuits:<br>3-phase 16A (11kW): 1 x 20A, 3P, type B or C<br>3-phase 32A (22kW): 1 x 40A, 3P, type B or C                                                                                                    | With fuses:<br>3-phase 16A (11kW): 3 x 20A gG<br>3-phase 32A (22kW): 3 x 35A gG |
| Residual current<br>protection (possibly<br>i.c.w. circuit breakers)                            | Earth leakage circuit breakers: 30mA type A or B, 4P<br>11kW charging: minimum 20A<br>22kW charging: 40A<br>For specific EV/ZE Ready requirements, see paragraph 2.6.11 for detailed specifications and<br>related requirements for the installation |                                                                                 |
| Nominal input voltage                                                                           | • $V_{L1:M'}$ 230VAC (+/-10%)<br>• $V_{L2:M'}$ 230VAC (+/-10%)<br>• $V_{L3:M'}$ 230VAC (+/-10%)<br>• $V_{L1:L2'}$ 400VAC (+/-10%)<br>• $V_{L1:L3'}$ 400VAC (+/-10%)<br>• $V_{L2:L3'}$ 400VAC (+/-10%)<br>• $V_{L2:L3'}$ 400VAC (+/-10%)              |                                                                                 |
| Nominal frequency                                                                               | 50 Hz                                                                                                    |                                                                                 |
| Grounding                                                                                       | TN system: PE cable<br>TT system: separately installed grounding electrode < 100 Ohm spreading resistance<br>IT system: connected to a shared reference (common earth) with other metal parts                                                        |                                                                                 |
| Connection method                                                                               | Permanently connected                                                                                                    |                                                                                 |

2.6.11 External protection according to EV/ZE-Ready

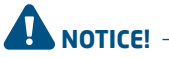

An installation in accordance with the EV/ZE Ready standard requires a high immunity type Residual Current Breaker (if a type A RCD is applied). The RCD must comply with Level 4 specifications.

### IEC 61000-4-16 or IEC 61543

|                  | Level 3             |              | Level 4             |              |
|------------------|---------------------|--------------|---------------------|--------------|
| Frequency range  | Cont. test Vrms (V) | Current (mA) | Cont. test Vrms (V) | Current (mA) |
| 1 kHz - 1.5 kHz  | 1                   | 6.6          | 3                   | 20           |
| 1,5 kHz - 15 kHz | 1-10                | 6.6 - 66     | 3 - 30              | 2 - 200      |
| 15 kHz - 150 kHz | 10                  | 66           | 30                  | 200          |

### 2.7 Optional factory settings

| Description                                 | Options                                                                                      |
|---------------------------------------------|----------------------------------------------------------------------------------------------|
| Authorisation                               | Plug & Charge<br>RFID*                                                                       |
| Maximum charging current                    | 16A<br>32A*                                                                                  |
| Smart Charge options<br>(see Appendix B)    | Off<br>Active load balancing*<br>Smart Charging Network*                                     |
| Own logo in display                         | Off (Alfen logo)<br>On (your own logo)                                                       |
| Languages supported                         | English, Dutch, German, French, Spanish, Portuguese, Italian, Norwegian,<br>Swedish, Finnish |
| User availability if temporarily<br>offline | Accept all RFID passes<br>Only valid passes in database<br>Not available                     |
| Action if plug is released on vehicle side  | Stop transactions and release the plug<br>Pause charging until cable plugged back in         |
| Choice of management system                 | Stand alone, ICU Connect*, other options*                                                    |
| Communication through *                     | GPRS, UTP/LAN, Autodetect                                                                    |

\* Settings may incur additional costs. The default settings are always displayed first.

### 2.8 Accessories

| Mounting pole                                                                  | Art. 803873036-ICU                                        |
|--------------------------------------------------------------------------------|-----------------------------------------------------------|
| Post dimensions (H x W x D)<br>Base plate<br>Wall-mount dimensions (H x W x D) | 1.180 x 60 x 120mm<br>300 x 200 mm<br>348 x 196 x 3mm     |
| Material                                                                       | SAE 304 stainless steel,<br>Fine-structure powder coating |
| Colour                                                                         | RAL 7043 (Traffic Grey B)                                 |
| Packaging (H $\times$ W $\times$ D)                                            | 1.200 x 340 x 220 mm                                      |
| Weight                                                                         | 12 kg                                                     |
| Mounting Pole 2x Eve Single Pro-line DE                                        | Art. 803873037-ICU                                        |
| Pole dimensions $(H \times W \times D)$                                        | 1.180 x 340 x 220mm                                       |
| Material                                                                       | SAE 304 stainless steel,<br>Fine-structure powder coating |
| Colour                                                                         | RAL 7043 (Traffic Grey B)                                 |
| Packaging (H $\times$ W $\times$ D)                                            | 1.200 x 340 x 220 mm                                      |
| Weight                                                                         | 12 kg                                                     |
| Concrete base                                                                  | Art. 833829300-ICU                                        |
| Dimensions (H x B x D)                                                         | 570 x 350 x 220 mm                                        |
| Weight                                                                         | 42 kg                                                     |
| Metal base                                                                     | Art. 803873065-ICU                                        |
| Dimensions (H x B x D)                                                         | 598 x 204 x 300                                           |
| Weight                                                                         | 7.8 kg                                                    |
| Packaging (H $\times$ W $\times$ D)                                            | 50 x 295 x 620                                            |
| Type 2 charging cable, 5m, 3 phase, up to 32A (22kW)                           | Art. 203100304-ICU                                        |
| Type 2 charging cable, 8m, 3 phase, up to 32A (22kW)                           | Art. 203100305-ICU                                        |
| Extra RFID card                                                                | Art. 203120010-ICU                                        |

### **Package contents**

Contents of the charging station package: Alfen Eve Single Pro-line  $DE^{TM}$ , installation manual, wall-mounting frame, installation supplies and RFID charge passes (depending on options selected)

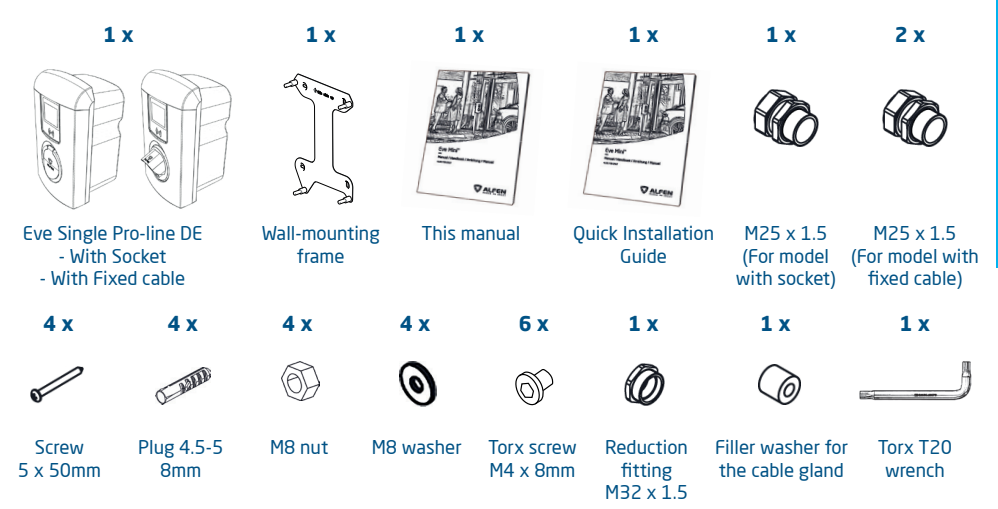

### 3.1 Installing and connecting

Carefully read these instructions prior to installing the charging station. Alfen ICU B.V. is not liable for any consequential damage caused by usage of this manual.

### **REMARK**

The installation must be carried out by a qualified professional who has read this manual and works in compliance with IEC 60364 standards. Neglecting this may lead to severe injuries or hazardous situations while working with electricity.

### **REMARK** –

This work may not be carried out during rain or if air humidity exceeds 95%.

### **REMARK** -

A charging station must always be installed on a dedicated power circuit.

# DANGER!

Hazard of fatal injury if installed incorrectly! Non-compliance with the installation and environment requirements may lead to hazardous situations while working with electricity.

# DANGER!

The charging station contains electric components that may still contain electrical charge after being disconnected. Wait at least 10 seconds after disconnection before commencing work.

# 

The adaptors or conversion adaptors are not allowed to be used.

# 

Cord extension sets are not allowed to be used.

# DANGER!

The electric system must be entirely disconnected from every power source prior to performing installation or maintenance work!

### **REMARK** -

The conditions at the specific location may influence the installation requirements.

### 3.2 Assembly and installation requirements

See the table in paragraphs 2.6.10 and 2.6.11 for the safety options and necessary cable diameters for a proper connection.

Ensure that the following requirements for installing the Eve Single Pro-line DE have been met:

- The cable trajectory from the main distribution panel to the Eve Single Pro-line DE must be secured against short-circuiting and overcurrent with:
  - a B- or C-type circuit breaker (or other, in accordance with local standards and regulations), or
  - gG-type fuses (or other, in accordance with local standards and regulations).
- The cable trajectory must be equipped with 30mA fault current protection with a type A or B residual-current device (RCD). The RCD must be capable of withstanding the maximum current the charging station can process (20A or 40A)
- The cable trajectory and the charging station are part of a TN-S system; the equipment must be earthed at the main distributor or with an earth pin (TT). In an energy grid without neutral make sure that the station is properly earthed, one of the phases is used as a neutral and that the voltage-levels of par. 2.6.10 are complied with.
- The cable trajectory must be installed in accordance with the usual local professional standards.

### **REMARK** -

The installation and cables should be installed to match the maximum charging current to the input of the charging station. This should assume continuous load. The cable diameters stated in this manual are indicative. The installer is always responsible for choosing the right cable diameter and complying with the relevant standards and legislation.

### REMARK

Protect Alfen products installed in public areas and car park sites from mechanical impact and/or collisions which can cause damage to the equipment.

While selecting a location to install the Eve Single Pro-line DE, the following criteria must be taken into account:

- Never install in a potentially explosive atmosphere.
- Never install in areas prone to flooding without implementing compensatory measures.
- Always fully comply with local technical requirements and safety regulations.
- An on-site connection is created that complies with the specifications in paragraphs 2.6.10 and 2.6.11.
- The installation site must have a levelled and solid foundation.

- A temperature difference within 24 hours < 35 °C.</li>
- The recommended installation height is 80 120 cm from the ground to the bottom of the casing.
- The charging port on the vehicle needs to be easy to reach with the (attached) charging cable.
- Ensure that the charging station is placed at a location where users can use their charging cable (approx. 5 -8 metres) without placing any tension on the cable.
- Prevent other drivers from being able to drive over the cable.
- Prevent pedestrians from tripping over cables.

### 3.3 Mechanical installation

Use the following tools and equipment to install the Eve Single Pro-line DE:

- Spirit level;
- Impact drill with 8mm stone drill bit;
- Cross-head screwdriver (PZ2);
- Cross-head screwdriver (PH4);
  - Wire stripper;
  - Torx T20 wrench (included);
  - 4x 5 x 50mm screw (included);
  - 6x M4 x 8mm screw (included);
  - 4x plugs 4.5 5mm (included);
  - 4x M8 washer (included);
  - 4x M8 nut (included)

# Mounting post: Install the post with the concrete base or metal base (accessory):

- 1. Dig a hole of approx. 50x50cm with a depth of 65cm.
- 2. Place the concrete or metal base in this hole.
- Attach the post on the base with four threaded bolts M10x25 mm and the corresponding rings (ref. image on the cover or the base's installation manual).
- Attach the mounting block with two screw bolts M10x25 mm.
- 5. Attach the charging station on the post with two screw threads M10x25 mm.
- Attach the ground wire on the post with M4x12 mm screws and an M4 washer.
- Guide the ground wire through the concrete base and the base to the charging station.
- Refill the hole in which the base is placed and level the surface.
- Once completed, cover the area with a levelled protection such as tiles.

### Preparing the charging station

The front cover is firmly attached to the charging station and is secured with two screws on the top, two in the middle and two on the bottom. Prior to the installation, the white front casing must be removed from the charging station. This is done as follows:

- Place the charging station on the floor, front cover down. Use some soft flooring or protect the casing to prevent scratches or damage to the charging station.
- 2. Loosen the six screws with the included Torx T20 wrench or T20 screwdriver.
- Store these screws in a safe place as you will need them later.
- 4. Put the charging station onto its back.
- Now carefully pull the front cover upwards to lift it off the charging station.

### Installation on a mounting post

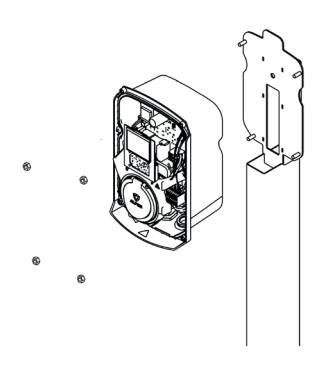

### Figure 4: Post-mounted installation

- Carefully remove the frame from the rear of the casing as it is not required for installation on the mounting post.
- Place the Eve Single Pro-line DE over the threaded ends on the mounting post. Even though the product will be supported by the post directly, hold the charg ing station to prevent the station from falling and getting damaged.
- Attach the Eve Single Pro-line DE to the pole with the M8 nuts included in the package. Place the yellow/green earth wire under the head of the nut on the bottom right before fixing the nut into place
   b (pp. 2-3)

### Wall mounting the charging station

### REMARK

Always allow 50cm free space around the charging station to allow for simple placing and removal of the case.

To properly install the charging station, use the frame as a template for the drill holes.

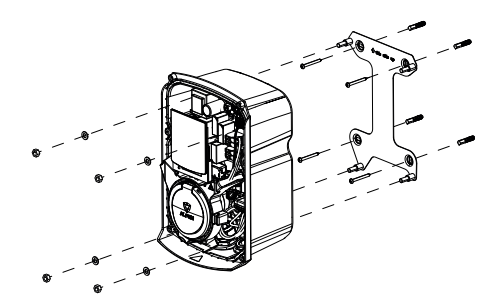

### Figure 5: Wall mounting with included frame

- Remove the strips of adhesive tape to take the frame off the rear of the casing.
- 2. Hold the frame in the desired location.
- 3. Use a spirit level to check if the frame is straight.
- 4. Mark the drilling holes through the holes in the frame.

### REMARK

Check the stated sizes with a tape measure. The distances between the drilling holes are: Horizontal, on top: 132mm/ horizontal, bottom: 150mm/Vertical: 210.5mm

- 5. Drill the holes on the marked locations.
- 6. Put the (nylon) plugs into the four drill holes.
- Attach the frame of the charging station to the wall with the screws (5 x 50mm) included in the package.
- Place the Eve Single Pro-line DE onto the frame. Even though the product will be directly supported by the frame, hold it firmly to prevent the station from falling and becoming damaged.
- Attach the Eve Single Pro-line DE to the subframe using the M8 washers and M8 nuts included in the package. Place the yellow/green earth wire under the washer and M8 nut on the bottom right before fixing the nut into place.

### 4.1 Electrical installation

# 

Read and follow all of the safety instructions in this manual!

# DANGER!

The electrical system must be disconnected from every power source before performing any installation or maintenance work!

- 1. Loosen the guide tube (M32) on the bottom, remove the cable gland and disassemble it.
- 2. Place the ring over the power cable/charging cable.
- Feed the power cable/charging cable into the charging station and slide the cable gland (and, if needed, the filler washer) and the nut over the cable.
- Remove the insulation with a wire stripper to reveal the wire cores far enough to fit them into the terminal block.
- 5. Attach the power cables to the connection clamps of the filter block (see figure 8).

For installation of the model with socket, continue to step 11.

- 6. Remove the cap (④ on page 2)
- Repeat the previous steps 2 4 for the charging cable included in the package.
- 8. Remove the transparent subframe by removing the three Torx T20 screws. (See figure 6)

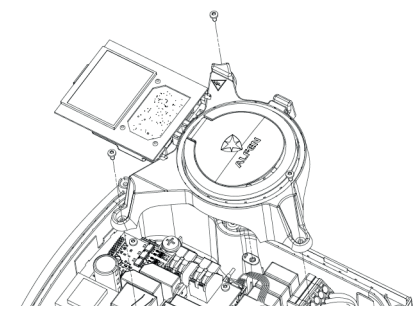

Figure 6: Detach subframe

 Push the charging cable further in and connect the wires to the outgoing clamps on the platform. See figure 7 for the location on the 3-phase Pro-line model. With the 1-phase model, only the connection points for N and L1 are available.

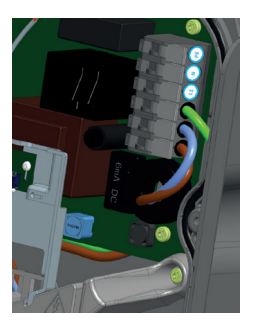

Figure 7: Attaching individual charging cable wires..

 Attach the Control Pilot (CP) connector to the red connection cable. This is right next to the connection terminal for the power cables. See figure 8.

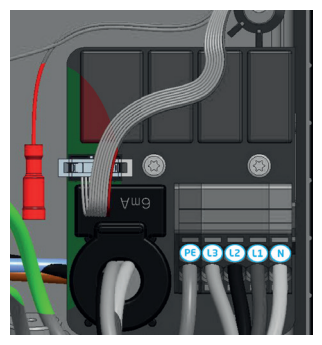

Figure 8: Connection clamps power cable and Control Pilot (CP) connector for the charging cable (red) to Pro-line

- 11. Tighten the cable guide tube firmly so that the power cable/charging cable does not have any slack.
- Reattach the transparent subframe if you took it off (tethered models only)
- 13. Press the front cover back onto the charging station.
- Screw the front cover back onto the charging station with the Torx T20 wrench. Use all six screws for this.

### REMARK

The Service Installer application is available for download for Microsoft Windows on: <a href="http://www.alfen.com/en/downloads">www.alfen.com/en/downloads</a>. See the chapter 'EV charging points'. If you do not yet have an account to use the Service Installer application, you can request one through <a href="http://support.alfen.com">http://support.alfen.com</a> 'Configuration Tool' -> 'Sign up for an account'.

### 4.1 Safety instructions before use

Follow the safety instructions below before commissioning your charging station:

- 1. Make sure the charging station is properly connected to the power supply as described in this manual.
- Make sure the distribution of the power supply is separately protected by an appropriate breaker (MCB or fuses)
- Make sure the charging station is installed in accordance with this manual.
- Make sure the casing is always closed during normal operation.
- Make sure the charging cable is not twisted and that the cable, plug and casing do not have any damage.

### 4.2 Commissioning Eve Single Pro-line DE models

Turn on the local power supply. The charging station will run self diagnostics. The following steps will occur within a few seconds:

- 1. The output is tested:
  - Testing locks
  - Testing internal relays: you will hear these click.
- 2. The display will illuminate briefly.
- The display turns on and displays the message 'Charging station is powering up'.
- The display will show the start screen, recognisable by the logo on the screen.
- The Eve Single Pro-line DE is now ready for use. If the charging station is set to connect with the management system, it will do so directly and automatically.
- If desired, the charging station can be configured further. Use the Service Installer software package to gain access.
- Have you had the charging station configured for Smart Charge functionality? If so, check the settings with the Service Installer application to optimally configure the charging station for the local situation. More information is available in Appendix B.

# 4.3 Configuring the charging station with Service Installer Application

### 4.3.1 Preparation

Eve Single Pro-line DE charging stations are easily configured using the Service Installer Application. This application allows you to access many settings, view the factory settings and see all the completed transactions and recognised charge passes.

The version number of the Service Installer Application is connected with that of the firmware to show you which new functionalities are supported by your charging station.

Tip: Before installing the charging station, make sure you have a user account and are using the newest version of the Service Installer Application. You can request an account at: <u>http://support.alfen.com</u>. Click on 'Sign up for an account'. Note that new account creation may take several working days.

Connect the charging station to your laptop with an Ethernet cable (UTP).

# 4. COMMISSIONING THE CHARGING STATION

### 4.3.2 Using the Service Installer application

When you log in, you will see the charging station settings divided into different categories. In most cases, the charging station has already been configured according to preferences with few adjustments necessary. If you ordered the smart charge options (see Appendix B), check the settings and adjust them where necessary to optimally configure the charging station for its location.

### The Service Installer application is divided into the following categories:

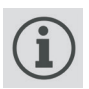

General charging stations settings and status information

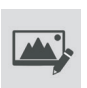

Settings on the user interface/display

Load balancing, all of the smart charging

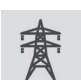

Power settings to configure the charging station for the local grid

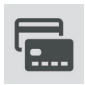

Authorisations: managing charge passes and methods for user authorisation

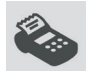

Transaction information for historic and current transactions

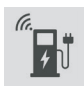

Connectivity settings e.g management system connection settings (see paragraph 4.3), mobile communication (GPRS) and local network settings.

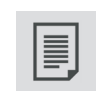

Activity log of the charging station

options and settings in one location

| 1 |        |
|---|--------|
|   | *5     |
|   | $\sim$ |
|   |        |

Live monitoring: Take a look at the status of the charging station

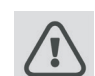

Warnings: shown in a single overview for quick analysis

Functionalities shown in grey were not specified when ordering and so the charging station does not support them.

### 4.3.3 Changing language settings

Alfen's charging station interface supports ten different languages.

Changing the language can be done in two ways:

- Via the Service Installer application; proceed from General Settings to 'Localisation'. Where, you can edit the language settings.
- Via a connected management system; Go to the language settings screen on the management platform. Every Alfen charging station has the 'Language' setting item. The table below provides an overview of the languages supported.

| Language | Country<br>code | Language | Country<br>code | Language  | Country<br>code | Language  | Country<br>code | Language | Country<br>code |
|----------|-----------------|----------|-----------------|-----------|-----------------|-----------|-----------------|----------|-----------------|
| Dutch    | nl_NL           | German   | de_DE           | Spanish   | es_ES           | Italian   | it_IT           | Swedish  | sv_SE           |
| English  | en_GB           | French   | fr_FR           | Portugese | pt_PT           | Norwegian | nn_NO           | Finnish  | fi_FI           |

### 4.4 Activate functionality with the Service Installer application

The charging station is connected to Alfen through the Service Installer Application. When necessary, you can retrieve the last known settings. This makes it possible to go back to factory settings or to retrieve new settings.

Alfen charging stations offer the unique possibility to be upgraded with new functionalities, even if these did not yet exist when the station was purchased. Returning to factory settings or retrieving a new 'license' will be sufficient. If the option is then activated, you can use and install it as desired.

24

# **5. CONNECTIVITY**

### 5.1 Management systems

Alfen charging stations are intelligent, and can communicate with a range of online third party management systems or our own, Alfen ICU EZ. All of these provide the opportunity to track users' energy consumption, control charging remotely and simplify charging station maintenance via remote access.

Each charging station is already configured to directly connect with the chosen management system at point of manufacture, with internet connection established via GPRS or a UTP (Ethernet) cable connection depending on the model and/or customer preference. Where a GPRS connection is available, and was specified, the charging station is usually supplied with the SIM card installed and will connect automatically once the product is powered on. If the SIM card holder (item. ⑦ on page 3) does not contain a SIM card, it will either be included in the package or can be back-ordered. If in doubt, please contact the reseller or provider.

For more information on the Alfen management system ICU EZ, visit: www.alfen.com/en/ev-charge-points/services

# **5.2 Setting up a connection** 5.2.1 Wireless connection

To connect wireless, the charging station must be equipped with a SIM card suitable for GPRS. The correct settings must also be chosen to connect with the desired management system.

There are several (short cuts) in the Service Installer Application to support this. These allow easy selection of the desired management system and related settings. Always check the signal strength after installation, using the Service Installer Application.

### REMARK

Whether and which management system a charging station connects to is arranged by the company reselling the product. This inclusdes the services offered via this system, which are outside the scope of delivery of Alfen.

Where Alfen ICU EZ online management system was specified when ordering, the Eve Single Pro-line DE will already have a SIM card installed and will connect automatically when the product is powered on. If you chose another management system when ordering, you might need to install the SIM card yourself. Figure 9 shows the location of the SIM card holder.

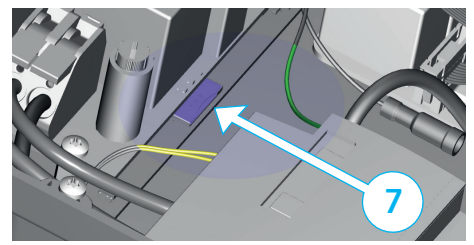

Figure 9: location of SIM card holder

# 

The SIM card holder needs to be handled with the utmost care. To access the SIM card holder, disconnect the transparent subframe (3 x Torx T20 screw). To install a card, access the SIM card holder from the left side. This will provide you with more space. Be careful not to crush any cables while replacing the subframe.

# 5.2.2 UTP (Ethernet) connection Which cable do you need?

A CAT5 UTP cable (max. 100 metres) is the minimum required to connect the charging station to the internet. This cable is suitable for speeds up to 100Mbps.

### Installation

- 1. Connect the UTP cable to your router.
- Make sure the charging station is turned off (de-energised) at the local installation.
- 3. Feed the UTP cable in through one of the grommets on the rear of the casing. Then, fix the connector onto the cable and connect to the Ethernet port on the upper left-hand corner on the charging station controller (⑤ on pages 2 and 3). Use the right RJ45 connector for a solid core or flex core cable. A connector suitable for both types is also sufficient. Be careful not to damage the core(s).
- Connect the charging station as described in paragraph 3.4 and then turn on the power supply on the local installation.
- In order for your charging station to communicate with ICU EZ via an UTP Ethernet connection, it may be necessary to change your network settings if these are additionally secured. The necessary information to obtain access through your network is:
  - IP address ICU EZ: 93.191.128.6
  - Port: 9090
  - FTP port: 21
  - Inbound outbound

# **5. CONNECTIVITY**

It might be necessary to add a MAC address. You can find this in the Network Settings tab in the Service Installer Application.

### **REMARK** -

Make sure your network settings allow connection to the Alfen servers through a secured FTP connection. This enables software updates and the exchange of diagnostics.

### 5.3 Register your ICU EZ account

If you want to enter into a contract for ICU EZ management services with Alfen, visit: <u>www.alfen.com/en/services/</u> <u>management-charging-stations</u> to register.

### **REMARK**

You can only register as a user once you own an Alfen Charging Station configured for ICU EZ. In order to register, you will need the information for your first charging station. We use this information to identify you. As soon as your account has been set up, you will receive a confirmation email to enable your account and set your password. Did you forget to register, but you have already ordered the ICU EZ? No problem. If you ordered the charging station to be configured to ICU EZ, your charging station is already registered and active in the management system. All transactions and other actions from the past are saved and visible to you.

- 1. Complete the registration form on the Alfen website.
- In the 'remarks' field, enter the numbers located on the back of your charge passes.
- 3. Click 'Send'.
- Alfen will process your request and activate your account. Your login details will be sent as soon as possible.
- 5. With these login details, you will be able to log in to the website <a href="https://www.alfen.com/en/more/login">www.alfen.com/en/more/login</a>.
- After logging in on ICU EZ, you will be able to access your charging station and its status immediately.

### 5.4 Managing settings

If your charging station is connected to a management system, it is possible to manage settings remotely even without using the Service Installer Application. Alfen charging stations offer many configuration possibilities, for everything from basic settings to advanced smart charge settings. These fall broadly into the following categories:

- General information, such as the present charging current and temperature
- General settings for the charging station like language, intensity of the status indications and charging capacity
- Switching between RFID and Plug & Charge
- Settings for transaction messages
- Smart charge settings
- Connectivity
- Smart Charging Network
- Overview of activated options (see paragraph 2.7) and possibility to change (license code)

Alfen innovates continuously. Settings are regularly added, extended, adjusted and removed. The latest version of all settings can always be found at: www.alfen.com/en/downloads

# 5.5 Register your charging station to your own management system

When using a non-Alfen management system, it is essential that you register the charging station model. The Eve Single Pro-line DE model will send a ChargePointModel in accordance with OCPP specifications when logging in. The table in paragraph 2.6.1 indicates available options.

# APPENDIX A: ERROR CODES AND PROBLEM-SOLVING

This appendix provides a description of, and advice related to, the error codes that can be generated by the Eve Single Proline DE charging station. If you are not able to find a working solution, please contact the seller of the charging station, or contact Alfen Support using the contact information displayed on the back of this manual.

| Code    | Alarm message text                                                           | lcon         | Possible causes                                                                 | Possible solutions                                                                                                    |                                                                           |
|---------|------------------------------------------------------------------------------|--------------|---------------------------------------------------------------------------------|----------------------------------------------------------------------------------------------------|---------------------------------------------------------------------------|
| 001     | Not able to charge.<br>Please call for support.                              |              | Generic Error.                                                                  | Contact the service de<br>charge point supplier.                                                                                   | epartment of your                                                         |
| Charge  | e point error                                                                |              |                                                                                 |                                                                                                    |                                                                           |
| 101     | One moment please. Your<br>charging session will<br>resume shortly.          |              | DC fault current (>6mA)<br>detected by charging station.                        | One specific vehicle:                                                                                                    | Contact your car<br>dealership.                                           |
|         | resume shoriy.                                                               |              |                                                                                 | Multiple vehicles:                                                                                                    | Contact<br>the service<br>department of<br>your charge point<br>supplier. |
| 102     | Not able to charge.<br>Please call for support.                              | $\bigotimes$ | Internal error.                                                                 | Contact the service de<br>charge point supplier.                                                                                   | epartment of your                                                         |
| 104     | Not able to charge.<br>Please call for support.                              | $\bigotimes$ | Error internal voltage.                                                         | Contact the service de<br>charge point supplier.                                                                                   | epartment of your                                                         |
| 105     | Check installation or call for support.                                      | $\bigotimes$ | Internal error.                                                                 | Contact the service de<br>charge point supplier.                                                                                   | epartment of your                                                         |
| 106     | Not able to charge.<br>Please call for support.                              | ⊗            | Power interrupted by internal<br>30mA AC residual current<br>protection device. | Contact your installati                                                                                                    | ion engineer.                                                             |
| Install | ation error                                                                  |              |                                                                                 |                                                                                                    |                                                                           |
| 201     | Error in installation.<br>Please check installation<br>or call for support.  | $\bigotimes$ | Protective earth not connected or unstable.                                     | Contact your installati                                                                                                    | ion engineer.                                                             |
| 202     | Input voltage too low, not<br>able to charge. Please call<br>your installer. | $\bigotimes$ | Supply voltage below 210<br>VAC.                                                | Contact your installation engineer.                                                                                                |                                                                           |
| 206     | Temporary set to<br>unavailable. Contact CPO<br>or try again later.          |              | Charging station is set to<br>inoperative by the Charge<br>Point Operator.      | Contact your charge point operator.                                                                                                |                                                                           |
| 211     | Not able to lock cable.<br>Please call for support.                          | $\bigotimes$ | Unable to move lock motor<br>during start-up.                                   | Contact your installation engineer.                                                                                                |                                                                           |
| 212     | Error in installation.<br>Please check installation<br>or call for support.  | $\bigotimes$ | Missing phase in installation.                                                  | Contact your installation engineer.                                                                                                |                                                                           |
| Vehicl  | e error                                                                      |              |                                                                                 |                                                                                                    |                                                                           |
| 301     | One moment please your<br>charging session will<br>resume shortly.           |              | Generic error.                                                                  | <ul> <li>Check car and charging cable.</li> <li>Otherwise contact the service department of your charge point supplier.</li> </ul> |                                                                           |
| 302     | One moment please your<br>charging session will<br>resume shortly            |              | Vehicle draws more current<br>than allowed / did not                            | One specific vehicle:                                                                                                    | Contact your car<br>dealership.                                           |
|         | יפסטוופ סווט נוץ.                                                            |              | charging speed.                                                                 | Multiple vehicles:                                                                                                    | Contact<br>the service<br>department of<br>your charge point              |

supplier.

# APPENDIX A: ERROR CODES AND PROBLEM-SOLVING

| Code   | Alarm message text                                                 | lcon | Possible causes                                                                 | Possible solutions                                                                                                    |                                                                              |
|--------|--------------------------------------------------------------------|------|---------------------------------------------------------------------------------|----------------------------------------------------------------------------------------------------|------------------------------------------------------------------------------|
| Vehic  | e error                                                            |      |                                                                                 |                                                                                                    |                                                                              |
| 303    | One moment please your<br>charging session will<br>resume shortly. |      | Safety measure, charging is started too often within 1 minute.                  | <ul> <li>Check car and charging cable.</li> <li>Otherwise contact the service depa<br/>ment of your charge point supplier.</li> </ul>                                                                                                    |                                                                              |
| 304    | Charging not started<br>yet to continue please<br>reconnect cable. |      | Cable connected for more than 2 minutes without starting a charging session.    | <ul> <li>Reconnect cable.</li> <li>Otherwise contact the service depart<br/>ment of your charge point supplier.</li> </ul>                                                                                                    |                                                                              |
| Exteri | nal factors error                                                  |      |                                                                                 |                                                                                                    |                                                                              |
| 401    | Inside temperature high.<br>Charging will resume<br>shortly.       |      | Temperature inside the<br>charge point above 70<br>degrees Celsius.             | Unexpected <ul> <li>Ambient temperature.</li> <li>No EV charging</li> </ul>                                                                                                    | Contact<br>the service<br>department<br>of your<br>charge point<br>supplier. |
|        |                                                                    |      |                                                                                 | <ul><li>Expected:</li><li>Ambient temperature.</li><li>Installed in direct<br/>sunlight.</li><li>EV charging.</li></ul>                                                                                                    | Contact your<br>installation<br>engineer.                                    |
| 402    | Inside temperature low.<br>Charging will resume<br>shortly.        |      | Temperature inside the<br>charge point below -40<br>degrees Celsius.            | Unexpected <ul> <li>Ambient temperature.</li> </ul>                                                                                                    | Contact<br>the service<br>department<br>of your<br>charge point<br>supplier. |
|        |                                                                    |      |                                                                                 | Expected:<br>• Ambient temperature.                                                                                                    |                                                                              |
| 403    | Charging not started<br>yet to continue please<br>reconnect cable. |      | Generic error.                                                                  | Contact the service depar<br>charge point supplier.                                                                                                    | rtment of your                                                               |
| 404    | Not able to lock cable.<br>Please reconnect cable.                 |      | Unable to lock the charging cable.                                              | <ul> <li>Check socket and char;</li> <li>Otherwise contact the ment of your charge prime of the society of the society of the</li></ul> | ging cable plug.<br>e service depart-<br>oint supplier.                      |
| 405    | Cable not supported.<br>Please try connecting<br>your cable again. |      | Check charging cable (PP<br>value out of range according<br>to IEC norm values) | One specific cable<br>Issues with other<br>charge points                                                                                                    | Cable broken.                                                                |
|        |                                                                    |      |                                                                                 | All cables. No issues<br>with other charge<br>points.                                                                                                    | Contact<br>the service<br>department<br>of your charge<br>point supplier.    |
| 406    | No communication with<br>vehicle<br>Please check your              |      | Check charging cable (CP<br>value out of range according<br>to IEC norm values) | One specific cable<br>Issues with other<br>charge points.                                                                                                    | Cable broken.                                                                |
|        | charging cable                                                     |      |                                                                                 | All cables. No issues<br>with other charge<br>points.                                                                                                    | Contact<br>the service<br>department<br>of your charge<br>point supplier.    |

The Eve Single Pro-line DE charging station has the following Smart Charge options:

- Active load balancing: this offers the same functionality for managing charging speeds as the default load balancing in double charging stations. Managing the maximum charging current now, however, is a dynamic process. The charging station communicates with the smart meter in your installation or home and takes the current usage and maximal capacity of your grid connection into account.
- 2. Smart Charging Network (SCN): When activated, Alfen charging stations will recognise each other within a local network, a so-called charging plaza. In that case, the local grid settings are shared between the charging stations. Together, the charging stations decide how much power each outlet provided a vehicle is connected will be allocated. To simplify the order process of smart charge functionalities, a number of parameters have been provided with default settings. If your installation needs different settings from these defaults, use the Service Installer to configure the charging station for your specific situation.

### B.1. Active load balancing

Requirements for the installation:

- Alfen charging stations with activated Active Load balancing functionality.
- Communication cable with 4-wire RJ11/RJ12 connectors.
- Smart meter supporting one of the following protocols:
  - DSMR or eSMR over a P1 port. See paragraph 2.6.5. for the supported versions of this protocol.
  - Modbus TCP/IP: the charging station will assume the role of the Modbus Master in this configuration. The smart meter is the Slave.
- The charging station is also able to communicate with a customer's Energy Management System (EMS).
   The communication protocol Modbus over TCP/IP is used to transfer data from the EMS to the charging station.

-In this case the charging station acts as a 'slave' and the EMS as a 'master'.

# 

Alfen recommends a maximum cable length of 20 metres, combined with the P1 port. Always check if the communication with the smart meter is working properly. The quality of the signals depend on several factors. Therefore, always limit the cable length to prevent risks concerning the signal. Alfen ICU B.V. is not liable for continuous and correct operation of the connection to the P1 meter and the quality of the transferred signals. The charging station and the smart meter communicate via the P1 port. For this, the DSMR protocol is used (for supported versions, see paragraph 2.6.5). Periodically, information on current usage is exchanged. When the meter capacity is reached, the charging station will adjust the connected vehicle. This prevents the installation from overloading, otherwise the cost of the grid connection will unnecessarily go up. This functionality effectively makes for 'peak shaving', it controls the power supply during peak moments.

If the P1 port of the smart meter is already occupied by another device, you can use a splitter. For advice on splitters, please contact your dealer.

# 

Not all splitters can be used. 2-wire connectors cannot be used. In that case, your charging station might not be able to communicate with the smart meter. Alfen is not liable for continuous and correct operation of the connection to the P1 meter if this has multiple devices and/or splitters attached.

To set up the active load balancing correctly, set the following parameters:

- Station-maxCurrent; This limits the maximum current on the charging station group.
- SmartMeter-maxCurrent; This is the capacity of your grid connection. When in doubt, check this with your grid operator.
- Load balancing safe current (A): the value of the current that remains available for the charging station (or charging plaza) when the connection between the energy meter and the charging station is lost.

Settings for maximum At the Assumed Active Load balancing Active Load balancing input current outlet settings on 1-phase connection on 3-phase connection Station-MaxCurrent 16 16 1 x 3.7kW 16A per phase 1 x 11kW 25 25 SmartMeter MaxCurrent Station-MaxCurrent 32 32  $1 \times 7.4$ kW 32A per phase 1 x 22kW SmartMeter-MaxCurrent 40 35

The table below provides the default settings for the parameters indicated:

If these values do not apply to your situation, have the installer adjust the settings using the Service Installer application.

### Modbus TCP/IP settings

In order for smooth communication with the smart meter through the Modbus TCP/IP, both need to be installed in the same network. Before reading out all necessary data fields, the smart meter and the charging station need to be able to communicate. For that, the following settings are important:

- Port: 502
- IPv4 addresses (use fixed IP address), assigned by the network operator

- Modbus address of the energy meter
- Default gateway of the local network
- Subnet mask of the local network

| Factory settings                                                                                                    | Options                                                                                                    | Values                                                                                                    |
|----------------------------------------------------------------------------------------------------|----------------------------------------------------------------------------------------------------|----------------------------------------------------------------------------------------------------|
| SCN-NetworkName                                                                                                    | Name of the SCN                                                                                                    | Maximum of 8 characters                                                                                                    |
| SCN-SocketID                                                                                                    | Unique ID of a socket within an SCN. For a charging station with two sockets, this identification represents socket 1.                                                                                                    | 0-99                                                                                                    |
| SCN-SocketCount                                                                                                    | The total amount of sockets in the SCN.                                                                                                    | Maximum 100                                                                                                    |
| SCN-AlternatingPeriod The alternating period used in the event of insufficient capacity. This characteristic is automatically synchronised between charging stations within an SCN. |                                                                                                    | Maximum 65535 (seconds)<br>Default: 360                                                                                                    |
| SCN-TotalStaticCurrent                                                                                                    | The maximum available capacity available for the SCN in<br>amperes. This characteristic is automatically synchronised<br>between charging stations within an SCN.                                                                                                    | Default 200 A                                                                                                    |
| SCN-SocketSafeCurrent                                                                                                    | This safety value is used as a fall-back in case a charging<br>station loses connection with the other stations. This<br>characteristic is automatically syn-chronised between<br>charging stations within an SCN.                                                                                           | Default 6.0 A                                                                                                    |
| SCN-PhaseMapping-1                                                                                                    | Single feeder cable on the left Socket: This characteristic<br>shows how the charging station is connected to the<br>installation (phase shifts).<br>Attention! With double feeder cable: use SCN-<br>Phasemapping-2.                                                                                        | Default: 4<br>1 = L1, 2 = L2, 3 = L3,<br>4 = L1L2L3, 5 = L1L3L2,<br>6 = L2L1L3, 7 = L2L3L1,<br>8 = L3L1L2, 9 = L3L2L1<br>Other values are invalid. |
| SCN-PhaseMapping-2                                                                                                    | For single feeder cable on the Right Socket: This<br>characteristic shows how the charging station is connected<br>to the installation (phase shifts)                                                                                                    | Default: 4<br>1= L1, 2= L2, 3 = L3,<br>4=L1L2L3, 5= L1L3L2,<br>6= L2L1L3, 7= L2L3L1,<br>8 = L3L1L2, 9 = L3L2L1<br>Other values are invalid.        |
| SCN-TotalSafeCurrent                                                                                                    | Used as a fall-back in case multiple charging stations loose<br>connection with the other stations. The total number of<br>active charging stations will be limited not to exceed the<br>SCN-TotalSafeCurrent. This characteristic is automatically<br>synchronised between charging stations within an SCN. | Default 32.0 A                                                                                                    |

The table below provides an overview of values that can be read. Because the charging stations adjust to the currents per phase (bold in the table), this is the minimal information necessary to operate the active load balancing.

| Measured value           | Step size  | Data type  |
|--------------------------|------------|------------|
| Voltage L1L2 [V]         | 0.01 [V]   | UNSIGNED32 |
| Voltage L2L3 [V]         | 0.01 [V]   | UNSIGNED32 |
| Voltage L3L1 [V]         | 0.01 [V]   | UNSIGNED32 |
| Voltage L1N [V]          | 0.01 [V]   | UNSIGNED32 |
| Voltage L2N [V]          | 0.01 [V]   | UNSIGNED32 |
| Voltage L3N [V]          | 0.01 [V]   | UNSIGNED32 |
| Frequency [Hz]           | 0.001 [Hz] | UNSIGNED32 |
| Current L1 [A]           | 0.001 [A]  | UNSIGNED32 |
| Current L2 [A]           | 0.001 [A]  | UNSIGNED32 |
| Current L3 [A]           | 0.001 [A]  | UNSIGNED32 |
| Current N [A]            | 0.001 [A]  | UNSIGNED32 |
| Active Power Sum [W]     | 0.1 [W]    | SIGNED32   |
| Reactive Power Sum [VAr] | 0.1 [VAr]  | SIGNED32   |
| Apparent Power Sum [VA]  | 0.1 [VA]   | UNSIGNED32 |
| Cos(phi) Sum [ ]         | 0.001[]    | SIGNED32   |
| Active Power L1 [W]      | 0.1 [W]    | SIGNED32   |
| Active Power L2 [W]      | 0.1 [W]    | SIGNED32   |
| Active Power L3 [W]      | 0.1 [W]    | SIGNED32   |
| Reactive Power L1 [VAr]  | 0.1 [VAr]  | SIGNED32   |
| Reactive Power L2 [VAr]  | 0.1 [VAr]  | SIGNED32   |
| Reactive Power L3 [VAr]  | 0.1 [VAr]  | SIGNED32   |
| Apparent Power L1 [VA]   | 0.1 [VA]   | UNSIGNED32 |
| Apparent Power L2 [VA]   | 0.1 [VA]   | UNSIGNED32 |
| Apparent Power L3 [VA]   | 0.1 [VA]   | UNSIGNED32 |
| Cos(phi) L1 [ ]          | 0.001[]    | SIGNED32   |
| Cos(phi) L2 [ ]          | 0.001[]    | SIGNED32   |
| Cos(phi) L3 [ ]          | 0.001[]    | SIGNED32   |

### B.2 Smart Charging Network

The Smart Charging Network (SCN) is the smart charging functionality that makes connected Alfen charging stations form a single charging plaza. For every outlet used, the network decides how fast it can charge, taking the total load into account. To achieve this, all connected charging stations exchange data on the current charging capacity for all users.

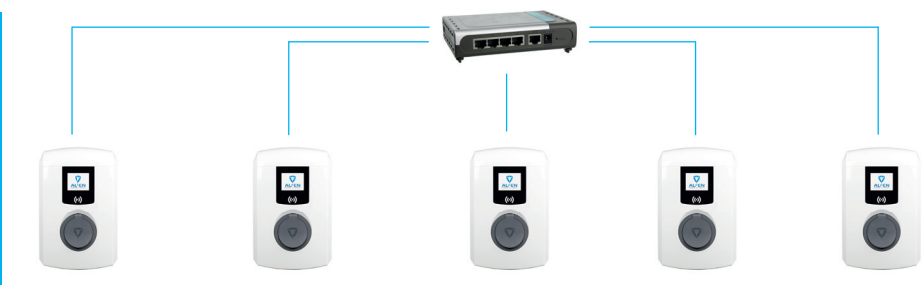

Figure 10: Smart Charging Network with Eve Single Pro-line DE models

To ensure the correct operation of an SCN, it is important that all settings are correctly configured. As soon as the communication for the charging stations is installed, the charging plaza will at least have the following settings:

- Total capacity for all charging stations combined.
- Maximum charging current per outlet: this is determined by the group in the local installation and the maximum charging current of the charging station.
- Minimum charging current per outlet; This setting is:

   a security setting; when a charging station loses net work connection, all charging stations will use this value. The charging station that lost connection will
  - continue to charge on this minimal charging current while the other charging stations reserve this value, and will temporarily not utilize this.
    Minimum speed as a preferred setting; as soon as an
  - Minimum speed as a preferred setting; as soon as an extra outlet is used for charging and the remaining capacity is not enough to supply the minimum, the outlets used will alternate; one will charge while the other pauses, in 15 minute intervals.
- Alternation period (pause) in the event of insufficient capacity; by default, this is 15 minutes. The administrator can change this, if desired.

Preconditions for a properly functioning Smart Charging Network:

- All charging stations are in the same netwerk (subnet, IP range) By default, this is 169.254.x.x.
- CAT5 UTP/Ethernet cable (minimal), CAT6 for cable runs over 100m.
- Minimum 10Mbps network
- UDP port: 36549, inbound-outbound.
- Use the DHCP server, if possible.
- Without a DHCP server, the charging stations obtain an IP address via Auto-IP.
- All charging stations are fed from the same point, there is no layered electricity grid.

- An (existing) switch or router with a sufficient amount of connection points is available to connect all charging stations together.
  - Looping through from charging station to charging station
    - is not possible.
  - Tip: Always make sure one port is available to connect a laptop with the Service Installer application.
     Otherwise, make sure the laptop is in the same subnet as the charging stations.

### REMARK

If network components like a switch or router are to be installed outdoors, we strongly advise purchasing the components accordingly and installing them in a suitable installation cabinet.

# Adding a charging station to the Smart Charging Network

With the Service Installer application, all charging stations in the Smart Charging Network will be set up at the same time. All charging stations within the same subnet will be identified by the Service Installer application.

You can initialise the Smart Charging Network from the Service Installer. Select the charging station, navigate through the 'Device' menu to 'Add to new SCN'. Next, follow these steps:

- Name your SCN (charging plaza).
- Next, click on another charging station and click '+'. The charging station will be added to the desired SCN. The charging station will assume the network settings.
- Repeat step 2 until all charging stations are added to the SCN.

If the functionality was purchased. The charging station will not be part of the SCN if you have not purchased this functionality. After you receive confirmation for your purchase of this functionality by Alfen, the new functionality can be downloaded using the Service Installer application.

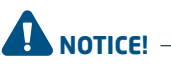

After setting up a Smart Charging Network, all newly added charging stations will need to reboot. After rebooting, the charging stations will log in to the Smart Charging Network.

### About OCPP

The functionalities of the SCN are available through the UTP/Ethernet connection of the charging stations. This can easily be combined with communication over OCPP, through UTP/Ethernet or GPRS. Note that you need one SIM card per charging station. To limit costs, you can also use a router and a (2G/3G/4G) modem. In that case, the charging stations should be set to communicate with a wired network. The router is then set for the (secure) APN of the relevant management system.

### How to set up

| Network choice                                                   | Per charging station                                                             | OCPP settings                                |
|------------------------------------------------------------------|----------------------------------------------------------------------------------|----------------------------------------------|
| Smart Charging Network with OCPP GPRS                            | SCN ON                                                                           | OCPP Management System Selection<br>for GPRS |
| Smart Charging Network with OCPP GPRS                            | SCN ON                                                                           | OCPP Management System selection for UTP     |
| Smart Charging Network with OCPP through<br>external GPRS router | SCN ON                                                                           | OCPP Management System selection for UTP     |
| Electrical supply (local installation)                           | See paragraphs 2.5.11 and 2.5.12, always set to full power per charging station. |                                              |
| Settings                                                         | Factory settings: set for c                                                      | harging station (max output)                 |

### REMARK

Want to know more about the Smart Charging Network? Contact our Sales department or Sales Support via <a href="mailto:cpadmin@alfen.com">cpadmin@alfen.com</a>

# WASTE ELECTRICAL AND ELECTRONIC EQUIPMENT (WEEE)

Electrical and electronic equipment (EEE) contains materials, components and substances that may be hazardous and present a risk to human health and the environment when waste electrical and electronic equipment (WEEE) is not handled correctly. Equipment marked with the below crossed-out wheeled bin is electrical and electronic equipment.

The crossed-out wheeled bin symbol indicates that waste electrical and electronic equipment should not be discarded together with unseparated household waste, but must be collected separately.

For this purpose all local authorities have established collection schemes under which residents can dispose waste electrical and electronic equipment at a recycling centre or other collection points, or WEEE will be collected directly from households. More detailed information is available from the technical administration of the relevant local authority.

Users of electrical and electronic equipment must not discard WEEE together with household waste. Residents must use the municipal collection schemes to reduce adverse environmental impacts in connection with disposal of waste electrical and electronic equipment and to increase opportunities for reuse, recycling and recovery of waste electrical and electronic equipment.

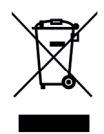

ENGLISH

# Schritt für Schritt Installation und Inbetriebnahme der Eve Single Pro-line DE

Vielen Dank, dass Sie sich für diese Alfen Ladestation für Elektrofahrzeuge entschieden haben.

Um eine sichere Installation und vollständige Nutzung aller erweiterten Funktionen Ihrer Ladestation zu gewährleisten, empfehlen wir Ihnen, dieses Handbuch sorgfältig zu lesen und zum späteren Nachschlagen aufzubewahren.

Wir haben unser Möglichstes getan, um Ihnen ein vollständiges und umfassendes Handbuch zur Verfügung zu stellen. Es kann jedoch gelegentlich zu Aktualisierungen und inhaltlichen Verbesserungen kommen. Die neueste Version steht immer zum Download bereit unter www.alfen.com.

# **INHALTSVERZEICHNIS**

Sicherheits- und Betriebshinweise

39

| 1 |   | 1 |
|---|---|---|
| L | 4 | 2 |
| Ļ | 1 |   |
| 5 |   |   |
| ī | 1 | 1 |
| C |   | 1 |
| - |   |   |

1

| 1.1<br>1.2     | Allgemeine Sicherheit                           | 39       |
|----------------|-------------------------------------------------|----------|
| 1.3            | Haftungsausschluss                              | 39       |
| 1.4            | Urheberrecht                                    | 39       |
| 2              | Produkt                                         | 40       |
| 2.1            | Die Ladestation                                 | 40       |
| 2.2            | Benutzerschnittstelle                           | 41       |
| 2.2.1          | Statusanzeigen auf der Eve Single Pro-line      |          |
|                | DE Modelle                                      | 41       |
| 2.2.2          | Statusanzeigesymbole                            | 41       |
| 2.3            | Betried                                         | 42       |
| 2.4            | EICHTECHT                                       | 43       |
| 2.5            | Zugnitsverwaltung für lokale Autorisierung      | <u>_</u> |
| 261            | (KFID)                                          | 44       |
| 2.J.I<br>2.5.2 | Hinzufügen und Löschen von Ladekarten in        | 44       |
| C.J.C          | der lokalen Datenbank                           | лл       |
| 253            | Löschen der Hauntkarte                          | 44       |
| 26             | Technische Snezifikationen                      | 45       |
| 2.6.1          | Eve Single Pro-line DE Modelle                  | 45       |
| 2.6.2          | Die Eve Single Pro-line DE                      | 45       |
| 2.6.3          | Eve Single Pro-line DE Spezifikationen          | 45       |
| 2.6.4          | Kommunikation und Protokolle                    | 45       |
| 2.6.5          | Kommunikationssicherheit                        | 46       |
| 2.6.6          | Allgemeine Produktspezifikationen               | 46       |
| 2.6.7          | Verfügbarer Speicherplatz                       | 47       |
| 2.6.8          | Nutzungsbedingungen                             | 47       |
| 2.6.9          | Gehäuse                                         | 48       |
| 2.6.10         | Installationsvorschriften                       | 48       |
| 2.6.11         | Externer Schutz gemäß EV/Z.EReady               | 49       |
| 2.7            | Optionale Werkseinstellungen                    | 49       |
| 2.8            | Zubehör                                         | 50       |
| 3              | Montage und Anschluss                           | 51       |
| 3.1            | Installieren und Anschluss                      | 51       |
| 3.2            | Montage- und Installationsanforderungen         | 52       |
| 3.3            | Montage                                         | 52       |
| 3.4            | Elektrische Installation                        | 54       |
| 4              | Inbetriebnahme der Ladestation                  | 55       |
| 4.1            | Sicherheitshinweise für die Inbetriebnahme      | 55       |
| 4.2            | Inbetriebnahme der Eve Single Pro-line DE       |          |
|                | Modelle                                         | 55       |
| 4.3            | Konfigurieren der Ladestation mit dem           |          |
|                | Service Installer (Anwendung)                   | 55       |
| 4.3.1          | Vorbereitung                                    | 55       |
| 4.3.2          | Verwendung des Service Installers               | 56       |
| 4.3.3          | Andern der Spracheinstellungen                  | 56       |
| 4.4            | Aktivieren Sie die Funktionalität mit der       | ГC       |
|                | Service installer Anwendung                     | 00       |
| 5              | Konnektivität                                   | 57       |
| 5.1            |                                                 |          |
|                | Betriebssysteme                                 | 57       |
| 5.2            | Betriebssysteme<br>Herstellung einer Verbindung | 57<br>57 |

| 5.3     | Registrierung Ihres ICU EZ-Benutzerkontos | 58 |  |  |  |
|---------|-------------------------------------------|----|--|--|--|
| 5.4     | Verwaltung der Einstellungen              | 58 |  |  |  |
| 5.5     | Registrierung der Ladestation in          |    |  |  |  |
|         | Ihrem eigenen Betriebssystem              | 58 |  |  |  |
|         |                                           |    |  |  |  |
| Anhänge |                                           |    |  |  |  |

### Anhang A: Fehlercodes und Problembehebung 59 Anhang B: Standardauswahl für optionale werkseitige Einstellungen 62 Elektro- und Elektronikseräte-Abfall (WEEE) 68

# KONFORMITÄTSERKLÄRUNG

### Herstellerinformation:

Alfen ICU B.V. Hefbrugweg 28 1332 AP Almere Niederlande

Erklärt, dass die Ladestation des Typs Alfen Eve Single Pro-line DE, für welche diese Erklärung gilt, das folgende erfüllt:

- 1) Die Bestimmungen der Niederspannungsrichtlinie 2014/35/EU
- 2) Die Bestimmungen der EMC-Richtlinie 2014/30/EU
- 3) Die folgenden harmonisierten Normen: IEC 61851-1 ed. 3 (2017) - Konduktives Ladesystem für Elektrofahrzeuge Ladesystem - Allgemeine An forderungen, auf nationaler Niveau umgesetzt unter DE DIN-EN 61851-1.
- 4) Eichrecht certified by CSA Group Bayern GmbH (1948) Module-B: DE MTP 19 B 004 M Module-D: DE MTP 19 D 003 MI-003
- Mess- und Eichgesetzes vom 25.07.2013 (BGBI. I S. 2722), zuletzt geändert durch Artikel 1 des Gesetzes vom 11.04.2016 (BGBI. I S. 718)
- Mess- und Eichverordnung vom 11.12.2014 (BGBI. I S. 2010), zuletzt geändert durch Artikel 10 der Verordnung vom 30.04.2019 (BGBI. I S. 2034).
- REA-Dokument 6-A "Regeln und Erkenntnisse des Regelermittlungsausschusses nach § 46 des Mess- und Eichgesetzes für Messgeräte und Zusatzeinrichtungen im Anwendungsbereich der E-Mobilität" Stand: 16. März 2017.
- PTB-Anforderungen an elektronische und software-gesteuerte Messgeräte und Zusatzeinrichtungen für Elektrizität, Gas, Wasser und Wärme [PTB-A 50.7] vom April 2002.

Alle genannten Produkte sind mit dem CE-Zeichen gekennzeichnet.

Almere, Niederlande, 3. Februar 2020.

57

Ir. M. Roeleveld / CEO Eve Single Pro-line DE manual | Version 1.0 | February 2020

5.2.2

UTP (Ethernet) Verbindung

# **1. SICHERHEITS- UND BETRIEBSHINWEISE**

### 1.1 Ziel und Zielgruppe des Handbuchs

Die Alfen-Ladestation (das "Produkt") ist ausschließlich für das Laden von Elektrofahrzeugen bestimmt und darf, sofern sie korrekt installiert wurde, von ungeschulten Einzelnutzern verwendet werden.

Installation, Inbetriebnahme und Wartung dieses Produktes dürfen nur von einer Elektrofachkraft (Alfen-zertifizierter Partner) durchgeführt werden. Es ist wichtig, dass die Elektrofachkraft über das Folgende verfügt:

- Kenntnis der allgemeinen und spezifischen Sicherheitsregeln und Regeln zur Unfallvermeidung
- Umfassende Kenntnisse der geltenden Vorschriften für Elektroinstallationen
- Die Fähigkeit, Risiken zu erkennen und potenzielle Gefahren zu vermeiden
- Darüber hinaus sollte er diese Installations- und Bedienungsanweisungen erhalten und gelesen haben.

# 1.2 Allgemeine Sicherheit

Diese Sicherheitshinweise sind wichtig, um einen sicheren Betrieb zu gewährleisten. Die Nichteinhaltung der allgemeinen elektrischen Sicherheitsvorschriften kann zu Stromschlägen, Brand und/oder lebensgefährlichen Verletzungen führen.

In folgenden Fällen ist die Verwendung dieses Produkts ausdrücklich verboten:

- Falls sich das Produkt in der N\u00e4he explosiver oder leicht entz\u00fcndlicher Stoffe befindet
- Falls sich das Produkt im Wasser oder in Wassernähe befindet
- Falls das Produkt oder einzelne Komponenten beschädigt sind
- Die Nutzung durch Kinder oder Personen, die nicht dazu in der Lage sind, die Risiken der Verwendung dieses Produkts richtig einzuschätzen, ist verboten

Alfen ICU B.V. ("Alfen") haftet in keiner Weise für Schäden jeglicher Art, und alle Garantien sowohl auf das Produkt als auch auf das Zubehör erlöschen in den folgenden Fällen:

- Die Produkte wurden unsachgemäß verwendet, fehlerhaft installiert oder gewartet; oder
- Die Produkte wurden zerlegt, modifiziert oder repariert; oder
- Die Handbücher, Nutzungsbedingungen und Wartungsanweisungen, die für (Teile) der Produkte gelten oder von Alfen bereitgestellt wurden, werden nicht eingehalten; oder
- Die Produkte werden in der N\u00e4he von explosiven oder leicht entz\u00fcndlichen Stoffen oder in oder in der N\u00e4he von Wasser verwendet; oder
- Bei normaler Abnutzung; oder
- Es liegt ein Ausfall des Vertriebsnetzes vor; oder

Weitere Sicherheitsinformationen finden Sie in den relevanten Abschnitten dieses Dokuments.

### 1.3 Haftungsausschluss

Dieses Handbuch gilt für Produkte mit Firmware-Version 4.7.0 oder höher.

Dieses Dokument wurde vor seiner Veröffentlichung einer strengen technischen Überprüfung unterzogen. Es wird in regelmäßigen Abständen überarbeitet, und alle Änderungen und Ergänzungen sind in den nachfolgenden Ausgaben enthalten. Der Inhalt dieses Dokuments wurde nur zu Informationszwecken zusammengestellt.

Obwohl Alfen alle Anstrengungen unternommen hat, um das Dokument so genau und aktuell wie möglich zu halten, übernimmt Alfen keine Haftung für Mängel und Schäden, die sich aus der Verwendung der hierin enthaltenen Informationen ergeben.

In keinem Fall haftet Alfen für direkte, indirekte, besondere oder Folgeschäden (einschließlich entgangenen Gewinns), die aus Fehlern oder Auslassungen in diesem Handbuch resultieren. Sämtliche Verpflichtungen von Alfen ergeben sich aus den jeweiligen vertraglichen Vereinbarungen. Alfen behält sich das Recht vor, dieses Dokument von Zeit zu Zeit zu überarbeiten.

Jede Abweichung von den Produkten, einschließlich, aber nicht beschränkt auf kundenspezifische Änderungen (wie das Anbringen von Aufklebern oder SIM-Karten oder die Verwendung anderer Farben), im Weiteren als "kundenspezifische Anpassungen" bezeichnet, können letztlich das Produkterlebnis, die Ausstrahlung des Produkts, die Produktgualität und/oder die Lebensdauer des Produkts beeinflussen. Alfen haftet nicht für irgendwelche am Produkt auftretenden oder vom Produkt (einschließlich der vorgenommenen kundenspezifischen Änderungen) verursachten Schäden, falls diese Schäden durch vorgenommene kundenspezifische Änderungen verursacht wurden. Wenn Sie weitere Informationen über am serienmäßigen Produkt vorgenommene kundenspezifische Änderungen wünschen, wenden Sie sich bitte an Ibren Händler

### 1.4 Urheberrecht

Copyright © Alfen N.V. 2020. Alle Rechte vorbehalten. Die Offenlegung, Vervielfältigung, Verbreitung und Bearbeitung dieses Dokuments sowie die Verwendung und Übermittlung des Inhalts sind ohne schriftliche Genehmigung nicht gestattet. Alle Rechte, einschließlich der Rechte aus der Patenterteilung oder der Eintragung eines Gebrauchsmusters oder eines Designs, bleiben vorbehalten.

### 2.1 Die Ladestation

Auf Seite 3 dieses Handbuchs finden Sie die Abbildungen der Produktlinie Eve Single Pro-line DE. Dieses Kapitel beinhaltet weitere Informationen zum Innenleben dieser Ladestationen und den Möglichkeiten der Nutzung zum Laden Ihres Fahrzeugs.

### Eve Single Pro-line DE (Seite 3)

### Außenseite

- 1 Farbdisplay
- ② RFID-Kartenleser
- ③ Steckdose Typ 2 oder Steckerhalter
- ④ Sichtfenster für Eichrechtskonformen MID Zähler

### Innenseite

- ⑤ UTP-(Ethernet-)Anschluss
- 6 RJ11-Anschluss
- ⑦ SIM-Kartenhalter
- (8) Anschlussklemmenleiste für Stromkabel
- Anschlussklemmen f
  ür ausgehendes Ladekabel (Modell ohne Steckdose)
- 10 a. Schrauben für Rahmen zur Wandmontage
- b. Schraube f
  ür Rahmen zur Wandmontage mit Erdungsanschluss
- 1) Schrauben Frontabdeckung
- 12 Eichrecht-konformer Stromzähler

### Unterseite

- Identifikationsetikett
- (14) Kabelverschraubung f
  ür das Stromkabel
- 15 Kabelverschraubung für Ladekabel
- Rahmen für
   Wandmontage
- I Kabeldurchführung für UTP-/Ethernet-Kabel
- 18 Kabeldurchführung für Datenkabel

### Identifikationsetikett

Das Identifikationsetikett 🗊 auf der Unterseite der Ladestation enthält unter anderem folgende Angaben:

- Modellbezeichnung, Seriennummer und Herstellungsdatum
- Technische Spezifikationsnummer
- Artikelnummer und maximaler Ladestrom

Wenn Sie Alfen kontaktieren, sollten Sie stets die Seriennummer bereithalten, damit wir Ihnen schnellstmöglich weiterhelfen können.

### 2.2 Benutzerschnittstelle

Die Eve Single Pro-line DE verfügt über ein Farbdisplay, das den Benutzer anhand von Statusanzeigen über den Ladevorgang informiert.

### 2.2.1 Statusanzeigen auf den Eve Single Pro-line DE Modellen

### Allgemeine Informationen zur Ladestation

① Die Ladestations-ID: Die Identifizierung erfolgt durch den Wiederverkäufer oder Betreiber des zentralen Verwaltungssystems. Verwenden Sie diese ID, um einem Helpdesk mitzuteilen, für welche Ladestation Sie Unterstützung benötigen.

② Datum und Uhrzeit: Diese werden über ein zentrales Verwaltungssystem (automatisch) oder während der Installation mithilfe der Anwendung Service Installer festgelegt. Wenn beim Produkt keine Angaben zur aktuellen Uhrzeit vorliegen, wird dieses Feld ausgeblendet.

### Status- und Informationsfenster

Status- und Informationsfenster: Die Ladestation informiert den Benutzer über den aktuellen Status und gibt dem Benutzer eine Antwort auf die durchgeführten Aktionen. The following information is available:

- ③ Statusinformationen.
- ④ Maximale Ladeleistung des Ausgangs.
- Aktuelle Ladeleistung Richtung angeschlossenes Fahrzeug.
- 6 Statusanzeige (siehe Paragraph 2.2.2).
- Aktuelle Energieaufnahme bei der laufenden Transaktion.
- B Dauer der laufenden Transaktion.

### Hinweisfeld

- Während einer Ladesitzung wird der öffentliche Schlüssel auf dem Display angezeigt.
- (1) An dieser Stelle werden Betriebshinweise angezeigt. Wenn ein Fehler auftritt, werden ein Fehlercode und eine Anweisung angezeigt (weitere Informationen finden Sie in Anhang A).
- Ein vollständiger Fortschrittsbalken zeigt an, dass die erforderlichen Schritte abgeschlossen sind und der Ladevorgang beginnt.

### 2.2.2 Statusanzeigesymbole

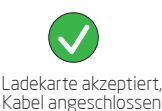

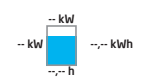

Ladevorgang aktiv, Anzeige der Ladegeschwindigkeit

Kommunikation mit Fahrzeug oder Ladevorgang abgeschlossen

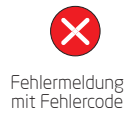

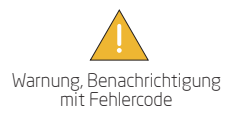

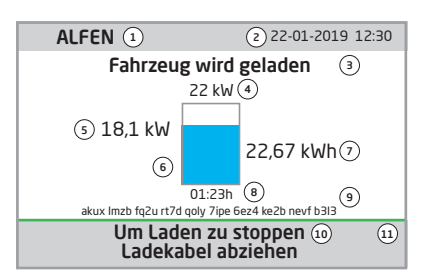

Abbildung 1: Anzeige von Eve Single Pro-line DE beim Laden mit Steckdose Typ 2

### 2.3 Betrieb

Bestimmte Benutzeraktionen werden in einer Reihenfolge dargestellt, die den Fortschritt und die entsprechenden Statusanzeigen klar anzeigt. Die ersten Schritte können in beliebiger Reihenfolge durchgeführt werden. Beim Erkennen eines Ladekabels oder einer Ladekarte wird auf allen Eve Single Pro-line DE-Produkten das grüne Häkchensymbol angezeigt. Das hellblaue (Cyan) Sanduhrsymbol wird erst angezeigt, wenn eine Verbindung zwischen Fahrzeug und Ladestation hergestellt ist und der Nutzer autorisiert ist. Während des Ladevorgangs zeigt die Statusanzeige an, dass der Ladevorgang aktiv ist.

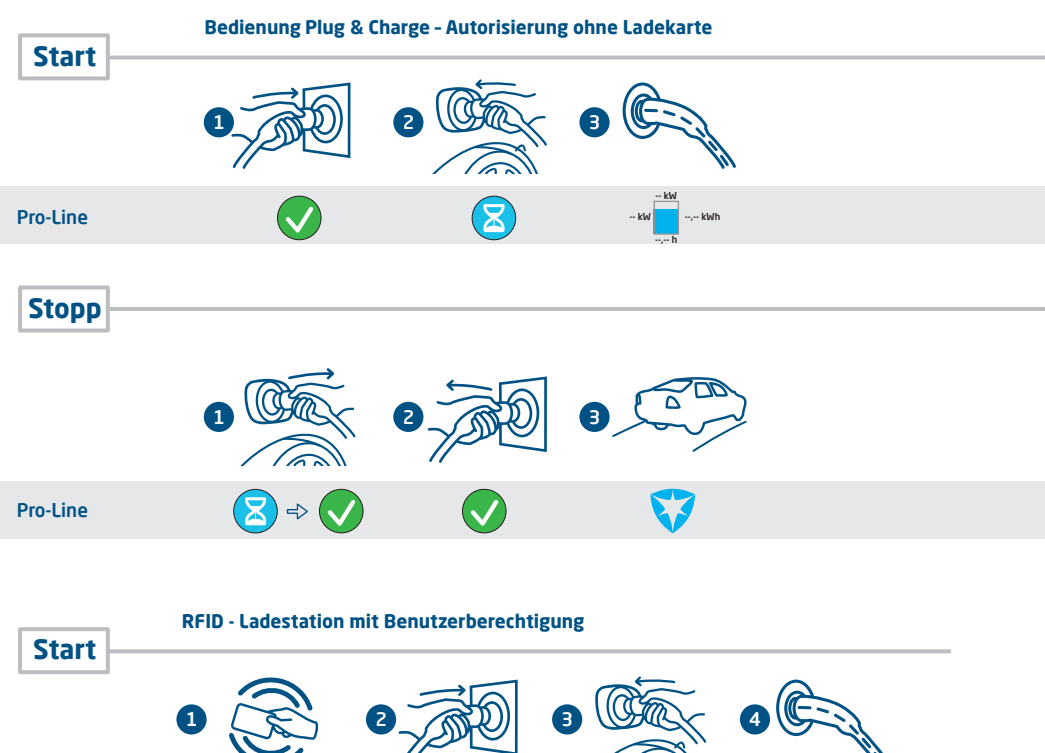

### 2.4 Eichrecht

Die Eve Single Pro-line DE Ladestationen sind Mess- und Eichrechtkonform. Die Ladestationen sind mit Messgeräten ausgestattet, um sicherzustellen, dass die Zählerwerte vom Endbenutzer überprüft und validiert werden können. Gemäß Eichrecht muss der Betreiber zum Zeitpunkt der Rechnungsstellung den korrekten Wert auf dem Energiezähler angeben. Zusätzlich zeigt die Ladestation an, wie viel am Ende einer Ladesitzung aufgeladen wurde.

Eine digitale Signatur schützt die Zählerwerte gemäß den Kalibriergesetzen und -vorschriften. Mit dieser digitalen Signatur kann der Endverbraucher den korrekten kWh-Zählerwert auf dem Eichrechtkonformen Energiezähler überprüfen. Der Eichrechtkonforme Energiezähler befindet sich an der Seite der Ladestation.

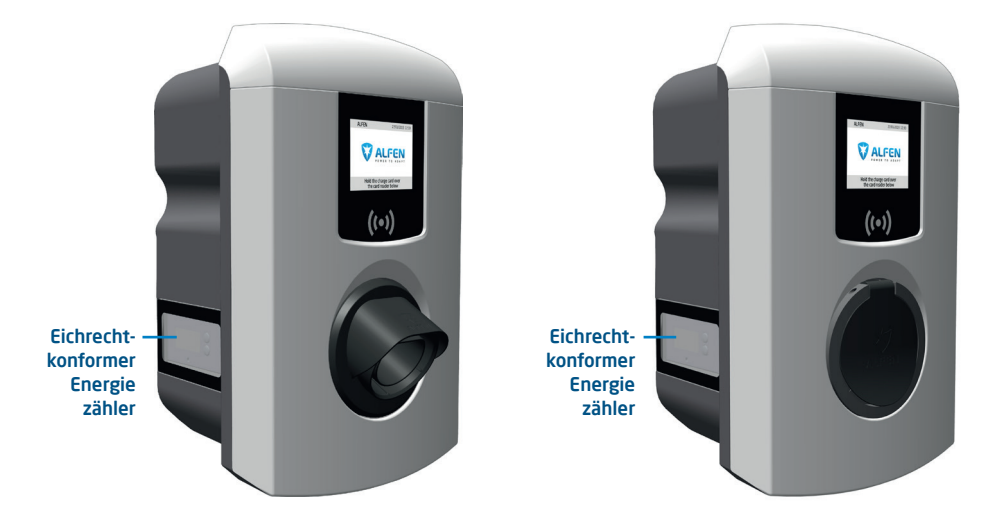

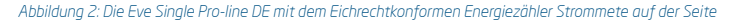

Während einer Ladesitzung werden der öffentliche Schlüssel und der kWh-Wert auf der Maßeinheit angezeigt. Die Maßeinheit ist beleuchtet und somit jederzeit lesbar.

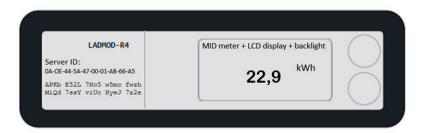

Abbildung 3: Die Eichrechtkonforme Energiezähleranzeige mit kWh-Wert und öffentlichem Schlüssel

### HINWEIS

Weitere Informationen und die Bedienung der Eichrechtkonformen Funktionen finden Sie im 'Eichrecht Benutzerhandbuch Anhang Eichrechtskonforme EV-Ladelösung'-Addendum zu diesem Handbuch, das mit Ihrem Produkt geliefert wurde.

### 2.5 Zugangskontrolle für lokale Autorisierung (RFID)

Um den lokalen Benutzerzugriff auf eine Alfen Eve Single Pro-line DE-Ladestation zu steuern, müssen Sie einen RFID-Pass als 'Hauptkarte' installieren. Mit dieser Hauptkarte können Sie dann festlegen, wer Ihre Ladestation nutzen darf.

### HINWEIS

Damit Hauptkarten von Ihrer Ladestation akzeptiert werden können, muss diese korrekt konfiguriert sein. Bei Stand-alone-Ladestationen ist diese Funktion automatisch AKTIVIERT. Wenn die Ladestation mit einem vorprogrammierten Betriebssystem geliefert wird, ist diese Funktion DEAKTIVIERT.

### 2.5.1. Konfigurierung der Hauptkarte

Eine Hauptkarte kann mit den folgenden Schritten einfach installiert werden:

- Wählen Sie eine den Spezifikationen (Abschnitt 2.6.3) entsprechende RFID-Karte, zum Beispiel die mitgelieferte Alfen-Karte.
- (2) Halten Sie die RFID-Karte 10 Sekunden lang vor den Kartenleser. Die Karte ist bei der Ladestation noch nicht bekannt und es wird zunächst ein Warnhinweis angezeigt. Diesen können Sie ignorieren.
- ③ Nach 10 Sekunden ist die RFID-Karte als Hauptkarte registriert. Das folgende Symbol wird auf dem Bildschirm angezeigt:

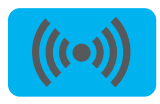

ACHTUNG! -

Die Hauptkarte kann nicht zum Laden verwendet werden. Sie wird ausschließlich für die Zugriffsverwaltung der Ladestation eingesetzt.

Die Ladestation erkennt nur einen RFID-Pass als Hauptkarte.

### 2.5.2 Hinzufügen und Löschen von Ladekarten in der lokalen Datenbank

Wenn eine Hauptkarte registriert ist, kann diese zum Hinzufügung und Löschen von Ladekarten in der lokalen Datenbank genutzt werden. Bei jeder vorgehaltenen Karte gibt die Ladestation ein Tonsignal ab. Befolgen Sie die Anweisungen auf dem Bildschirm, um die Zugriffssteuerung zu verwalten:

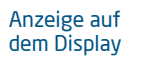

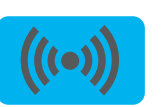

vor den Kartenleser

Halten Sie die Hauptkarte

Texthinweise auf dem Display

Hauptkarte vorgehalten Ladekarten hinzufügen oder löschen

Halten Sie die Ladekarte, die Sie hinzufügen möchten, vor den Kartenleser

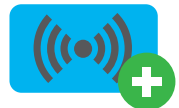

Karte hinzugefügt

Halten Sie die Ladekarte, die Sie löschen möchten, vor den Kartenleser

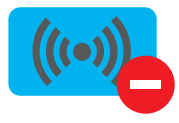

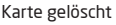

Wenn Sie versehentlich eine Karte hinzufügen oder entfernen, halten Sie diese sofort vor das Lesegerät, um die Aktion rückgängig zu machen.

Zum Schließen der Datenbank halten Sie die Hauptkarte nochmals vor den Kartenleser.

### HINWEIS

Damit die lokale Datenbank nicht versehentlich für die Zugriffsverwaltung "geöffnet" bleibt, wird sie nach 10 Sekunden automatisch geschlossen, wenn keine weitere Ladekarte hinzugefügt oder gelöscht wird. Das Symbol wird dann auf dem Display ausgeblendet.

### 2.5.3 Löschen der Hauptkarte

Eine Hauptkarte kann nur über die Anwendung Service Installer gelöscht werden. Bei Bedarf können Sie zur Unterstützung einen Monteur hinzuziehen. Damit sind möglicherweise Kosten verbunden. Bewahren Sie daher die Hauptkarte stets an einem sicheren Ort auf. Weitere Informationen über die Nutzung der Anwendung Service Installer finden Sie in Abschnitt 4.3.2.

| Regler                                    | Zentrale Einheit für Ladeströme und Kommunikation                                   |
|-------------------------------------------|-------------------------------------------------------------------------------------|
| Fahrzeugkommunikation                     | Mode 3 konform IEC 61851-1 Ed. 3 (2017)                                             |
| Möglichkeiten bezüglich Internet/Netzwerk | Mobile Kommunikation, Ethernet/LAN                                                  |
| Kommunikationsprotokoll Zentralsystem     | OCPP 1.5 (JSON), OCPP 1.6 (JSON)                                                    |
| Unterstützte Protokolle RJ45              | OCPP<br>TCP/IP                                                                      |
| Unterstützte Protokolle RJ11              | DSMR 4.0–4.2 und SMR5.0 (P1-Anschluss)<br>E/A zur Unterstützung des externen Relais |
| Modbus (Master/Slave)                     | ТСР/ІР                                                                              |

### 2.6 Technische Spezifikationen - . .

| 2.6.1 Eve Single Pro-line DE Modelle                                                     |                                                                                          |                                      |              |   |
|------------------------------------------------------------------------------------------|------------------------------------------------------------------------------------------|--------------------------------------|--------------|---|
| Ausführungen                                                                             |                                                                                          |                                      |              |   |
| Pro-line DE                                                                              |                                                                                          |                                      |              | _ |
| Eve Single Pro-Line DE, 3-phasig, Display, S                                             | Steckdose Typ 2                                                                          | 904460123                            | NG910-60123  |   |
| Eve Single Pro-Line DE, 3-phasig, Display,<br>Ladekabel (5 oder 8 Meter, siehe 'Zubehör' | )                                                                                        | 904460127                            | NG910-60127  |   |
| 2.6.2 Die Eve Single Pro-line DE                                                         |                                                                                          |                                      |              |   |
| 3-phasig                                                                                 |                                                                                          | •                                    |              |   |
| RFID-Kartenleser                                                                         |                                                                                          | •                                    |              |   |
| RGB-LED                                                                                  |                                                                                          | -                                    |              |   |
| Bildschirm                                                                               |                                                                                          | •                                    |              |   |
| Energiezähler                                                                            |                                                                                          | MID-zertifizier                      | t            |   |
| Unterstützung bezüglich Eichrecht                                                        |                                                                                          | •                                    |              |   |
| Max. 6 mA DC-Erkennung                                                                   |                                                                                          | •                                    |              |   |
| Fehlerstromschutzschalter                                                                |                                                                                          | -                                    |              |   |
| Kurzschlussschutz                                                                        |                                                                                          | -                                    |              |   |
| Kommunikation über Mobilfunknetz                                                         |                                                                                          | •                                    |              |   |
| Ethernet / LAN-Netzwerkverbindung                                                        |                                                                                          | •                                    |              |   |
| 2.6.3 Eve Single Pro-line DE Spezifikatione                                              | ะก                                                                                       |                                      |              |   |
| Bedienung                                                                                | Plug & Charge-Autorisi<br>RFID-Autorisierung<br>Zentralsystem<br>Apps (über Drittanbiete | erung<br>er)                         |              |   |
| Bildschirm                                                                               | 3,5" TFT-Farbdisplay, 3                                                                  | 20 x 240 Pixel                       |              |   |
| RFID-Kartenleser                                                                         | RFID (NFC) ISO/IEC 144<br>Maximale Länge: 7 Byte                                         | 143A/B, Mifare 13.56 I<br>es         | MHz, DESFire |   |
| Möglichkeiten bezüglich Mobilfunknetz                                                    | GPRS                                                                                     |                                      |              |   |
| Energiezähler                                                                            | MID zertifiziert & Eichre                                                                | echtkonform                          |              |   |
| Statusanzeige                                                                            | Im Display integriert                                                                    |                                      |              |   |
| Zugang                                                                                   | Standorte mit eingesch<br>Standorte mit uneinge                                          | nränktem Zugang<br>schränktem Zugang |              |   |
| 2.6.4 Kommunikation und Protokolle                                                       |                                                                                          |                                      |              |   |
| Regler                                                                                   | Zentrale Einheit für Lac                                                                 | leströme und Kommun                  | ikation      |   |
| Fahrzeugkommunikation                                                                    | Mode 3 konform IEC 61                                                                    | .851-1 Ed. 3 (2017)                  |              |   |
| Möglichkeiten bezüglich Internet/Netzwerk                                                | Mobile Kommunikation,                                                                    | Ethernet/LAN                         |              |   |
| Kommunikationsprotokoll Zentralsystem                                                    | OCPP 1.5 (ISON), OCPP                                                                    | 1.6 (ISON)                           |              |   |

### 2.6.5 Kommunikationssicherheit

| SIM-Karte                             | Mini-SIM-Karte<br>APN Benutzername und Kennwort                                                                                                    |
|---------------------------------------|----------------------------------------------------------------------------------------------------|
| Zentralsystem-Authentisierung         | TLS 1.2 x509 2048/4096 Bit-Root-Zertifikat                                                                                                    |
| EVSE-Authentisierung                  | HTTP Basic-Authentisierung mit oder ohne TLS                                                                                                    |
| Fernzugriff auf Konsole (SSH, Telnet) | Wird nicht unterstützt                                                                                                    |
| Diagnosedateien                       | Verschlüsselung: AES 128 Bit                                                                                                    |
| Firmware-Update-Dateien               | Verschlüsselt und mit digitaler Signatur<br>Verschlüsselung: SHA256 Hash (PKCS1-/PSS-Padding mit 2048-RSA-<br>Schlüssel) Signatur: RSA öffentlicher Schlüssel 2048 Bit |
| EVSE interner Flash                   | AES 128 Bit (gelöscht, wenn gelesen)                                                                                                    |
| Root-Zertifikat                       | Werkseitig installiert, Update über UpdateFirmware-Datei                                                                                                    |

Weitere Informationen zur Implementierung der Informationssicherheit in Alfen Charging Equipment erhalten Sie unter ace.salessupport@alfen.com

### 2.6.6 Allgemeine Produktspezifikationen

| Anzahl der Ausgänge                            | 1                                                                                                    |
|------------------------------------------------|----------------------------------------------------------------------------------------------------|
| Arten von Ausgängen                            | Fest installiertes Kabel<br>Steckdose Typ 2 konform IEC62196-2                                                                                                    |
| Unterstützte Netzformen der<br>Stromversorgung | TN-C, TN-C-S, TT, IT Netz                                                                                                    |
| Nennausgangsspannung (+/- 10 %)                | 400VAC (3x230VAC)                                                                                                    |
| Maximaler Bemessungsstrom                      | 32 A pro Phase                                                                                                    |
| Maximale Bemessungsleistung                    | 22 kW                                                                                                    |
| Anschlussklemmen                               | Kabelverschraubung, Klemmbereich für Kabeldurchmesser 14mm bis 25,5mm<br>Kabelklemmen am Eingangsfilterblock. Bereich:<br>• 10mm² pro Ader: massiver Draht (starre PVC-ummantelte Kupferleitung)<br>• Max. 6mm² pro Ader: Mehradrige Leitung (flexible PVC-ummantelte<br>Kupferleitung) mit Aderendhülsen |
| Einschaltrelais                                | Integriert, gleichzeitige Aktivierung<br>Zusätzliches Sicherheitsrelais in Reihe                                                                                                    |
| Fehlerstromschutz                              | Integrierte 6 mA DC-Fehlerstromerkennung<br>Reaktionszeit: 1–5 Sekunden                                                                                                    |
| Überstromschutz                                | Integriert in Firmware; Ausschaltung ab: 105 % nach 1000 Sekunden;<br>110 % nach 100 Sekunden; 120% nach 10 Sekunden; 150 % nach 2 Sekunden                                                                                                    |
| Verfügbare Eingänge/Ausgänge                   | RJ45 (Ethernet/LAN)<br>RJ11 (aktiver Lastausgleich)                                                                                                    |

# ACHTUNG! -

Eve Single-Ladestationen von Alfen sind mit einem 6 mA DC-Fehlerstromsensor ausgestattet, der den vorhandenen Fehlerstromschutzschalter vor Gleichfehlerströmen schützt. Mit dem DC-Fehlerstromsensor wird vermieden, dass Fehlerstromschutzschalter des Typs A gefährliche Fehlerströme nicht erkennen. Die Ladestation reagiert frühzeitig auf gefährliche Situationen (6mA vs 30mA). Bei einer Erkennung wird anstelle des Auslösens des Fehlerstromschutzschalters der Ladeprozess durch die Ladestation kontrolliert unterbrochen. Nach einer Pause nimmt die Ladestation unter der Voraussetzung, dass kein Gleichfehlerstrom von 6 mA mehr gemessen wird, den Ladeprozess wieder auf. Der Ladeprozess kann bis zu drei Mal wiederaufgenommen werden. Danach wird der Ladevorgang endgültig abgebrochen und eine Fehlermeldung angezeigt. Diese Funktion ist keinesfalls ein Ersatz für einen Fehlerstromschutzschalter und kann auch nicht als solcher vom Installateur geprüft werden. Es ist problemlos möglich einen Fehlerstromschutzschalter des Typs B zu verwenden, falls dies trotz des Vorhandenseins eines 6 mA DC-Fehlerstromsensors gesetzlich vorgeschrieben ist.

| Ladekarten                                 | Lokale Liste: ca. 800 Ladekarten (über Backend)<br>Whitelist: ca. 1200 Ladekarten (lokal)      |
|--------------------------------------------|------------------------------------------------------------------------------------------------|
| Transaktions-Datenbank                     | Ca. 1500 Transaktionen (4-stündig mit Zählerstanderfassung in Wh in<br>15-Minuten-Intervallen) |
| Logging für Diagnosezwecke                 | Ca. 45.000 Zeilen                                                                              |
| 2.6.8 Nutzungsbedingungen                  |                                                                                                |
| Betriebstemperatur                         | -25 °C bis 40 °C                                                                               |
| Relative Luftfeuchtigkeit                  | 5 % bis 95 %                                                                                   |
| Schutzklasse                               | 1                                                                                              |
| Schutzart (Gehäuse)                        | IP55                                                                                           |
| IK-Schutz (mechanische Einwirkung)         | IK10                                                                                           |
| Standby-Verbrauch                          | Pro-Line: ca. 3,9 – 4,1 W                                                                      |
| Umgebungsbedingungen                       | <ul><li>Zur Verwendung in Innenräumen</li><li>Zur Verwendung im Freien</li></ul>               |
| Electromechanische<br>Umgebungsbedingungen | E2 gemäß Messgeräterrichtlinie (2014/32/EG)                                                    |
| Mechanische<br>Umgebungsbedingungen        | M1 gemäß Messgeräterrichtlinie (2014/32/EG)                                                    |

### 2.6.7 Verfügbarer Speicherplatz

# 

Wenn Produkte den Elementen ausgesetzt sind, kann das Gehäuse einer allmählichen Alterung des Materials unterliegen, die im Laufe der Zeit zu Produktverfärbungen führen kann. Stellen Sie daher das Produkt, wo dies möglich ist, zur Optimierung der Lebensdauer der Materialien an einem geschützten Ort auf.

# 

Bei der angegebenen Betriebstemperatur wird von der Umgebungstemperatur eines Produkts ausgegangen, das in der Standardfarbe des Gehäuses RAL 9016 geliefert wird. Direkte Sonneneinstrahlung kann sich nachteilig auf den Temperaturbereich auswirken.

Die Umgebungstemperaturen in der obigen Tabelle beziehen sich auf ein Produkt im Standardgehäuse, Farbe RAL9016. Andere (dunklere) Farben können sich nachteilig auf die Betriebstemperatur des Produkts auswirken. Wenn das Produkt niedrigeren oder höheren Temperaturen ausgesetzt wird, kann Dauerbetrieb bei voller Leistung nicht garantiert werden. Wenn die Temperaturen die Maximalwerte überschreiten, verringert die Ladestation automatisch den Ladestrom, um die Innentemperatur zu senken. Damit wird die Innentemperatur stabilisiert und das Risiko der unerwarteten Unterbrechung einer Transaktion gesenkt. Falls das Produkt direkter Sonneneinstrahlung ausgesetzt wird, kann es vorkommen, dass die automatische Temperaturregelung unterhalb der angegebenen maximalen Umgebungstemperatur aktiviert wird.

### 2.6.9 Gehäuse

| Тур                                                  | Wandmodell                                                                |
|------------------------------------------------------|---------------------------------------------------------------------------|
| Montagemöglichkeiten                                 | Wandmontage oder Montagesäule (Zubehör)                                   |
| Material                                             | Polycarbonat, UV-beständig und flammhemmend                               |
| Farbe                                                | RAL 9016 (Verkehrsweiß): Frontseite<br>RAL 7043 (Verkehrsgrau): Rückseite |
| Verriegelung                                         | Torx T20 Schrauben                                                        |
| Abmessungen Eve Single Pro-line DE Steckdose (HxBxT) |                                                                           |
| Gehäuse                                              | 370 x 240 x 175mm                                                         |
| Verpackung                                           | 470 x 320 x 290mm                                                         |
| Abmessungen Eve Single Pro-line DE Fixiert (HxBxT)   |                                                                           |
| Gehäuse                                              | 470 x 320 x 290mm                                                         |
| Verpackung                                           | 470 x 320 x 410mm                                                         |
| Gewicht                                              |                                                                           |
| Gehäuse                                              | Ca. 4,5 kg                                                                |
| Gesamtgewicht einschl. Verpackung                    | Ca. 5 kg                                                                  |

### 2.6.10 Installationsvorschriften

# ACHTUNG! -

Ihre Installation hat den jeweiligen am Aufstellungsort geltenden örtlichen (und nationalen) Normen und Vorschriften zu entsprechen. Die folgenden Tabellen werden empfohlen und basieren auf der ordnungsgemäßen praktischen Funktionsweise der Ladestationen, sofern alle erforderlichen Bedingungen erfüllt sind.

Druckfehler bleiben ausdrücklich vorbehalten

| Eingang: empfohlener<br>minimale Kabel-<br>durchmesser (Annahme:<br>max. 50 m Kabelweg)   | 3-phasig 11 kW laden, 16 A pro Phase: 5 x 4 mm <sup>2</sup><br>3-phasig 22 kW laden, 32 A pro Phase: 5 x 6 mm <sup>2</sup> .                                                                                                    |                                                                           |  |  |  |
|-------------------------------------------------------------------------------------------|----------------------------------------------------------------------------------------------------|---------------------------------------------------------------------------|--|--|--|
| Kurzschlussschutz                                                                         | Mit Sicherungsautomaten:     Mit Sicherungspatronen:       3-phasig 16A (11kW): 1 x 20A, 3P, Typ B or C     3-phasig 16A (11kW): 3 x 20A gG       3-phasig 32A (22kW): 1 x 40A, 3P, Typ B or C     3-phasig 32A (22kW): 3 x 35A gG                                                                                              |                                                                           |  |  |  |
| Fehlerstrom-<br>Schutzeinrichtung<br>(evtl. in Kombination mit<br>Leitungsschutzschalter) | Fehlerstromschutzschalter: 30 mA Typ A oder B, 4P<br>11 kW laden: mindestens 20 A<br>22 kW laden: 40 A<br>Bezüglich spezieller EV-/Z.EReady-Installationen siehe Abschnitt 2.6.11 für detaillierte<br>Spezifikationen und zugehörige Anforderungen an die Installation                                                          |                                                                           |  |  |  |
| Eingangsnennspannung                                                                      | • V <sub>L1-N</sub> ; 230VAC (+/-10%)<br>• V <sub>L2-N</sub> ; 230VAC (+/-10%)<br>• V <sub>L3-N</sub> ; 230VAC (+/-10%)<br>• V <sub>L1-12</sub> ; 400VAC (+/-10%)<br>• V <sub>L1-13</sub> ; 400VAC (+/-10%)<br>• V <sub>L2-13</sub> ; 400VAC (+/-10%)<br>• V <sub>L2-13</sub> ; 400VAC (+/-10%)<br>• V <sub>L2-13</sub> ; 20VAC |                                                                           |  |  |  |
| Nennfrequenz                                                                              | 50 Hz                                                                                                    |                                                                           |  |  |  |
| Erdung                                                                                    | TN-System: PE-Kabel<br>TT-System: bauseits installierte Erdungselektro<br>IT-System: Verbunden mit einer gemeinsamen F<br>Metallteilen                                                                                                    | de, < 100 Ohm Erdungswiderstand<br>Referenz (gemeinsame Erde) mit anderen |  |  |  |
| Verbindungsmethode                                                                        | Dauerhaft verbunden                                                                                                    |                                                                           |  |  |  |

### 2.6.11 Externer Schutz gemäß EV/Z.E.-Ready

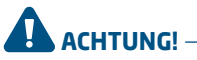

Eine Installation gemäß EV-/Z.E.-Ready-Standard erfordert einen Fehlerstromschutzschalter mit hoher Störfestigkeit (falls ein Fehlerstromschutzschalter des Typs A eingesetzt wird). Der Fehlerstromschutzschalter hat den Spezifikationen von Level 4 zu entsprechen.

### IEC 61000-4-16 oder IEC 61543

|                  | Level 3                       |            | Level 4                       |            |
|------------------|-------------------------------|------------|-------------------------------|------------|
| Frequenzbereich  | Durchgangsprüfung<br>Veff (V) | Strom (mA) | Durchgangsprüfung<br>Veff (V) | Strom (mA) |
| 1 kHz - 1,5 kHz  | 1                             | 6,6        | 3                             | 20         |
| 1,5 kHz - 15 kHz | 1-10                          | 6,6–66     | 3–30                          | 20-200     |
| 15 kHz - 150 kHz | 10                            | 66         | 30                            | 200        |

### 2.7 Optionale werkseitige Einstellungen

| Beschreibung                                         | Optionen                                                                                                    |
|------------------------------------------------------|----------------------------------------------------------------------------------------------------|
| Autorisierung                                        | Plug & Charge<br>RFID*                                                                                                    |
| Maximal freigegebener Ladestrom                      | 16A<br>32A*                                                                                                    |
| Optionen für intelligentes Laden<br>(siehe Anhang B) | Deaktiviert<br>Aktiver Lastenausgleich*<br>Smart Charging Network*                                                        |
| Eigenes Logo im Display                              | Deaktiviert (Alfen-Logo)<br>Aktiviert (Ihr eigenes Logo)*                                                                 |
| Unterstützte Sprachen                                | Englisch, Niederländisch, Deutsch, Französisch, Spanisch,<br>Portugiesisch, Italienisch, Norwegisch, Schwedisch, Finnisch |
| Benutzerverfügbarkeit, wenn<br>vorübergehend offline | Alle RFID-Karten akzeptieren<br>Nur in der Datenbank erfasste gültige Karten<br>Nicht verfügbar                           |
| Verhalten bei Steckerfreigabe<br>seitens Fahrzeug    | Transaktion stoppen und Stecker freigeben<br>Laden unterbrechen, bis der Stecker erneut eingesteckt wird                  |
| Auswahl Betriebssystem                               | Stand Alone, ICU Connect*, diverse andere Optionen*                                                                       |
| Kommunikation über*                                  | GPRS, UTP/LAN, Autodetect                                                                                                 |

 \* Die Einstellungen können mit zusätzlichen Kosten verbunden sein. Die Standardeinstellungen werden immer an erster Stelle angegeben.

### 2.8 Zubehör

| Standfuß                                                                              | Art. 803873036-ICU                                   |
|---------------------------------------------------------------------------------------|------------------------------------------------------|
| Abmessungen Posten (H x B x T)<br>Grundplatte<br>Abmessungen Montageblech (L x B x D) | 1.180 x 60 x 120 mm<br>300 x 200<br>348 x 196 x 3 mm |
| Material                                                                              | Edelstahl, feinstrukturierte<br>Pulverbeschichtung   |
| Farbe                                                                                 | RAL 7043 (Verkehrsgrau)                              |
| Verpackung (L x B x T)                                                                | 1.200 x 340 x 220 mm                                 |
| Gewicht                                                                               | 12 kg                                                |
| Montagestange 2x Eve Single Pro-line DE                                               | Art. 803873037-ICU                                   |
| Abmessungen Säule (L x B x T)                                                         | 1.180 x 340 x 220 mm                                 |
| Material                                                                              | Edelstahl, feinstrukturierte<br>Pulverbeschichtung   |
| Farbe                                                                                 | RAL 7043 (Verkehrsgrau)                              |
| Verpackung (L x B x T)                                                                | 1.200 x 340 x 220 mm                                 |
| Gewicht                                                                               | 12 kg                                                |
| Betonsockel                                                                           | Art. 833829300-ICU                                   |
| Abmessungen (H x B x T)                                                               | 570 x 350 x 220 mm                                   |
| Gewicht                                                                               | 42 kg                                                |
| Metallsockel                                                                          | Art. 803873065-ICU                                   |
| Abmessungen (H x B x T)                                                               | 598 x 204 x 300                                      |
| Gewicht                                                                               | 7.8 kg                                               |
| Verpackung (L x B x T)                                                                | 50 x 295 x 620                                       |
| Ladekabel Typ 2, 5 m, 3-phasig, bis 32 A (22 kW)                                      | Art. 2031.00304-ICU                                  |
| Ladekabel Typ 2, 8 m, 3-phasig, bis 32 A (22 kW)                                      | Art. 203100305-ICU                                   |
| Zusätzliche RFID-Karte                                                                | Art. 203120010-ICU                                   |

### Inhalt der Verpackung

Die Verpackung der Ladestation enthält Folgendes: Alfen Eve Single Pro-line DE™, Installationsanleitung, Rahmen für Wandmontage, Montagezubehör und RFID-Ladekarten (je nach den gewählten Optionen)

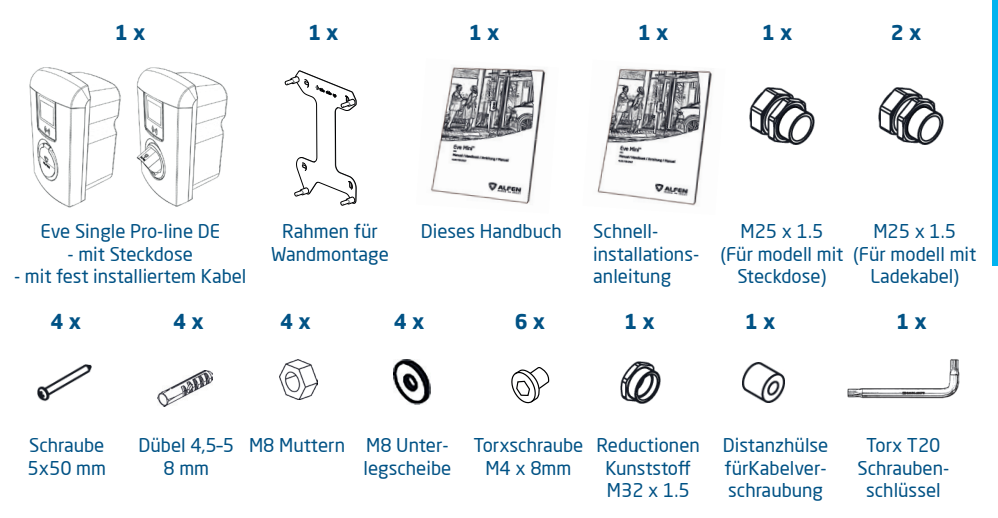

### **3.1 Installation und Anschluss**

Lesen Sie diese Anweisungen sorgfältig durch, bevor Sie die Ladestation installieren. Alfen ICU B.V. haftet nicht für Folgeschäden, die durch die Verwendung dieses Handbuchs verursacht werden.

### **HINWEIS** -

Die Installation muss von einem qualifizierten Fachmann durchgeführt werden, der dieses Handbuch gelesen hat und gemäß den Normen der IEC 60364 arbeitet. Das Nichtbeachten kann zu schweren Verletzungen oder gefährlichen Situationen beim Arbeiten mit Elektrizität führen.

### **HINWEIS** –

Diese Arbeiten dürfen nicht bei Regen oder Luftfeuchtigkeit über 95% durchgeführt werden.

### **HINWEIS** –

Eine Ladestation muss immer an einem dafür vorgesehenen Stromkreis installiert werden.

# GEFAHR!

Lebensgefahr bei unsachgemäßer Installation! Die Nichtbeachtung der Installations- und Umweltanforderungen kann zu gefährlichen Situationen beim Arbeiten mit Elektrizität führen.

# GEFAHR!

Die Ladestation enthält elektrische Komponenten, die nach dem Trennen noch elektrische Ladung enthalten können. Warten Sie nach dem Trennen mindestens 10 Sekunden, bevor Sie mit der Arbeit beginnen.

# 

Die Adapter oder Konvertierungsadapter dürfen nicht verwendet werden.

# 

Verlängerungskabel dürfen nicht verwendet werden.

# GEFAHR!

Vor der Durchführung von Installations- oder Wartungsarbeiten muss die elektrische Anlage vollständig von jeder Stromquelle getrennt werden!

### HINWEIS

Die Bedingungen am jeweiligen Standort können die Installationsanforderungen beeinflussen.

### 3.2 Montage- und Installationsanforderungen

Bezüglich der Sicherheitsoptionen und der benötigten Kabeldurchmesser für einen korrekten Anschluss siehe die Tabellen in den Abschnitten 2.6.10 und 2.6.11.

Stellen Sie sicher, dass die folgenden Voraussetzungen für die Installation der Eve Single Pro-line DE erfüllt sind:

 Die Zuleitung von der Hauptverteilertafel bis zur Eve Single Pro-line DE muss gegen Kurzschluss und Überstrom gesichert sein mit:

 Einem Leitungsschutzschalter Charakteristik B oder C (oder anders gemäß örtlichen Normen und Vorschriften), oder

- Sicherungspatronen Betriebsklasse gG (oder anders gemäß örtlichen Normen und Vorschriften).

- Die Zuleitung muss mit einem 30-mA-Fehlerstromschutz des Typs A oder B Fehlerstromschutzschalter (RCD=residual-current device) ausgestattet sein. Der RCD muss in der Lage sein dem maximale Strom, den die Ladestation verarbeiten kann (20A oder 40A), zu widerstehen.
- Die Zuleitung und die Ladestation sind Teil eines TN-S-Systems; das Gerät muss über den Hauptverteiler oder alternativ über einen Staberder (TT) geerdet werden. Stellen Sie in einem Energienetz ohne Neutralleiter sicher, dass die Station ordnungsgemäß geerdet ist, eine der Phasen als Neutralleiter verwendet wird und die Spannungspegel von Abschnitt 2.6.10 eingehalten werden.

### HINWEIS

Die Installation und die Kabel sind auf den maximalen Ladestrom am Eingang der Ladestation auszulegen. Dabei ist von Dauerlast auszugehen. Die in diesem Handbuch angegebenen Kabeldurchmesser sind Richtwerte. Der Installateur bleibt für die Ermittlung des korrekten Kabeldurchmessers und die Erfüllung der relevanten Standards und Vorschriften verantwortlich.

### HINWEIS

Schützen Sie Alfen-Produkte, die in öffentlichen Bereichen und auf Parkplätzen installiert sind, vor mechanischen Stößen und/oder Kollisionen, die Schäden an den Geräten verursachen können.

Bei der Auswahl eines Installationsorts für Eve Single Pro-line DE müssen die folgenden Kriterien berücksichtigt werden:

- Nicht in einer explosionsfähigen Atmosphäre installieren
- In überschwemmungsgefährdeten Gebieten nicht ohne zusätzliche Maßnahmen installieren
- Halten Sie die vor Ort geltenden technischen Anforderungen und Sicherheitsvorschriften vollständig ein

- Es wird eine Verbindung vor Ort hergestellt, die den Spezifikationen der Abschnitte 2.6.10 und 2.6.11 entspricht.
- Der Installationsort muss über einen ebenen und stabilen Untergrund verfügen
- Temperaturunterschied innerhalb von 24 Stunden < 35 °C</li>
- Die empfohlene Montagehöhe beträgt vom Boden bis zur Unterkante des Gehäuses 80 bis 120 cm
- Der Ladeausgang am Fahrzeug muss mit dem fest installierten Ladekabel oder dem zum Laden verwendeten Kabel leicht erreichbar sein
- Achten Sie darauf, dass der Standort der Ladestation so beschaffen ist, dass Nutzer ihr Ladekabel (ca. 5 bis 8 m lang) verwenden können, ohne es (straff) zu spannen.
- Verhindern Sie, dass andere Fahrer über das Kabel fahren können.
- Verhindern Sie, dass Fußgänger über Kabel stolpern.

### 3.3 Montage

Verwenden Sie die folgenden Werkzeuge und Geräte, um Eve Single Pro-line DE zu installieren:

- Wasserwaage
- Schlagbohrmaschine mit Steinbohrer 8 mm
- Kreuzschlitzschraubendreher (PZ2);
- Kreuzschlitzschraubendreher (PH4);
- Abisolierzange;
- Torx T20 Schraubenschlüssel (mitgeliefert);
- 4x 5x50 mm Schraube (mitgeliefert);
- 6 x M4 x 8 mm Torxschraube (mitgeliefert);
- 4 x Dübel 4,5 5mm (mitgeliefert);
- 4 x M8 Unterlegscheibe (mitgeliefert);
- 4x M8 Muttern.

# Montagesäule: Montieren Sie die Säule mit dem Betonsockel oder Metallsockel (Zubehör):

- Heben Sie ein Loch mit einer Größe von ca. 50x50 cm und einer Tiefe von 65 cm aus.
- 2. Legen Sie die Beton- oder Metallbasis in dieses Loch.
- Bringen Sie den Pfosten mit vier Gewindebolzen M10x25 mm und den entsprechenden Ringen am Sockel an (siehe Abbildung auf der Abdeckung oder Installationsanleitung des Sockels).
- Befestigen Sie den Montageblock mit zwei Schrauben M10x25 mm.
- Befestigen Sie die Ladestation mit zwei Gewinden M10x25 mm.
- Befestigen Sie den Erdungsdraht mit Schrauben M4x12 mm und einer Unterlegscheibe M4.
- 7. Führen Sie den Erdungsdraht durch den Betonsockel und den Sockel zur Ladestation.
- 8. Füllen Sie das Loch, in dem sich die Basis befindet, wieder auf und glätten Sie die Oberfläche.
- 9. Decken Sie den Bereich nach Fertigstellung mit einem ebenen Schutz wie Fliesen ab.

### Vorbereitung der Ladestation

Die Frontabdeckung ist an der Ladestation fest montiert; sie ist mit Schrauben befestigt, zwei Schrauben im oberen Bereich, zwei in der Mitte und zwei im unteren Bereich. Vor der Montage muss die weiße Frontabdeckung von der Ladestation abgenommen werden. Dazu gehen Sie wie folgt vor:

- 1 Legen Sie die Ladestation mit der Frontseite auf dem Boden. Verwenden Sie einen weichen Untergrund oder schützen Sie das Gehäuse, um Kratzer oder Beschädi gungen der Ladestation zu vermeiden.
- Lösen Sie die sechs Schrauben mit dem mitgelieferten Torx T20 Schraubenschlüssel oder einem T20 Schraubendreher.
- **3.** Bewahren Sie diese Schrauben an einem sicheren Ort auf. Sie werden sie später wieder benötigen.
- 4. Legen Sie die Ladestation auf die Rückseite.
- 5. Ziehen Sie nun die Frontabdeckung vorsichtig gerade nach oben und nehmen Sie diese ganz ab.

### Montage an der Montagesäule

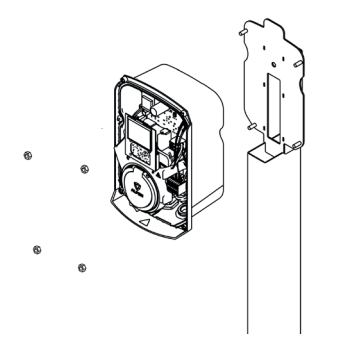

### Abbildung 4: Befestigung an der Montagesäule

- Entfernen Sie vorsichtig den Rahmen von der Rück seite des Gehäuses. Er wird bei der Montage an der Montagesäule nicht benötigt.
- Platzieren Sie die Eve Single Pro-line DE über den mit Gewinde versehenen Enden an der Montagesäule. Halten Sie die Ladestation fest, um zu verhindern, dass die Station herunterfällt und beschädigt wird, auch wenn das Produkt direkt von der Säule gestützt wird.
- Befestigen Sie die Eve Single Pro-Linie DE mit den mitgelieferten M8-Muttern an der Säule. Platzieren Sie die gelb-grüne Erdungsleiter unter dem Kopf der Schraube rechts unten bevor Sie die Schraube festziehen (10) b (Seiten 2-3)

### Wandmontage der Ladestation

### HINWEIS

Lassen Sie um die Ladestation herum immer 50 cm Freiraum, damit das Gehäuse einfach platziert und entfernt werden kann.

Zur korrekten Montage der Ladestation ist der Rahmen als Schablone für die Bohrlöcher zu verwenden.

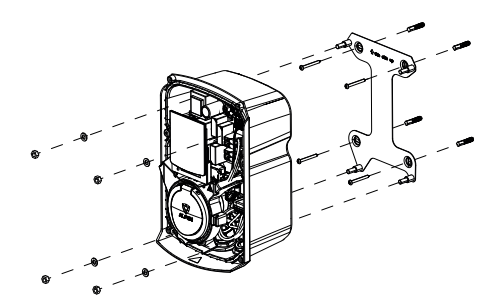

### Abbildung 5: Wandmontage mit mitgeliefertem Rahmen

- Nehmen Sie den Rahmen von der Rückseite des Gehäuses ab, indem Sie die Klebestreifen lösen.
- Halten Sie den Rahmen in der gewünschten Mon tageposition.
- Kontrollieren Sie mit einer Wasserwaage, ob der Rahmen waagerecht ausgerichtet ist.
- 4. Zeichnen Sie die Bohrlöcher an.

### **HINWEIS** -

Kontrollieren Sie die angegebenen Abmessungen mit einem Maßband. Die Abstände zwischen den Bohrlöchern betragen: horizontal oben: 132 mm / horizontal unten: 150 mm / vertikal: 210,5 mm

- 5. Bohren Sie Löcher an den angezeichneten Positionen.
- 6. Setzen Sie die (Nylon-)Dübel in die vier Bohrlöcher ein.
- Befestigen Sie den Rahmen der Ladestation mit den mitgelieferten Schrauben (5 x 50 mm) und den Unter legscheiben an der Wand.
- Setzen Sie die Eve Single Pro-line DE auf den Rahmen. Auch wenn das Produkt direkt vom Rahmen getragen wird, halten Sie es fest, um zu verhindern, dass die Station herunterfällt und beschädigt wird.
- Befestigen Sie den Eve Single Pro-line DE mit den mitgelieferten vier Unterlegscheiben und Muttern M8. Platzieren Sie den gelb/grünen Erdungsdraht unter die Unterlegscheiben und M8 Mutter unten rechts, bevor Sie die Mutter festziehen.

### 3.2 Elektrische Installation

# 

Lesen und befolgen Sie alle Sicherheitshinweise in diesem Handbuch!

# GEFAHR!

Die elektrische Anlage muss von jeder Stromquelle getrennt werden, bevor Installations- oder Wartungsarbeiten durchgeführt werden!

- Lösen Sie das Führungsrohr (M32) an der Unterseite, entfernen Sie die Kabelverschraubung und zerlegen Sie diese.
- 2. Schieben Sie den Ring über das Stromkabel/Ladekabel.
- Entfernen Sie die Isolierung mit einem Abisolierwerk zeug, um die Drahtkerne so weit freizulegen, dass sie in den Klemmenblock passen.
- 5. Befestigen Sie die Stromkabel an den Anschlussklemmen des Filterblocks (siehe auch Abbildung 8).

Zur Installation des Modells mit Steckdose fahren Sie mit Schritt 11 fort.

- 6. Entfernen sie die Verschlusskappe (14) auf Seite 2).
- Wiederholen Sie die zuvor beschriebenen Schritte 2 bis 4 für das mitgelieferte Ladekabel.
- 8. Entfernen Sie den transparenten Hilfsrahmen, indem Sie die drei Torx T20 Schrauben lösen. Siehe Abbildung 6.

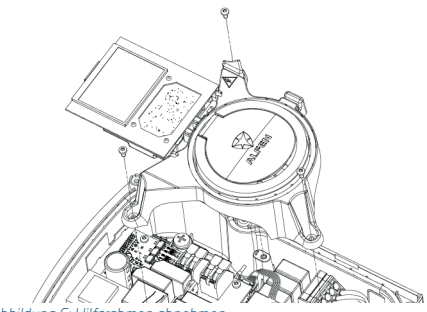

Abbildung 6: Hilfsrahmen abnehmen

 Schieben Sie das Ladekabel weiter nach innen und befestigen Sie die Adern an den Ausgangsklemmen der Plattform. Siehe Abbildung 7 für die Position beim 3-phasigen Pro-Line-Modell. Beim 1-Phasen-Modell sind nur die Anschlusspunkte für N und L1 verfügbar.

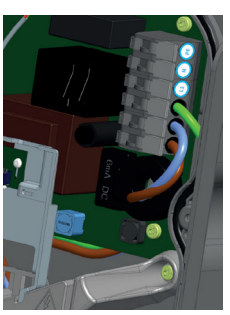

Abbildung 7: Anbringen einzelner Ladekabeladern.

**10**. Stellen Sie mit dem roten Anschlusskabel eine Verbindung mit dem Control Pilot-Anschluss (CP) her. Diese befindet sich direkt neben der Anschlussklemme für die Stromkabel. Siehe Abbildung 8.

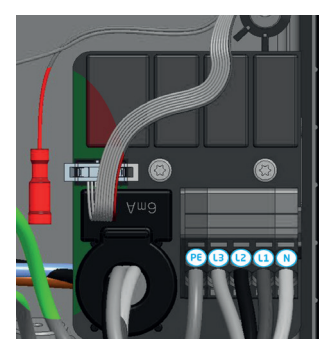

Abbildung 8: Anschlussklemmen für die Stromversorgung und den CP-Anschluss (Control Pilot) für das Ladekabel (rot) zur Pro-line.

- Ziehen Sie die Kabeldurchführung fest an, sodass das Stromkabel und/oder Ladekabel kein Spiel mehr hat.
- Bringen Sie den transparenten Hilfsrahmen wieder an, wenn Sie ihn abgenommen haben. (nur angebundene Modelle)
- Drücken Sie die Frontabdeckung wieder auf die Ladestation.
- Schrauben Sie die Frontabdeckung mit dem Torx T20-Schlüssel wieder auf die Ladestation. Nutzen Sie hierfür alle sechs Schrauben.

### HINWEIS

Die Anwendung Service Installer steht für Microsoft Windows zum Download zur Verfügung: <u>www.alfen.com/</u> <u>de/downloads</u>. Siehe Kapitel "EV-Ladepunkte". Wenn Sie noch kein Benutzerkonto zur Verwendung der Anwendung "Service Installer" haben, können Sie ein Konto unter <u>http://support.alfen.com</u> > "Configuration Tool" (Konfigurations-Tool) > "Sign up for Account" (Benutzerkonto anmelden) anfordern.

### 4.1 Sicherheitshinweise für die Inbetriebnahme

Befolgen Sie die nachstehenden Sicherheitshinweise, bevor Sie Ihre Ladestation in Betrieb nehmen:

- Vergewissern Sie sich, dass die Ladestation korrekt an die Stromversorgung angeschlossen ist, wie in diesem Handbuch beschrieben.
- Vergewissern Sie sich, dass die Verteilung des Netzteils durch einen geeigneten Schutzschalter (MCB oder Sicherungen) getrennt abgesichert ist.
- **3.** Stellen Sie sicher, dass die Ladestation entsprechend den Angaben in diesem Handbuch installiert ist.
- Stellen Sie sicher, dass das Gehäuse im Normalbetrieb stets geschlossen ist.
- Stellen Sie sicher, dass das Ladekabel nicht verdreht ist und dass Kabel, Stecker und Gehäuse keine Beschädigungen aufweisen.

### 4.2 Inbetriebnahme der Eve Single Pro-line DE Modelle

Schalten Sie die lokale Stromversorgung ein. Die Ladestation führt sofort einen Selbsttest durch. Die folgenden Schritte erscheinen innerhalb weniger Sekunden:

- 1. Der Ausgang wird getestet:
  - Verschlüsse werden getestet
  - Internes Relais wird getestet; es sind Schaltgeräusche zu hören
- 2. Das Display leuchtet kurz auf.
- 3. Das Display schaltet sich ein und zeigt "Ladestation fährt hoch" an.
- Auf dem Display wird der Startbildschirm angezeigt, erkennbar am Logo auf dem Bildschirm.
- Der Eve Single Pro-line DE ist jetzt Betriebsbereit. Wenn die Ladestation f
  ür die Verbindung mit dem Managementsystem eingestellt ist, erfolgt dies direkt und automatisch.
- Die Ladestation kann weiter konfiguriert werden, wenn dies gewünscht wird. Verwenden Sie die Service Installer Software, um Zugriff zu erhalten.
- Haben Sie die Ladestation f
  ür die Funktion Smart Charge konfiguriert? Falls ja, überpr
  üfen Sie die Einstellungen mit der Anwendung Service Installer, um sie optimal f
  ür die lokale Situation zu konfigurieren. Weitere Informationen finden Sie in Appendix B.

### 4.3 Konfigurierung der Ladestation mit der Service Installer Anwendung

### 4.3.1 Vorbereitung

Eve Single Pro-line DE Ladestationen können mit der Service Installer Anwendung ganz einfach konfiguriert werden. Diese Anwendung bietet Ihnen Zugriff auf zahlreiche Einstellungen, ermöglicht Ihnen das Abrufen von Werkseinstellungen und bietet Einblick in abgeschlossene Transaktionen und die bekannten Ladekarten.

Die Nummerierung der Versionen von Service Installer folgt der Nummerierung der Firmware-Versionen, um anzugeben, welche neuen Funktionen unterstützt werden.

Tipp: Bevor Sie mit der Installation der Ladestation beginnen, sollten Sie sicherstellen, dass Sie über die neueste Version des Service Installers verfügen und ein Benutzerkonto haben. Sie können ein Konto anfragen bei:

### http://support.alfen.com.

Klicken Sie auf "Konto eröffnen". Beachten Sie, dass die Erstellung eines neuen Kontos mehrere Werktage dauern kann.

Verbinden Sie die Ladestation über ein Ethernet-Kabel (UTP) mit Ihrem Laptop.

# **4 INBETRIEBNAHME DER LADESTATION**

### 4.3.2 Verwendung des Service Installers

Sobald Sie sich angemeldet haben, werden Ihnen die Einstellungen der Ladestation in verschiedene Kategorien unterteilt angezeigt. In den meisten Fällen wurde die Ladestation bereits mit nur wenigen Einstellungen nach Ihren Wünschen konfiguriert. Wenn Sie eine Option aus dem Bereich intelligentes Laden (siehe Anhang B) bestellt haben, sollten Sie die Einstellungen überprüfen und bei Bedarf ändern, um die Ladestation optimal für den Einsatzort zu konfigurieren.

### Der Service Installer ist in folgende Kategorien unterteilt:

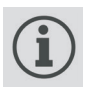

Allgemeine Einstellungen der Ladestationen und Statusinformationen

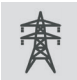

Energieeinstellungen zum Konfigurieren der Ladestation für das lokale Netz

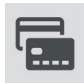

Autorisierung: Verwalten von Ladekarten und Methoden für die Benutzerautorisierung

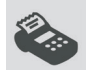

Transaktionsinformationen für historische und aktuelle Transaktionen

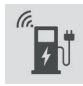

56

Konnektivitätseinstellungen z.B. Verbindungseinstellungen des Managementsystems (siehe Abschnitt 4.3), Mobilkommunikation (GPRS) und lokale Netzwerkeinstellungen.

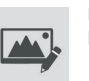

Einstellungen auf der Benutzeroberfläche/ Display

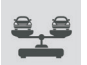

Load Balancing, alle Smart Charging-Optionen und -Einstellungen an einem Ort

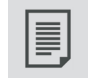

Aktivitätsprotokoll der Ladestation

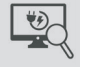

Live-Überwachung: Schauen Sie sich den Status der Ladestation an

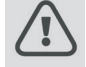

Warnungen: werden zur schnellen Analyse in einer einzigen Übersicht angezeigt

Grau dargestellte Funktionen wurden bei der Bestellung nicht angegeben und werden von der Ladestation nicht unterstützt.

### 4.3.3 Spracheinstellungen ändern

Die Ladestationsschnittstelle von Alfen unterstützt zehn verschiedene Sprachen.

Das Ändern der Sprache kann auf zwei Arten erfolgen:

- 1. Über die Anwendung Service Installer; wechseln Sie über Allgemeine Einstellungen zu "Localization" (Lokalisierung). Hier können Sie die Spracheinstellungen anpassen.
- 2. Über ein verbundenes Managementsystem; wechseln Sie auf der Betriebssystem-Plattform in den Bereich, in dem sich die Spracheinstellungen befinden. Jede Alfen Ladestation hat das 'Language' Einstellungs-Objekt. Die folgende Tabelle gibt einen Überblick über die unterstützten Sprachen.

| Sprache             | Länder-<br>code | Sprache     | Länder-<br>code | Sprache            | Länder-<br>code | Sprache     | Länder-<br>code | Sprache    | Länder-<br>code |
|---------------------|-----------------|-------------|-----------------|--------------------|-----------------|-------------|-----------------|------------|-----------------|
| Niederlän-<br>disch | nl_NL           | Deutsch     | de_DE           | Spanisch           | es_ES           | Italienisch | it_IT           | Schwedisch | sv_SE           |
| Englisch            | en_GB           | Französisch | fr_FR           | Portugie-<br>sisch | pt_PT           | Norwegisch  | nn_NO           | Finnisch   | fi_FI           |

### 4.4 Aktivierung von Funktionen mit dem Service Installer

Die Ladestation ist mit Alfen verbunden über die Service Installer Anwendung. Bei Bedarf können Sie die letzten bekannten Einstellungen abrufen. So ist es möglich, die Werkseinstellungen wiederherzustellen oder neue Einstellungen abzurufen. Alfen-Ladestationen bieten die einzigartige Möglichkeit der Erweiterung um neue Funktionen nach der Anschaffung, auch wenn es diese beim Erwerb der Ladestation noch nicht gab. Es genügt, die Werkseinstellungen wiederherzustellen oder eine neue "Lizenz" abzurufen. Wenn die Option anschließend aktiviert wurde, können Sie diese nach Wunsch nutzen und konfigurieren.

# **5 KONNEKTIVITÄT**

### 5.1 Betriebssysteme

Alfen-Ladestationen sind intelligent und können mit einer Reihe von Online-Verwaltungssystemen von Drittanbietern oder unserer eigenen Alfen-ICU-EZ kommunizieren. All dies bietet die Möglichkeit, den Energieverbrauch der Benutzer zu verfolgen, den Ladevorgang aus der Ferne zu steuern und die Wartung der Ladestation per Fernzugriff zu vereinfachen.

Jede Ladestation ist bereits so konfiguriert, dass sie sich direkt am Herstellungsort mit dem ausgewählten Managementsystem verbindet. Die Internetverbindung wird je nach Modell und/oder Kundenwunsch über GPRS oder eine UTP-Kabelverbindung (Ethernet) hergestellt. Wenn eine GPRS-Verbindung verfügbar ist und angegeben wurde, wird die Ladestation normalerweise mit installierter SIM-Karte geliefert und stellt automatisch eine Verbindung her, sobald das Produkt eingeschaltet wird. Falls der SIM-Kartenhalter (Eintrag ) auf Seite 3) keine SIM-Karte enthält, liegt sie der Verpackung separat bei oder wird nachgeliefert. Im Zweifelsfall wenden Sie sich bitte an den Händler oder Anbieter.

Für weitere Informationen über ICU EZ, das Betriebssystem von Alfen siehe: <u>www.alfen.com/en/ev-charge-points/</u><u>services</u>

# **5.2 Herstellung einer Verbindung** *5.2.1 Kabellose Verbindung*

Um eine drahtlose Verbindung herzustellen, muss die Ladestation mit einer für GPRS geeigneten SIM-Karte ausgestattet sein. Die richtigen Einstellungen müssen auch ausgewählt werden, um eine Verbindung mit dem gewünschten Managementsystem herzustellen.

Es gibt mehrere (Verknüpfungen) in der Service Installer-Anwendung, um dies zu unterstützen. Diese ermöglichen eine einfache Auswahl des gewünschten Managementsystems und der zugehörigen Einstellungen. Überprüfen Sie immer die Signalstärke nach der Installation mit Hilfe der Service Installer Anwendung.

### HINWEIS

Ob und mit welchem Managementsystem eine Ladestation verbunden ist, wird vom Unternehmen festgelegt, das das Produkt weiterverkauft. Dies umfasst auch die über dieses System angebotenen Leistungen, die nicht im Lieferumfang von Alfen enthalten sind.

Wo bei der Bestellung des Alfen ICU EZ das Online-Managementsystem noch spezifiziert wurde, ist auf dem Eve Single Pro-line DE bereits eine SIM-Karte installiert, die sich beim Einschalten des Produkts automatisch verbindet. Wenn Sie bei der Bestellung ein anderes Verwaltungssystem auswählen, müssen Sie möglicherweise die SIM-Karte selbst installieren. Abbildung 9 zeigt die Position des SIM-Karteninhabers.

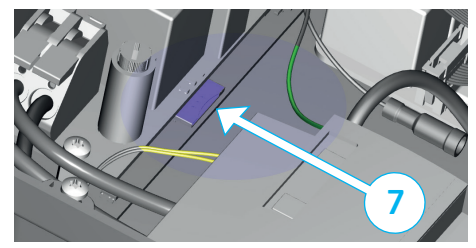

Abbildung 9: Position des SIM-Kartenhalters

# 

Der SIM-Kartenhalter ist mit äußerster Sorgfalt zu behandeln. Damit der SIM-Kartenhalter gut zu erreichen ist, muss der transparente Hilfsrahmen ausgebaut werden (3x Torx T20 Schraube). Um eine Karte zu installieren, greifen Sie von links auf den SIM-Kartenhalter zu. Dadurch erhalten Sie mehr Platz. Achten Sie darauf, keine Kabel zu quetschen, während Sie den Hilfsrahmen austauschen.

### 5.2.2 UTP-(Ethernet-)Verbindung Welches Kabel benötigen Sie?

Ein CAT5 UTP-Kabel (max. 100 m) ist eine Mindestvoraussetzung, um die Ladestation mit dem Internet zu verbinden. Diese Kabel sind für Geschwindigkeiten von bis zu 100 Mbit/s geeignet.

### Installation

- 1. Schließen Sie das UTP-Kabel an Ihren Router an.
- Stellen Sie sicher, dass die Ladestation in der lokalen Installation ausgeschaltet (spannungslos gemacht) wurde.
- 3. Führen Sie das UTP-Kabel durch eine der Kabeldurchführungen auf der Rückseite des Gehäuses. Befestigen Sie, anschließend den Stecker an das Kabel und schließen Sie den Stecker an den Ethernet Anschluss links oben am Controller der Ladestation an (⑤ auf den Seiten 2 und 3). Verwenden Sie den richtigen RJ45-Stecker für ein Kabel mit fester oder flexibler Ader. Ein für beide Typen geeigneter Stecker ist ebenfalls ausreichend. Achten Sie darauf, die Ader(n) nicht zu beschädigen).
- Schließen Sie die Ladestation wie in Abschnitt
   4 beschrieben an und schalten Sie dann die Stromversorgung an der lokalen Installation ein.
- 5. Damit Ihre Ladestation über eine UTP-Ethernet Verbindung mit ICU EZ kommunizieren kann, müssen Sie möglicherweise Ihre Netzwerkeinstellungen ändern, wenn diese zusätzlich gesichert sind. Die notwendige Information, um Zugriff über Ihr Ihr Netzwerk zu erhalten, ist:
  - IP-Addresse ICU EZ: 93.191.128.6
  - Port: 9090
  - FTP Port: 21
  - Eingehend Ausgehend (Inbound/Outbound)

# **5 KONNEKTIVITÄT**

Möglicherweise ist auch die Angabe einer MAC-Adresse erforderlich. Sie finden dies auf der Registerkarte Netzwerkeinstellungen in der Anwendung Service Installer.

### HINWEIS

Stellen Sie sicher, dass Ihre Netzwerkeinstellungen die Herstellung einer Verbindung zu den Servern von Alfen über eine gesicherte FTP-Verbindung ermöglichen. Auf diesem Wege können Software-Updates und Diagnosen ausgetauscht werden.

### 5.3 Registrierung Ihres ICU EZ-Benutzerkontos

Wenn Sie mit Alfen einen Vertrag über ICU EZ-Verwaltungsdienstleistungen abschließen möchten, besuchen Sie bitte die Webseite <u>www.alfen.com/en/services/</u> <u>management-charging-stations</u> um sich zu registrieren.

### HINWEIS

Sie können sich erst als Benutzer registrieren, wenn Sie eine für ICU EZ konfigurierte Alfen-Ladestation besitzen. Bei der Registrierung benötigen Sie die Daten Ihrer ersten Ladestation. Diese Daten verwenden wir, um Sie zu identifizieren. Sobald Ihr Konto eingerichtet wurde, erhalten Sie eine Bestätigungs-E-Mail, um Ihr Konto zu aktivieren und Ihr Passwort festzulegen.

Haben Sie vergessen, sich zu registrieren, aber schon ICU EZ bestellt? Kein Problem. Wenn Sie die Ladestation bei Bestellung für ICU EZ konfigurieren ließen, ist Ihre Ladestation bereits registriert und im Betriebssystem aktiviert. Alle Transaktionen und andere Handlungen aus der Vergangenheit werden gespeichert und können von Ihnen eingesehen werden.

- Füllen Sie das Registrierformular auf der Website von Alfen aus.
- Tragen Sie im Feld "Bemerkungen" die auf der Rückseite der mitgelieferten Ladekarten stehenden Nummern ein.
- 3. Klicken Sie auf "Senden".
- Alfen wird dann Ihre Anfrage bearbeiten und Ihr Benutzerkonto aktivieren. Ihre Anmeldedaten werden Ihnen schnellstmöglich zugesandt.
- Mit diesen Anmeldedaten können Sie sich auf der Website <u>www.alfen.com/de/anmelden</u> anmelden.
- Nachdem Sie sich bei ICU EZ angemeldet haben, können Sie gleich auf Ihren Ladepunkt zugreifen und seinen Status direkt einsehen.

### 5.4 Verwaltung der Einstellungen

Wenn Ihre Ladestation an ein Verwaltungssystem angeschlossen ist, können Sie die Einstellungen auch ohne Verwendung der Service Installer Anwendung aus der Ferne verwalten. Alfen Ladestationen bieten viele Konfigurationsmöglichkeiten, von Grundeinstellungen bis zu erweiterten Smart-Charge-Einstellungen. Diese fallen grob in die folgenden Kategorien:

- Allgemeine Informationen wie aktueller Ladestrom und aktuelle Temperatur
- Allgemeine Einstellungen f
  ür die Ladestation wie Sprache, Intensit
  ät der Statusanzeige und Lade kapazit
  ät
- Umschalten zwischen RFID und Plug & Charge
- Einstellungen für Transaktionsnachrichten
- Einstellungen für intelligentes Laden
- Konnektivität
- Smart Charging Network
- Übersicht über die aktivierten Optionen (siehe Abschnitt 2.7) und Möglichkeit zu Änderungen (Lizenzcode)

Alfen innoviert kontinuierlich. Einstellungen werden regelmäßig ergänzt, erweitert, angepasst und entfernt. Die neueste Version aller Einstellungen finden Sie immer unter: www.alfen.com/de/downloads

### 5.5 Registrierung der Ladestation in Ihrem eigenen Betriebssystem

Wenn Sie ein Nicht-Alfen-Managementsystem verwenden, ist es wichtig, dass Sie das Ladestationsmodell registrieren. Das Eve Single Pro-line DE Modell sendet beim Einloggen ein ChargePointModel gemäß den OCPP-Spezifikationen. Die Tabelle in Absatz 2.6.1 zeigt die verfügbaren Optionen.

# ANHANG A: FEHLERCODES UND PROBLEMBEHEBUNG

In diesem Anhang finden Sie eine Beschreibung der Fehlercodes, die von der Eve Single Pro-line DE-Ladestation generiert werden können, und Hinweise dazu. Wenn Sie keine funktionierende Lösung finden, wenden Sie sich an den Verkäufer der Ladestation oder an den Alfen-Support. Die Kontaktdaten finden Sie auf der Rückseite dieses Handbuchs.

| Code   | Alarmmeldungstext                                                                                                 | Symbol       | Mögliche Ursachen                                                                        | Mögliche Lösun                                                          | gen                                                                             |  |  |
|--------|----------------------------------------------------------------------------------------------------|--------------|------------------------------------------------------------------------------------------|-------------------------------------------------------------------------|---------------------------------------------------------------------------------|--|--|
| 001    | Kann nicht aufladen.<br>Bitten Sie um<br>Unterstützung.                                                           |              | Allgemeiner Fehler.                                                                      | Wenden Sie sich a<br>Ihres Ladestation:                                 | n die Serviceabteilung<br>sanbieters.                                           |  |  |
| Lades  | Ladestation fehlerhaft                                                                                            |              |                                                                                          |                                                                         |                                                                                 |  |  |
| 101    | Einen Moment bitte. Ihre<br>Ladesitzung wird in Kürze<br>fortgesetzt.                                             |              | DC-Fehlerstrom (> 6mA)<br>von Ladestation erkannt.                                       | Ein bestimmtes<br>Fahrzeug:                                             | Wenden Sie sich an<br>Ihr Autohaus.                                             |  |  |
|        |                                                                                                    |              |                                                                                          | Mehrere<br>Fahrzeuge:                                                   | Wenden Sie sich an<br>die Serviceabteilung<br>Ihres Ladestations-<br>anbieters. |  |  |
| 102    | Kann nicht aufladen.<br>Bitten Sie um<br>Unterstützung.                                                           | $\bigotimes$ | Interner Fehler.                                                                         | Wenden Sie sich an die Serviceabteilung<br>Ihres Ladestationsanbieters. |                                                                                 |  |  |
| 104    | Kann nicht aufladen.<br>Bitten Sie um<br>Unterstützung.                                                           | $\bigotimes$ | Fehler interne Spannung.                                                                 | Wenden Sie sich an die Serviceabteilung<br>Ihres Ladestationsanbieters. |                                                                                 |  |  |
| 105    | Überprüfen Sie die<br>Installation oder bitten<br>Sie um Unterstützung.                                           | $\bigotimes$ | Interner Fehler.                                                                         | Wenden Sie sich an die Serviceabteilung<br>Ihres Ladestationsanbieters. |                                                                                 |  |  |
| 106    | Kann nicht aufladen.<br>Bitten Sie um<br>Unterstützung.                                                           | $\bigotimes$ | Unterbrechung der<br>Stromversorgung<br>durch internen 30-mA-<br>Fehlerstromschutz.      | Kontaktieren Sie Ihren Installateur.                                    |                                                                                 |  |  |
| Instal | ationsfehler                                                                                                    |              |                                                                                          |                                                                         |                                                                                 |  |  |
| 201    | Fehler in der Installation.<br>Überprüfen Sie die<br>Installation oder bitten<br>Sie um Unterstützung.            | $\bigotimes$ | Schutzerdung nicht<br>angeschlossen oder<br>instabil.                                    | Kontaktieren Sie I                                                      | hren Installateur.                                                              |  |  |
| 202    | Eingangsspannung zu<br>gering, Aufladen nicht<br>möglich Wenden Sie sich<br>an Ihren Installateur.                | $\bigotimes$ | Versorgungsspannung<br>unter 210 VAC                                                     | Kontaktieren Sie Ihren Installateur.                                    |                                                                                 |  |  |
| 206    | Temporär auf nicht<br>verfügbar gesetzt.<br>Wenden Sie sich an den<br>CPO oder versuchen Sie<br>es später erneut. |              | Die Ladestation wird vom<br>Ladestation-Bediener<br>auf nicht betriebsbereit<br>gesetzt. | Wenden Sie sich an Ihren Ladestations-<br>betreiber.                    |                                                                                 |  |  |
| 211    | Kabel kann nicht gesperrt<br>werden. Bitten Sie um<br>Unterstützung.                                              | $\bigotimes$ | Verriegelungsmotor kann<br>während des Startvorgangs<br>nicht bewegt werden.             | Kontaktieren Sie I                                                      | hren Installateur.                                                              |  |  |
| 212    | Fehler in der Installation.<br>Überprüfen Sie die<br>Installation oder bitten                                     | $\bigotimes$ | Fehlende<br>Installationsphase.                                                          | Kontaktieren Sie I                                                      | hren Installateur.                                                              |  |  |

Sie um Unterstützung.

# ANHANG A: FEHLERCODES UND PROBLEMBEHEBUNG

| Code  | Alarmmeldungstext                                                                       | Symbol | Mögliche Ursachen                                                                            | Mögliche Lösungen                                                                                                    |                                                                                         |
|-------|-----------------------------------------------------------------------------------------|--------|----------------------------------------------------------------------------------------------|----------------------------------------------------------------------------------------------------|-----------------------------------------------------------------------------------------|
| Fahrz | eugfehler                                                                               |        |                                                                                              |                                                                                                    |                                                                                         |
| 301   | Einen Moment bitte, Ihre<br>Ladesitzung wird in Kürze<br>fortgesetzt.                   |        | Allgemeiner Fehler.                                                                          | <ul> <li>Überprüfen Sie das Ar<br/>Ladekabel.</li> <li>Wenden Sie sich ande<br/>Serviceabteilung Ihres<br/>sanbieters.</li> </ul>                                       | uto und das<br>ernfalls an die<br>s Ladestation-                                        |
| 302   | Einen Moment bitte, Ihre<br>Ladesitzung wird in Kürze<br>fortgesetzt.                   |        | Das Fahrzeug zieht mehr<br>Strom als erlaubt / reagiert<br>nicht rechtzeitig, um die         | Ein bestimmtes • N<br>Fahrzeug: a                                                                                                    | Wenden Sie sich<br>an Ihr Autohaus.                                                     |
|       |                                                                                         |        | Ladegeschwindigkeit zu<br>verringern.                                                        | Mehrere Wer<br>Fahrzeuge: die<br>Ihre<br>anb                                                                                                    | nden Sie sich an<br>Serviceabteilung<br>s Ladestations-<br>ieters.                      |
| 303   | Einen Moment bitte, Ihre<br>Ladesitzung wird in Kürze<br>fortgesetzt.                   |        | Sicherheitsmaßnahme, der<br>Ladevorgang wird zu oft<br>innerhalb von 1 Minute<br>gestartet.  | <ul> <li>Überprüfen Sie das Auto und das<br/>Ladekabel.</li> <li>Wenden Sie sich andernfalls an die<br/>Serviceabteilung Ihres Ladesta-<br/>tions-anbieters.</li> </ul> |                                                                                         |
| 304   | Der Ladevorgang wurde<br>noch nicht gestartet.<br>Schließen Sie das Kabel<br>erneut an. |        | Das Kabel ist länger als 2<br>Minuten angeschlossen,<br>ohne eine Ladesitzung zu<br>starten. | <ul> <li>Schließen Sie das Kabel erneut an.</li> <li>Wenden Sie sich andernfalls an die<br/>Serviceabteilung Ihres Ladestation-<br/>sanbieters.</li> </ul>              |                                                                                         |
| Fehle | r durch externe Faktoren                                                                |        |                                                                                              |                                                                                                    |                                                                                         |
| 401   | Innentemperatur hoch.<br>Ladevorgang wird in<br>Kürze fortgesetzt.                      |        | Die Temperatur im<br>Ladepunkt beträgt über 70<br>Grad Celsius.                              | Unerwartet<br>• Umgebungstem-<br>peratur.<br>• Kein EV-Aufladen                                                                                                    | Wenden<br>Sie sich an<br>die Service-<br>abteilung Ihres<br>Ladestations-<br>anbieters. |
|       |                                                                                         |        |                                                                                              | <ul> <li>Erwartet</li> <li>Umgebungstemperatur.</li> <li>In direktem Sonnenlicht installiert.</li> <li>EV-Aufladen.</li> </ul>                                          | Kontaktieren<br>Sie Ihren<br>Installateur.                                              |
| 402   | Innentemperatur niedrig.<br>Ladevorgang wird in<br>Kürze fortgesetzt.                   |        | Die Temperatur im<br>Ladepunkt beträgt unter<br>-40 Grad Celsius.                            | Unerwartet<br>• Umgebungstem-<br>peratur.                                                                                                    | Wenden<br>Sie sich an<br>die Service-<br>abteilung Ihres<br>Ladestations-<br>anbieters. |
|       |                                                                                         |        |                                                                                              | Erwartet<br>• Umgebungstem-<br>peratur.                                                                                                    |                                                                                         |
| 403   | Der Ladevorgang wurde<br>noch nicht gestartet.<br>Schließen Sie das Kabel<br>erneut an. |        | Allgemeiner Fehler.                                                                          | Wenden Sie sich an die S<br>Ihres Ladestationsanbiet                                                                                                    | erviceabteilung<br>ters.                                                                |

DEUTSCH

# ANHANG A: FEHLERCODES UND PROBLEMBEHEBUNG

| Code  | Alarmmeldungstext                                                                           | Symbol | Mögliche Ursachen                                                      | Mögliche Lösung                                                                                    | en                                                                                    |  |
|-------|---------------------------------------------------------------------------------------------|--------|------------------------------------------------------------------------|----------------------------------------------------------------------------------------------------|---------------------------------------------------------------------------------------|--|
| Fehle | Fehler durch externe Faktoren                                                               |        |                                                                        |                                                                                                    |                                                                                       |  |
| 404   | Kabel kann nicht gesperrt<br>werden. Bitte, verbinden<br>Sie bitte das Kabel<br>wieder.     |        | Ladekabel kann nicht<br>verriegelt werden.                             | <ul> <li>Steckdose und La prüfen.</li> <li>Wenden Sie sich Serviceabteilung sanbieters.</li> </ul> | adekabelstecker<br>andernfalls an die<br>Ihres Ladestation-                           |  |
| 405   | Kabel wird nicht<br>unterstützt. Bitte<br>versuchen Sie, das Kabel<br>erneut anzuschließen. |        | Ladekabel prüfen (PP-Wert<br>außerhalb des Bereichs<br>gemäß IEC-Norm) | Ein bestimmtes<br>Kabel Probleme<br>mit anderen<br>Ladestationen.                                  | Kabel defekt.                                                                         |  |
|       |                                                                                             |        |                                                                        | Alle Kabel<br>Keine Probleme<br>mit anderen<br>Ladestationen.                                      | Wenden Sie<br>sich an die<br>Serviceabteilung<br>Ihres<br>Ladestations-<br>anbieters. |  |
| 406   | Keine Kommunikation mit<br>dem Fahrzeug<br>Überprüfen Sie das<br>Ladekabel                  |        | Ladekabel prüfen (CP-Wert<br>außerhalb des Bereichs<br>gemäß IEC-Norm) | Ein bestimmtes<br>Kabel Probleme<br>mit anderen<br>Ladestationen.                                  | Kabel defekt.                                                                         |  |
|       |                                                                                             |        |                                                                        | Alle Kabel.<br>Keine Probleme<br>mit anderen<br>Ladestationen.                                     | Wenden Sie<br>sich an die<br>Serviceabteilung<br>Ihres Lade-<br>stationsanbieters     |  |

Die Eve Single Pro-line DE Ladestation bietet folgende Optionen für intelligentes Laden:

- 2. Smart Charging Network (SCN): Wenn diese Option aktiviert ist, erkennen sich die Alfen-Ladestationen innerhalb eines lokalen Netzwerks, einer sogenannten Ladegruppe, gegenseitig. In diesem Fall werden die für den lokalen Netzanschluss eingestellten Werte auf die Ladestationen verteilt. Anschließend legen diese zusammen fest, wie viel Leistung jedem Ausgang zugeteilt wird, an dem ein Fahrzeug angeschlossen ist. Zur Vereinfachung der Bestellung von Funktionen aus dem Bereich intelligentes Laden gibt es für einige Parameter eine Standardeinstellung. Im vorliegenden Anhang sind die Werte für diese Einstellungen aufgeführt. Sollte es bei Ihrer Installation Abweichungen gegenüber diesen Werten geben, nutzen Sie den Service Installer, um die Ladestation für Ihre spezifische Situation optimal zu konfigurieren.

### **B.1** Aktiver Lastausgleich

Für die Installation wird Folgendes benötigt:

- Alfen-Ladestation, bei der die Funktion Aktiver Lastausgleich aktiviert ist.
- Kommunikationskabel mit 4-adrigen RJ11/RJ12 Konnektoren.
- Intelligentes Messgerät, das eines der folgenden Protokolle unterstützt:
  - DSMR oder eSMR über einen P1 Port. Siehe Abschnitt
     2.6.5. für die unterstützten Versionen dieses Protokolls.
     Modbus TCP/IP; die Ladestation übernimmt in dieser
     Anordnung die Rolle eines Modbus-Masters. Der intelligente Zähler ist der Slave.
- Die Ladestation kann auch mit dem Energiemanagementsystem (EMS) eines Kunden kommunizieren.
   -Das Kommunikationsprotokoll Modbus über TCP / IP dient zur Datenübertragung vom EMS zur Ladestation.
   -In diesem Fall fungiert die Ladestation als "Slave" und das EMS als "Master".

# ACHTUNG!

Alfen empfiehlt, in Verbindung mit dem P1-Anschluss eine Kabellänge von 20 m nicht zu überschreiten. Überprüfen Sie stets, ob die Kommunikation mit dem intelligenten Zähler einwandfrei verläuft. Die Qualität der Signale ist von verschiedenen Faktoren abhängig. Beschränken Sie daher zur Vermeidung von Signalstörungen die Kabellänge zu jedem Zeitpunkt soweit wie möglich. Alfen ICU B.V. übernimmt keine Haftung für eine ständige und korrekte Funktion der Verbindung zum P1-Zähler und die Qualität der übertragenen Signale.

Ladestation und intelligenter Zähler kommunizieren miteinander über den P1-Anschluss. Hierzu wird das DSMR-Protokoll verwendet (für unterstützte Versionen siehe Abschnitt 2.6.5). In diesem Fall werden regelmäßig aktuelle Verbrauchsdaten ausgetauscht. Wenn die Kapazität am Zähler begrenzt ist, greift die Ladestation beim angeschlossenen Fahrzeug korrigierend ein. Dies verhindert eine Überlastung der Anlage, da sonst die Kosten für den Netzanschluss unnötig steigen. Diese Funktion sorgt effektiv für "Peak Shaving" und steuert die Stromversorgung während Spitzenzeiten.

Falls der P1-Anschluss des intelligenten Zählers bereits durch ein anderes Gerät besetzt ist, kann ein sogenannter Splitter verwendet werden. Wir empfehlen Ihnen, sich für eine Beratung über einsetzbare Splitter an Ihren Händler zu wenden.

# 

Nicht alle Splitter können verwendet werden. 2-Draht-Konnektoren können nicht verwendet werden. Denn in diesem Fall wäre möglicherweise keine Kommunikation zwischen Ihrer Ladestation und dem intelligenten Zähler möglich. Alfen übernimmt keine Haftung für das ständige und korrekte Funktionieren der Verbindung zum P1-Zähler, wenn dieser mit mehreren Geräten und/oder Splittern ausgestattet ist.

Für eine optimale Konfigurierung des aktiven Lastausgleichs müssen Sie folgende Parameter korrekt eingestellt haben:

- Station-maxCurrent; damit wird der maximale Strom im Stromkreis der Ladestation begrenzt.
- Smart/Meter-MaxCurrent; dies ist die Kapazität Ihres Netzanschlusses. Im Zweifelsfall können Sie diese bei Ihrem Netzbetreiber überprüfen.
- Sicherer Lastausgleichsstrom/Load Balancing Safe Current (A): Der Wert der Leistung, die für die Ladestation (oder Ladegruppe) verfügbar bleibt, wenn die Verbindung zwischen Energiezähler und Ladestation unterbrochen wird.

In der nachstehenden Tabelle sind die Standardeinstellungen für die genannten Parameter aufgeführt:

| Einstellung maximaler<br>Eingangsstrom | Am<br>Ausgang       | Angenommene<br>Einstellungen | Aktiver Lastausgleich<br>am 1-phasigen<br>Anschluss | Aktiver Lastausgleich<br>am 3-phasigen<br>Anschluss |
|----------------------------------------|---------------------|------------------------------|-----------------------------------------------------|-----------------------------------------------------|
| 16 A                                   | 1x3,7 kW            | Station- MaxCurrent          | 16                                                  | 16                                                  |
| pro Phase                              | 1x11kW              | SmartMeter-MaxCurrent        | 25                                                  | 25                                                  |
| 32 A                                   | 1x7,4 kW<br>1x22 kW | Station- MaxCurrent          | 32                                                  | 32                                                  |
| pro Phase                              |                     | SmartMeter-MaxCurrent        | 40                                                  | 35                                                  |

Wenn diese Werte für Ihre Situation nicht zutreffen, lassen Sie das Installationsprogramm die Einstellungen mit der Anwendung Service Installer anpassen.

### Modbus TCP/IP-Einstellungen für Modbus TCP/IP

Damit die Kommunikation zwischen einem intelligenten Zähler über Modbus TCP/IP einwandfrei verläuft, müssen beide im selben Netzwerk installiert sein. Bevor die benötigten Datenfelder ausgelesen werden können, müssen sich Ladestation und intelligenter Zähler gegenseitig erreichen können. Hierfür sind folgende Einstellungen wichtig:

- Port: 502
- IPv4-Adressen (feste IP-Adresse verwenden), zugewiesen vom Netzwerkadministrator
- Modbus-Adresse des Energiezählers
- Standard-Gateway des lokalen Netzwerks
- Subnetzmaske des lokalen Netzwerks

| Optionen                                                                                                    | Werte                                                                                                    |
|----------------------------------------------------------------------------------------------------|----------------------------------------------------------------------------------------------------|
| Name des SCN                                                                                                    | Maximal 8 Zeichen lang                                                                                                    |
| SCN-SocketID Eindeutige Kennzeichnung einer Steckdose in<br>einem SCN Bei einer Ladestation mit zwei Steckdosen<br>steht diese Kennzeichnung für Steckdose 1.                                                                                                    |                                                                                                    |
| Die Gesamtzahl der Steckdosen im SCN                                                                                                    | Maximal 100                                                                                                    |
| Der bei nicht ausreichender Kapazität angewandte<br>Unterbrechungszeitraum. Für diese Eigenschaft<br>findet eine automatische Synchronisation zwischen<br>den Ladestationen in einem SCN statt.                                                                         | Maximal 65535 (Sekunden)<br>Standardeinstellung: 360                                                                                                    |
| Die maximale für das SCN zur Verfügung<br>stehende Kapazität, ausgedrückt in Ampere.<br>Für diese Eigenschaft findet eine automatische<br>Synchronisation zwischen den Ladestationen in<br>einem SCN statt.                                                             | Standardeinstellung 200 A                                                                                                    |
| Auf diesen Sicherheitswert wird zurückgegriffen,<br>falls bei einer Ladestation die Verbindung zu<br>den anderen Ladestationen unterbrochen ist.<br>Für diese Eigenschaft findet eine automatische<br>Synchronisation zwischen den Ladestationen in<br>einem SCN statt. | Standardeinstellung 6.0 A                                                                                                    |
|                                                                                                    | OptionenName des SCNEindeutige Kennzeichnung einer Steckdose in<br>einem SCN Bei einer Ladestation mit zwei Steckdosen<br>steht diese Kennzeichnung für Steckdose 1.Die Gesamtzahl der Steckdosen im SCNDe bei nicht ausreichender Kapazität angewandte<br>Unterbrechungszeitraum. Für diese Eigenschaft<br>findet eine automatische Synchronisation zwischen<br>den Ladestationen in einem SCN statt.Die maximale für das SCN zur Verfügung<br>stehende Kapazität, ausgedrückt in Ampere.<br>Für diese Eigenschaft findet eine automatische<br>Synchronisation zwischen den Ladestationen unterbrochen ist.<br>Ein diesen Sicherheitswert wird zurückgegriffen,<br>falls bei einer Ladestationen unterbrochen ist.<br>Für diese Eigenschaft findet eine automatische<br>Synchronisation zwischen den Ladestationen in<br>einem SCN statt. |

| Werkseinstellungen   | Optionen                                                                                                    | Werte                                                                                                    |  |
|----------------------|----------------------------------------------------------------------------------------------------|----------------------------------------------------------------------------------------------------|--|
| SCN-PhaseMapping-1   | Zuleitungskabel an der linken Steckdose: Mit<br>dieser Eigenschaft wird angegeben, wie die<br>Ladestation an die Installation angeschlossen ist<br>(Phasenrotation).<br>Achtung! Mit donneltem Zuleitungskabe!                                                                                                    | Standardeinstellung: 4<br>1 = L1, 2 = L2, 3 = L3, 4 = L1L2L3,<br>5 = L1L3L2, 6 = L2L1L3, 7 = L2L3L1,<br>8 = L3L1L2, 9 = L3L2L1<br>Andere Werte sind ungültig. |  |
|                      | Verwenden Sie SCN-Phasemapping-2.                                                                                                    |                                                                                                    |  |
| SCN-PhaseMapping-2   | Für ein einzelnes Zuleitungskabel an der<br>rechten Steckdose: Mit dieser Eigenschaft wird<br>angegeben, wie die Ladestation an die Installation<br>angeschlossen ist (Phasenverschiebung).                                                                                                    | Standardeinstellung: 4<br>1= L1, 2= L2, 3 = L3, 4=L1L2L3,<br>5= L1L3L2, 6= L2L1L3, 7= L2L3L1,<br>8 = L3L1L2, 9 = L3L2L1<br>Andere Werte sind ungültig.        |  |
| SCN-TotalSafeCurrent | Wird als Ersatz für den Fall verwendet, dass<br>mehrere Ladestationen die Verbindung zu den<br>anderen Stationen verlieren. Die Gesamtzahl<br>der aktiven Ladestationen darf den SCN-<br>TotalSafeCurrent nicht überschreiten. Für<br>diese Eigenschaft findet eine automatische<br>Synchronisation zwischen den Ladestationen in<br>einem SCN statt. | Standardeinstellung 32.0 A                                                                                                    |  |

Die nachstehende Auslesetabelle bietet einen Überblick über die auslesbaren Werte. Da bei den Ladestationen die Steuerung auf Basis der Stromstärken für die einzelnen Phasen (in der Tabelle fett gedruckt) erfolgt, sind diese Informationen das absolute Minimum, das für ein Funktionieren des Aktiven Lastausgleichs erforderlich ist.

| Gemessener Wert                                | Schrittweite | Datentyp   |
|------------------------------------------------|--------------|------------|
| Voltage (Spannung) L1L2 [V]                    | 0,01 [V]     | UNSIGNED32 |
| Voltage (Spannung) L2L3 [V]                    | 0,01 [V]     | UNSIGNED32 |
| Voltage (Spannung) L3L1 [V]                    | 0,01 [V]     | UNSIGNED32 |
| Voltage (Spannung) L1N [V]                     | 0,01 [V]     | UNSIGNED32 |
| Voltage (Spannung) L2N [V]                     | 0,01 [V]     | UNSIGNED32 |
| Voltage (Spannung) L3N [V]                     | 0,01 [V]     | UNSIGNED32 |
| Frequency (Frequenz) [Hz]                      | 0,001 [Hz]   | UNSIGNED32 |
| Current (Stromstärke) L1 [A]                   | 0,001 [A]    | UNSIGNED32 |
| Current (Stromstärke) L2 [A]                   | 0,001 [A]    | UNSIGNED32 |
| Current (Stromstärke) L3 [A]                   | 0,001 [A]    | UNSIGNED32 |
| Current (Stromstärke) N [A]                    | 0,001 [A]    | UNSIGNED32 |
| Active Power Sum (Gesamtwirkleistung) [W]      | 0,1 [W]      | SIGNED32   |
| Reactive Power Sum (Gesamtblindleistung) [var] | 0,1 [var]    | SIGNED32   |
| Apparent power Sum (Gesamtscheinleistung) [VA] | 0,1 [VA]     | UNSIGNED32 |
| Cos(phi) Sum (Gesamtleistungsfaktor) [ ]       | 0,001[]      | SIGNED32   |
| Active Power (Wirkleistung) L1 [W]             | 0,1 [W]      | SIGNED32   |
| Active Power (Wirkleistung) L2 [W]             | 0,1 [W]      | SIGNED32   |
| Active Power (Wirkleistung) L3 [W]             | 0,1 [W]      | SIGNED32   |
| Reactive Power (Blindleistung) L1 [var]        | 0,1 [var]    | SIGNED32   |
| Reactive Power (Blindleistung) L2 [var]        | 0,1 [var]    | SIGNED32   |
| Reactive Power (Blindleistung) L3 [Var]        | 0,1 [var]    | SIGNED32   |
| Apparent power (Scheinleistung) L1 [VA]        | 0,1 [VA]     | UNSIGNED32 |
| Apparent power (Scheinleistung) L2 [VA]        | 0,1 [VA]     | UNSIGNED32 |
| Apparent power (Scheinleistung) L3 [VA]        | 0,1 [VA]     | UNSIGNED32 |
| Cos(phi) (Leistungsfaktor) L1 [ ]              | 0,001[]      | SIGNED32   |
| Cos(phi) (Leistungsfaktor) L2 [ ]              | 0,001[]      | SIGNED32   |
| Cos(phi) (Leistungsfaktor) L3 [ ]              | 0,001[]      | SIGNED32   |

### **B.2 Smart Charging Network**

Das Smart Charging Network (SCN) ist eine intelligente Ladefunktion, die bewirkt, dass die angeschlossenen Alfen-Ladestationen eine Ladegruppe bilden. In diesem Fall wird für jeden verwendeten Ausgang ermittelt, wie schnell unter Berücksichtigung der Gesamtlast geladen werden darf. Zu diesem Zweck tauschen alle angeschlossenen Ladestationen untereinander Daten über die aktuelle Gesamtladeleistung aller Verbraucher aus.

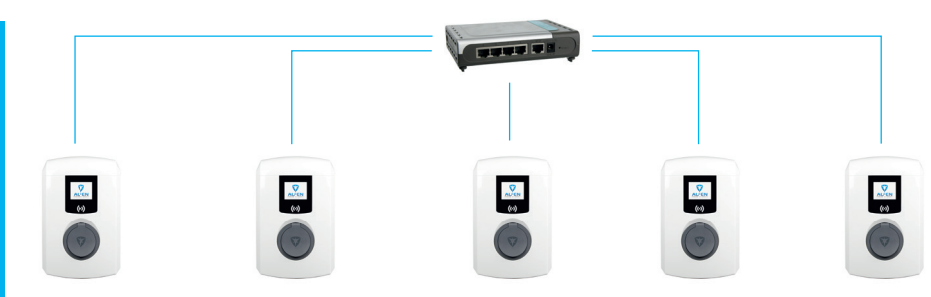

Abbildung 10: Smart Charging Network mit Eve Single Pro-line DE-Modellen

Für einen optimalen Betrieb eines SCN ist es wichtig, dass alle Einstellungen korrekt sind. Sobald das Kommunikationsnetzwerk für die Ladestationen aufgebaut ist, erhält die Ladegruppe zumindest die folgenden Einstellungen:

- Gesamtkapazität, die von den Ladestationen als Gruppe genutzt werden darf.
- Maximaler Ladestrom pro Ausgang: Dieser Wert wird durch die Gruppe in der lokalen Installation und den maximalen Ladestrom der Ladestation bestimmt.
- Minimaler Ladestrom pro Ausgang; diese Einstellung dient als:

- Sicherheitseinstellung; wenn bei einer Ladestation die Verbindung zum Netzwerk unterbrochen ist, verwenden alle Ladestationen diesen Wert. Die Ladestation, bei der die Verbindung unterbrochen ist, lädt mit diesem minimalen Ladestrom weiter, während die übrigen Ladestationen diesen Ladestrom reservieren und vorübergehend nicht nutzen.

-Mindestgeschwindigkeit als bevorzugte Einstellung; Sobald eine zusätzliche Steckdose zum Laden verwendet wird und die verbleibende Kapazität nicht ausreicht, um das Minimum zu liefern, wechseln sich die verwendeten Steckdosen ab. Eine Batterie wird aufgeladen, während die andere in Intervallen von 15 Minuten pausiert.

 Unterbrechungszeitraum (Pause) bei nicht ausreichender Kapazität; die Standardeinstellung ist 15 Minuten. Der Administrator kann diesen Wert auf Wunsch ändern.

Rahmenbedingungen für ein gut funktionierendes Smart Charging Network:

- Alle Ladestationen befinden sich im selben Netzwerk (Subnetz, IP-Bereich). Standardmäßig ist dies 169.254.x.x.
- CAT5 UTP-/Ethernet-Kabel (mindestens), CAT6 bei Kabelwegen von mehr als 100 m.
- Mindestens ein 10Mbps-Netzwerk.
- UDP-Port: 36549, eingehend ausgehend.
- Einsatz eines DHCP-Servers ist möglich.
- Ohne DHCP-Server erhalten die Ladestationen eine IP-Adresse über Auto-IP.
- Alle Ladestationen werden vom selben Punkt aus gespeist, es gibt kein Stromnetz mit verschiedenen Ebenen.

- Ein (vorhandener) Switch oder Router mit genügend Anschlusspositionen ist für die Verbindung der Ladestationen untereinander verfügbar.
  - Ein Durchsuchen von Ladestation zu Ladestation ist nicht möglich.
  - Tipp: Stellen Sie immer sicher, dass ein Port verfügbar ist, um einen Laptop mit der Anwendung Service Installer zu verbinden.

Achten Sie anderenfalls darauf, dass sich der Laptop im selben Subnetz befindet wie die Ladestationen.

### HINWEIS

Wenn Netzwerkkomponenten wie Switch oder Router im Außenbereich aufgestellt werden, empfehlen wir, dies bei der Auswahl der Geräte zu berücksichtigen und auch einen geeigneten Installationsschrank aufzustellen.

### Hinzufügen einer Ladestation zum Smart Charging Network

Dank des Service Installers werden alle Ladestationen in einem Smart Charging Network gleichzeitig konfiguriert. Alle Ladestationen, die sich im selben Subnetz befinden werden vom Service Installer identifiziert.

Die Einführung eines Smart Charging Networks ist von der Anwendung Service Installer aus möglich. Wählen Sie die Ladestation aus und navigieren Sie im Menü "Gerät" weiter zu "Zu neuem SCN hinzufügen". Durchlaufen Sie anschließend die folgenden Schritte:

- Geben Sie dem SCN (Ihrer Ladegruppe) einen Namen.
- Wählen Sie anschließend eine andere Ladestation aus und klicken Sie auf "+". Diese Ladestation wird dann dem gewünschten SCN hinzugefügt. Die Ladestation übernimmt die Einstellungen des Netzwerks.
- Wiederholen Sie den 2. Schritt, bis alle Ladestationen ins SCN aufgenommen wurden.

Falls die Funktion im Lieferumfang enthalten ist. Die Ladestation ist nicht Teil des SCN, wenn Sie diese Funktion nicht erworben haben. Nachdem Sie eine Bestätigung für den Erwerb dieser Funktionalität von Alfen erhalten haben, können Sie die neue Funktionalität über die Anwendung Service Installer herunterladen.

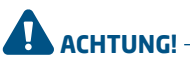

Nach der Konfigurierung für ein Smart Charging Network müssen die neu hinzugefügten Ladestationen neu gestartet werden. Danach melden sie sich automatisch im gemeinsamen Netzwerk für intelligentes Laden an.

### Informationen über OCPP

Die Funktionen des SCN stehen über die UTP-/Ethernet-Verbindung der Ladestationen zur Verfügung. Sie lassen sich problemlos mit Kommunikation über OCPP, über UTP/Ethernet oder GPRS oder alternativ über GPRS kombinieren. Berücksichtigen Sie dabei, dass eine SIM-Karte pro Ladestation erforderlich ist. Zur Begrenzung der Kosten können Sie auch einen Router mit einem (2G-/3G-/4G-)Modem nutzen. Die Ladestationen müssen in diesem Fall für die Kommunikation mit einem kabelgebundenen Netzwerk konfiguriert sein. Der Router wird dann für den (gesicherten) APN des betreffenden Betriebssystems eingestellt.

### Welche Einstellungen sind vorzunehmen

| Netzwerkauswahl                                               | Bei den einzelnen<br>Ladestationen                                                         | OCPP-Einstellung                     |
|---------------------------------------------------------------|--------------------------------------------------------------------------------------------|--------------------------------------|
| Smart Charging Network mit OCPP GPRS                          | SCN EIN                                                                                    | Auswahl OCPP Betriebssystem für GPRS |
| Smart Charging Network mit OCPP UTP                           | SCN EIN                                                                                    | Auswahl OCPP Betriebssystem für UTP  |
| Smart Charging Network mit OCPP<br>über externen GPRS-Router  | SCN EIN                                                                                    | Auswahl OCPP Betriebssystem für UTP  |
| Elektrische Versorgungseinrichtungen (lokale<br>Installation) | Siehe Abschnitte 2.5.11 und 2.5.12; immer auf volle Leistung pro<br>Ladestation einrichten |                                      |
| Einstellungen                                                 | Werkseitig für Ladestation                                                                 | n eingestellt (max. Output)          |

### HINWEIS

Wünschen Sie weitere Informationen über das Smart Charging Network? Dann kontaktieren Sie bitte unsere Vertriebsabteilung oder die Abteilung Sales Support unter <u>cpadmin@alfen.com</u>

# WASTE ELECTRICAL AND ELECTRONIC EQUIPMENT (ELEKTRO- UND ELEKTRONIKGERÄTE-ABFALL) (WEEE)

Elektrische und elektronische Geräte (EEE) enthalten Materialien, Komponenten und Substanzen, die gefährlich sein können und ein Risiko für die menschliche Gesundheit und die Umwelt darstellen können, wenn Elektro- und Elektronik-Altgeräte (WEEE) nicht ordnungsgemäß gehandhabt werden.

Geräte, die mit der unten durchgestrichenen Mülltonne gekennzeichnet sind, sind elektrische und elektronische Geräte.

Das Symbol der durchgestrichenen Mülltonne weist darauf hin, dass Elektro- und Elektronik-Altgeräte nicht zusammen mit dem Hausmüll entsorgt, sondern getrennt entsorgt werden müssen.

Zu diesem Zweck haben alle Kommunen Sammelsysteme eingerichtet, mit denen die Bewohner Elektro- und Elektronik-Altgeräte in einem Recyclingzentrum oder an anderen Sammelstellen entsorgen können. Elektro- und Elektronik-Altgeräte werden direkt von den Haushalten gesammelt. Nähere Informationen erhalten Sie bei der technischen Administration der jeweiligen Kommunalbehörde.

Benutzer von Elektro- und Elektronikgeräten dürfen Elektro- und Elektronikaltgeräte nicht zusammen mit dem Hausmüll entsorgen. Die Bewohner müssen die kommunalen Sammelsysteme nutzen, um nachteilige Umweltauswirkungen im Zusammenhang mit der Entsorgung von Elektro- und Elektronikaltgeräten zu verringern und die Möglichkeiten für die Wiederverwendung, das Recycling und die Verwertung von Elektro- und Elektronikaltgeräten zu erhöhen.

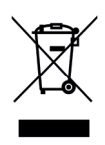

# Contact

### Alfen ICU B.V.

Hefbrugweg 28 1332 AP Almere The Netherlands

P.O. box 1042 1300 BA Almere The Netherlands

 Tel. Sales Support:
 +31 (0)36 54 93 402

 Tel. Service:
 +31 (0)36 54 93 401

 Website:
 www.alfen.com/en/ev-charge-points

 www.alfen.com/de/ladestationen-ev

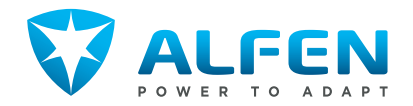